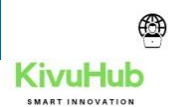

# ICT SUPPORT HANDBOOK FOR NON-PROFIT ORGANISATION

Eliud Murhabazi KIVUHUB Bukavu, DR Congo

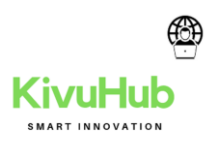

| Contents                                                       |
|----------------------------------------------------------------|
| MANUEL DE SECOUR IT TROUBLESHOOT                               |
| 1. TOPOLOGY                                                    |
| 2. MS OFFICE (EXCELL, POWER POINT, OUTLOOK)                    |
| 2.1 INSTALLER OFFICE 365                                       |
| 2.2 ACTIVATION D'OFFICE                                        |
| 2.4 CONFIGURER OUTLOOK POUR OFFICE 3654                        |
| 2.5 RECEPTION DE EMAILS5                                       |
| 2.6 GÉRER VOTRE CALENDRIER ET VOS CONTACTS DANS OUTLOOK7       |
| 2.7 OUTLOOK NE DÉMARRE PAS9                                    |
| 2.8 SIGNATURE                                                  |
| 2.9 AUTO REPLY (GESTIONNAIRE D'ABSENCE DU BUREAU DANS OUTLOOK) |
| 2.10 LENTEUR OFFICE(EXCEL,OUTLOOK,WORD)14                      |
| 3. SHAREPOINT                                                  |
| 4.CONVERSION DOCUMENT18                                        |
| 4.2 WORD TO PDF                                                |
| 5. MICROSOFT TEAMS21                                           |
| 5.1 INVITATION                                                 |
| 6. MICROSOFT ONEDRIVE                                          |
| 2.12.1 POURQUOI DÉPLOYER ONEDRIVE?                             |
| 2.12.3 « KNOWN FOLDER MOVE »                                   |
| 2.12.4 FICHIERS À LA DEMANDE ONEDRIVE                          |
| 2.12.5 PIÈCES JOINTES MODERNES INTELLIGENTES                   |
| 2.12.6 RESTAURER DES FICHIERS                                  |
| 2.12.7 CORBEILLE                                               |
| 2.12.8 AUDIT ET RAPPORTS                                       |
| 8. OUTLOOK PASSWORD ET RENOUVELLEMENT DU MOT DE PASSE          |
| 8.1 ADMIN CONSOLE41                                            |

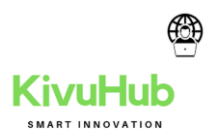

| 9.PRINTER/IMPRIMESSION42                                       |
|----------------------------------------------------------------|
| 9.1 PRINTER ERREUR                                             |
| 10. SCAN E-MAIL                                                |
| 10.1 SEND TO EMAIL45                                           |
| 10.2 SCAN USB                                                  |
| 10.2 SMTP ERROR SCAN50                                         |
| 11. INTACCT                                                    |
| 11. 1 INTACTT & OUVERTURE DU COMPTE50                          |
| 11.2 MOT DE PASSE OUBLIER52                                    |
| 12. INTERNET ET CONNECTIVITE53                                 |
| 12.1 COUPURE53                                                 |
| 12.1.0 SYMPTÔMES53                                             |
| 12.1.1 RÉSOLUTION53                                            |
| 13. MAINTENCE ORDINATEUR58                                     |
| 13.1 . L'ÉCRAN EST GELÉ58                                      |
| 13.2. COMMENT RÉPARER UN PC TROP LENT ?58                      |
| 13.3 BRUITS ÉTRANGES ET SURCHAUFFE62                           |
| 13.4 MODIFIER LA LANGUE SYSTÈME DE WINDOWS 1062                |
| 13.5 CHANGER LE FORMAT DATE ET HEURE DE WINDOWS 1065           |
| 13.6 COMMENT NETTOYER WINDOWS 10 DES FICHIERS QUI L'ENCOMBRE66 |
| 14. GESTION DE MOT DE PASSE68                                  |
| 14.1 VISUALISER LES MOTS DE PASSE MÉMORISÉS PAR CHROME         |
| 14.5 COMMENT CHANGER UN MOT DE PASSE WINDOWS 1070              |
| 14.6 CHANGER LE MOT DE PASSE DANS OUTLOOK WEB APP (OWA)75      |
| 14.7 CONSEILS POUR CHOISIR UN BON MOT DE PASSE77               |
| 15. BACKUP82                                                   |
| 16. ORGANISER SON BUREAU DE PC ET SES DOSSIERS                 |

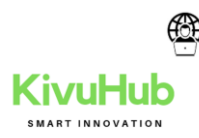

# MANUEL DE SECOUR IT TROUBLESHOOT

1. TOPOLOGY

# 2. MS OFFICE (EXCELL, POWER POINT, OUTLOOK ... )

# 2.1 INSTALLER OFFICE 365

Selon le navigateur que vous utilisez, cliquez sur Exécuter (Microsoft Edge ou Internet Explorer), Installer (Chrome) ou Enregistrer le fichier (Firefox).Si l'invite Contrôle de compte d'utilisateur indique Voulez-vous autoriser cette application à apporter des modifications à votre appareil ?, sélectionnez Oui. L'installation commence.

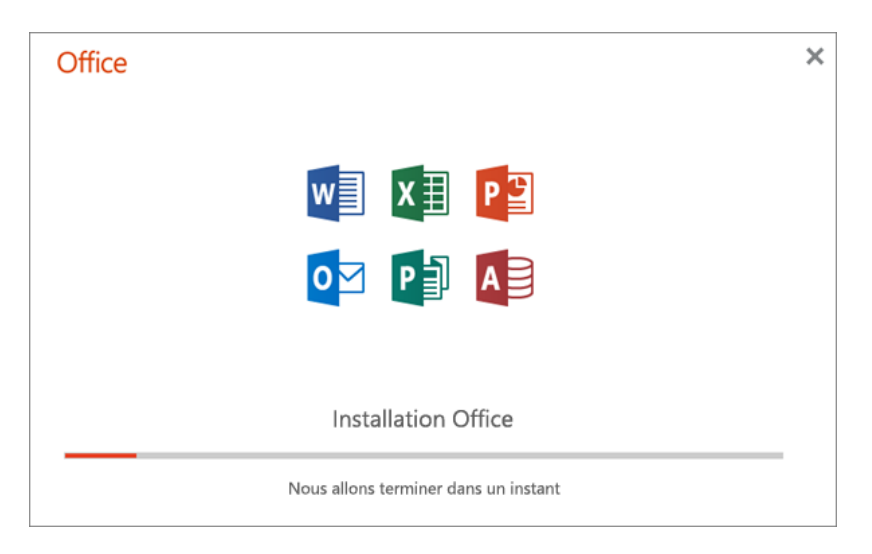

L'installation prend fin lorsque **« C'est fait ! Office est désormais installé »** apparaît. Une animation se lancera alors pour vous montrer les emplacements des applications Office sur votre ordinateur. Sélectionnez **Fermer**.

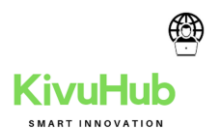

| Uffice  | •                                |                                                       |                                 |         |
|---------|----------------------------------|-------------------------------------------------------|---------------------------------|---------|
|         |                                  |                                                       |                                 |         |
| La conf | iguration est r<br>Cliquez sur D | réussie. Office e<br>Démarrer. > Toutes les<br>Fermer | st désormais ir<br>applications | nstallé |

Vous rencontrez des problèmes d'installation ou de connexion ? Si vous rencontrez un problème lors de l'installation (par exemple, l'installation d'Office prend beaucoup de temps), cliquez sur Vous avez besoin d'aide ? pour accéder à une liste de problèmes courants

# 2.2 ACTIVATION D'OFFICE

- 1. Pour ouvrir une application Office, sélectionnez le bouton Démarrer (coin inférieur gauche de l'écran) et Tapez le nom d'une application Office, par exemple Word.
- 2. Si vous avez Windows 8.1 ou 8.0, tapez le nom d'une application Office dans l'écran Démarrer. Vous ne trouvez pas les applications Office ?
- 3. Pour ouvrir l'application Office, sélectionnez son icône dans les résultats de recherche. Lorsque l'application Office s'ouvre, acceptez le contrat de licence. Office est activé et prêt à l'emploi.

# 2.4 CONFIGURER OUTLOOK POUR OFFICE 365

- ✓ 1.Ouvrez Outlook et sélectionnez Fichier > Ajouter un compte.
- ✓ Si vous n'avez pas lancé Outlook auparavant, un écran d'accueil s'affiche.
- ✓ 2.Entrez votre adresse e-mail, puis sélectionnez Se connecter.
- ✓ Si votre écran présente un aspect différent, entrez vos nom, adresse e-mail et mot de passe, puis sélectionnez Suivant.
- ✓ 3.Si vous y êtes invité, entrez votre mot de passe et sélectionnez OK.

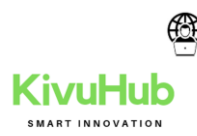

✓ 4.Sélectionnez Terminer.

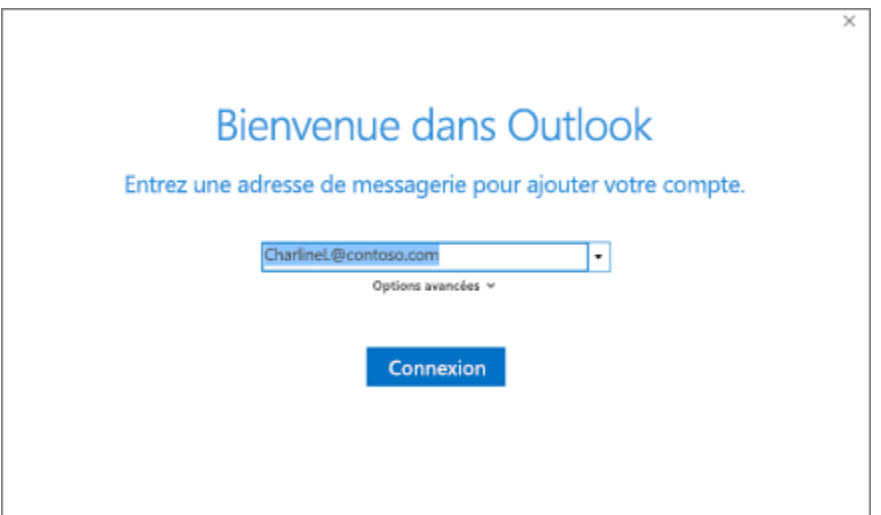

# 2.5 RECEPTION DE EMAILS

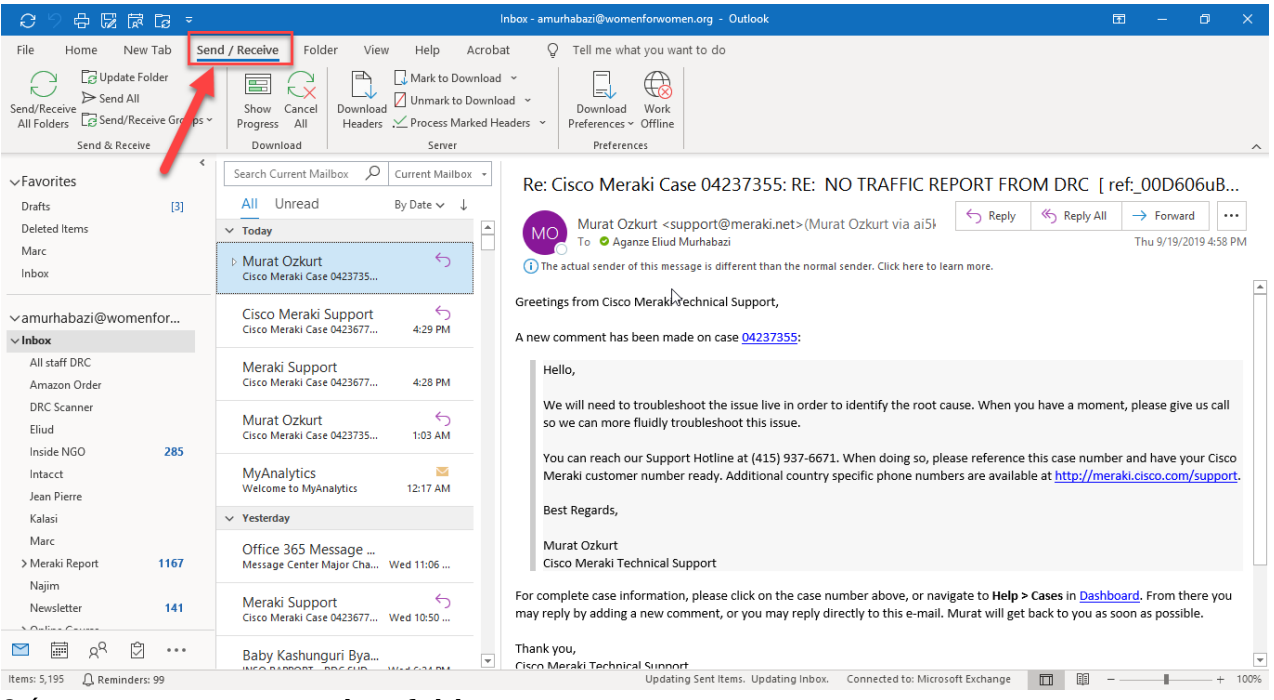

2 étape : appuyer sur update folder

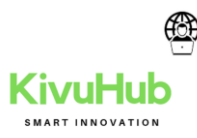

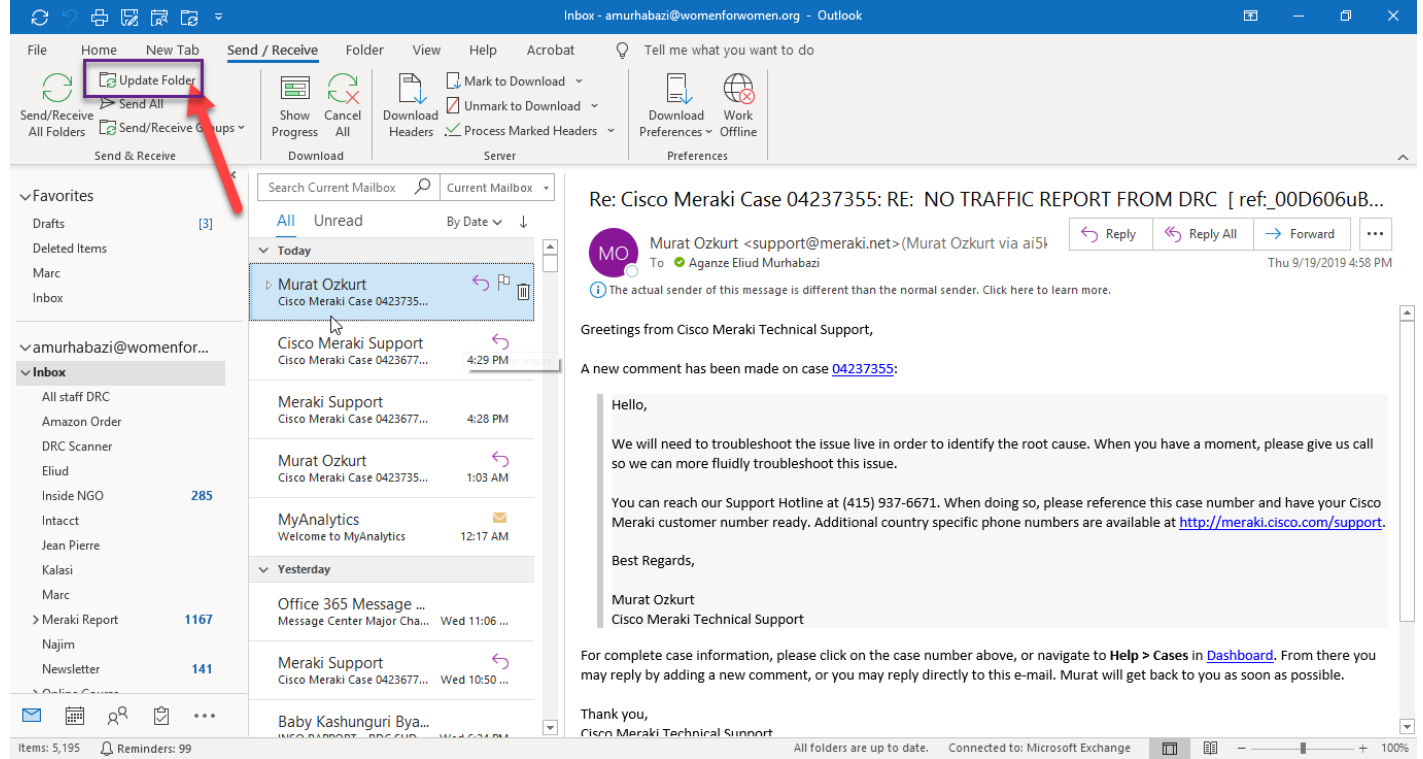

#### 3<sup>e</sup> etape : oberseve

| 🖆 Outlook Send,                                         | /Receive Progres | is – 🗆 🗙    |
|---------------------------------------------------------|------------------|-------------|
| 0 of 1 Tasks have completed successfully                |                  | Cancel All  |
| Don't show this dialog box during Sene                  | d/Receive        | << Details  |
| Tasks Errors                                            |                  |             |
| Name                                                    | Progress         | Remaining   |
| amurhabazi@womenforwomen.org                            |                  |             |
| amurhabazi@womenforwomen.org<br>Synchronizing Hierarchy |                  | Cancel Task |
|                                                         |                  |             |

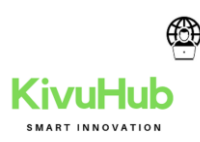

# 2.6 GÉRER VOTRE CALENDRIER ET VOS CONTACTS DANS OUTLOOK

#### 2.6.1 PLANIFIER UN RENDEZ-VOUS

- 1. Dans calendrier, sélectionnez nouveau rendez-vous.
- 2. Ajouter un objet, emplacementet les heures de début et de fin.
- 3. Sélectionnez Inviter des participants pour transformer le rendez-vous en réunion.
- 4. Sélectionnez Enregistrer et fermer pour terminer ou Envoyer s'il s'agit d'une réunion.

|                | 9 U           | ) $\uparrow \downarrow$    | ÷                |              |         |           | Ra          | pport men        | suel – Rende | z-vous                      |                    |          |
|----------------|---------------|----------------------------|------------------|--------------|---------|-----------|-------------|------------------|--------------|-----------------------------|--------------------|----------|
| Fichier        | Ren           | dez-vous                   | Assistant Pla    | nification   | Insert  | ion       | Format du f | texte            | Révision     | Aide                        | ₿ F                | Recherch |
| Supprime       | er → 1        | Calendrier<br>Transférer v | Réunion<br>Teams | Notes de re  | s       |           | Affich      | er comme<br>el : | 15 minute    | é(e) ~<br>es ~ <sup>p</sup> | - O<br>Périodicité | Class    |
|                | Actio         | 113                        | ricemon reality  | invites at n | unionni | arcipunts |             |                  | options      |                             |                    |          |
|                | >             | Titre                      | Rapp             | ort me       | nsuel   |           |             |                  |              |                             |                    |          |
| Enreg<br>& Fer | istrer<br>mer | Heure de d                 | lébut lun. 3     | 0/09/2019    | ÷       | 15:00     | •           | 🗌 Jou            | rnée entière |                             | Fuseaux h          | noraires |
|                |               | Heure de                   | fin lun. 3       | 0/09/2019    | ÷       | 16:00     | -           | 🕂 Rer            | dre périodiq | ue                          |                    |          |
|                |               | Lieu                       | Salle de         | conférence   | 2235    |           |             |                  |              |                             |                    |          |
|                |               |                            |                  |              |         |           |             |                  |              |                             |                    |          |
|                |               |                            |                  |              |         |           |             |                  |              |                             |                    |          |

## 2.6.2 UTILISER L'ASSISTANT PLANIFICATION

Lorsque vous créez une réunion, utilisez l'**Assistant Planification** pour voir quand les participants et salles sont disponibles.

- Dans une nouvelle demande de réunion, sélectionnez Assistant Planification.
- La zone ombrée avec les barres verticales affiche l'heure de réunion. Vous pouvez faire glisser les barres pour ajuster l'heure de la réunion.
- La grille indique lorsque participants sont disponibles. À droite de la demande de réunion, Outlook affiche les heures suggérées et le nombre de conflits.

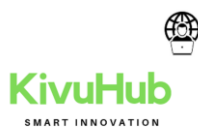

| 6                                 | $\psi \uparrow \psi$             | ÷                         | Réunion                                          | trimestrie          | lle – Réu        | inion    |            | œ        | - 0          | ) x            |
|-----------------------------------|----------------------------------|---------------------------|--------------------------------------------------|---------------------|------------------|----------|------------|----------|--------------|----------------|
| Fichier                           | Réunion Assi                     | istant Planific           | cation Inse                                      | ertion              | Format           | du texte | Révisi     | ion Aid  | de 🖓         | Dites-le-      |
| Actualiser<br>disponibilit<br>Pla | la Sélection<br>té automatique ~ | Ajouter de<br>participant | s Ajouter Re<br>ts des salles of<br>Participants | cherche<br>de salle | Option<br>Option | ns<br>ns |            |          |              | ^              |
|                                   | He                               | ure de début              | lun. 30/09                                       | /2019               | Ē                | 11:00    | Ŧ          | uol 🗌    | rnée entière |                |
| Envoyer                           | r He                             | ure de fin                | lun. 30/09                                       | /2019               | Ē                | 12:00    | Ŧ          | 🗹 Affi   | icher unique | ment mes he    |
|                                   |                                  | lundi 30 septe            | embre 2019                                       |                     |                  | 2.00     | 12.00      | 14.00    | 16.00        | 16.00          |
|                                   | Tous les participa               | 0800 03                   | 10.00                                            |                     |                  | 200      | 13:00      | 14:00    | 15:00        | 16:00          |
|                                   | O Marie Méthot                   |                           |                                                  |                     |                  |          |            |          |              |                |
|                                   | O Sébastien Chr                  |                           |                                                  |                     |                  |          |            |          |              |                |
| 0                                 | O Alexandre Ch                   |                           |                                                  |                     |                  |          |            |          |              |                |
| 🗹 😡                               | O Noël Belisle                   |                           |                                                  |                     |                  |          |            |          |              |                |
|                                   | Ajouter un nom ici               |                           |                                                  |                     |                  |          |            |          |              |                |
|                                   |                                  | 4                         |                                                  |                     |                  |          |            |          |              | •              |
| Cccup                             | e(e) 🛛 Provisoin                 | e 📕 Absent(e              | ) du bureau 🛙                                    | En dépla            | cement           |          | ne informa | tion 🗐 E | n dehors des | s heures de tr |

# 2.6.2 AJOUTER UN CONTACT

Sélectionnez l'icône **personnes**.

Sélectionnez nouveau contact ou appuyez sur Ctrl + N.

Entrez un nom et toute autre information à inclure pour le contact.

Sélectionnez **Enregistrer et nouveau** si vous voulez créer un autre contact ou **Enregistrer et fermer** si vous avez terminé.

| <b>원 영</b> 수 ↓ =                  |                      | Charl      | ine Leblanc – Contact |           |                | •                 |           |      | × |
|-----------------------------------|----------------------|------------|-----------------------|-----------|----------------|-------------------|-----------|------|---|
| Fichier Contact Insertion         | Format du te         | xte Ri     | évision Aide 🖓        | Recherche | er des out     | ils adapte        | és<br>1 I | ~    |   |
| All Enregistrer 8                 | Nouveau 👻            | Afficher   | Réunion               | Nome      | 8<br>Ontions   | P                 |           | Q    |   |
| & Fermer OneNote                  |                      | *          | C Autres ~            | v         | *              | *                 | urs       | 200m |   |
| Actions                           |                      |            | Communiquer           |           |                |                   |           | Zoom | ~ |
| Nom complet                       | Charline Leblar      | ic .       |                       |           | Cha            | rline Leb         | lanc      |      |   |
| Société                           | Contoso              |            |                       |           | Contr<br>Direc | oso<br>teur marke | ting      |      |   |
| Poste                             | Directeur mark       | eting      |                       |           | charli         | inel@conto        | 050.CO    | m    |   |
| Classer sous                      | Grondin Jacque       | eline      |                       |           |                |                   |           |      |   |
| Internet                          |                      |            |                       |           |                |                   |           |      |   |
| 🚇 Adresse de courrier 🔻           | ○ <u>charlinel@c</u> | ontoso.com |                       |           |                |                   |           |      |   |
| Afficher comme                    | Charline Leblan      | c          |                       | Not       | es             |                   |           |      | _ |
| Page web                          |                      |            |                       |           |                |                   |           |      |   |
| Adresse de messagerie instantanée |                      |            |                       |           |                |                   |           |      |   |
| Numéros de téléphone              |                      |            |                       |           |                |                   |           |      |   |
| Bureau 🔻                          |                      |            |                       |           |                |                   |           |      |   |

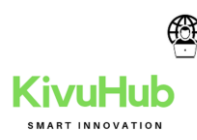

# 2.7 OUTLOOK NE DÉMARRE PAS

# 2.7.1 DÉPANNAGE RAPIDE

1. Pour ouvrir Outlook immédiatement après cette erreur, la première chose à faire est de quitter Outlook, en cliquant sur la croix en haut à droite de la fenêtre bleue. Une fois fait, ouvrez la fenêtre « exécuter » (touches Windows + lettre « R ») et saisissez la commande suivante :

#### outlook.exe /safe

L'attribut « /safe » lance Outlook en mode sans échec, comme un Windows : c'est-à-dire qu'il n'y a aucun outils / addons complémentaires chargés en même temps qu'Outlook. Le logiciel va alors pouvoir s'ouvrir et se débloquer. Vous devrez sans doute re-saisir votre mot de passe de messagerie, mais ce n'est qu'une formalité.

# 2.7.2 RELANCER OUTLOOK ET DÉSACTIVER LES ADDONS COMPLÉMENTAIRES

Après avoir ouvert Outlook en mode sans échec, quittez-le, puis ouvrez-le cette fois-ci normalement : Il devrait démarrer convenablement et ainsi vous permettre de travailler. Toutefois, ce n'est pas terminé, puisqu'il s'agit d'une solution temporaire.

### 2.7.3 RÉPARER OUTLOOK ET MISE À JOUR

Etape souvent oubliée, la réparation du pack Office complet vous permet fréquemment de corriger les quelques petits problèmes dans le logiciel. Ouvrez le « panneau de configuration » rentrez dans l'option de désinstallation des logiciels puis cliquez sur « Microsoft Office xxx » – deux options s'offriront à vous si vous avez un pack Office par abonnement Office 365, la réparation rapide ou la réparation en ligne. Préférez la seconde option, certes plus longue mais bien plus efficace – elle vous permettra de faire une sorte de réinstallation du pack Office sans perdre vos personnalisations et en y ajoutant par la même occasion les dernières mises à jour.

Si vous avez un pack Office dit « OEM » ou « en boîte », l'options de réparation va se contenter de vérifier les fichiers d'installation et de réparer ces derniers au besoin. Les mises à jour ne seront pas lancées par cette option, il vous faudra les télécharger via Windows Update.

Lorsque les réparations et les mises à jour sont faites, redémarrez votre ordinateur – pour éviter tout conflit avec d'autres logiciels, effectuez l'opération sans avoir une autre installation en cours.

### 2.7.4 CONTROLER LA PROTECTION ANTIVIRUS

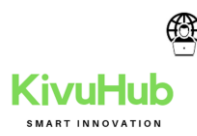

Avoir un antivirus est une chose plus que rassurante pour certains, mais il faut toutefois prêter attention à sa configuration. De nombreuses options sont disponibles dans les logiciels antivirus pour essayer de parer à toutes éventualités virales. Certaines de ces options peuvent être bloquantes pour la messagerie et donc Outlook.

# 2.8 SIGNATURE

### 2.8.1 CREER UNE OU PLUSIEURS SIGNATURES

Vous pouvez créer plusieurs signatures afin de personnaliser vos messages.

- 1. Cliquez sur l'onglet Fichier, sur Options puis sur la catégorie Courrier.
- 2. Cliquez sur le bouton Signatures de la zone Composition des messages.
- 3. Cliquez sur le bouton Nouveau, saisissez le nom à attribuer à la signature dans la zone Tapez un nom pour cette signature puis cliquez sur le bouton OK.
- 4. Saisissez le texte de la signature dans la zone de saisie de l'encadré Modifier la signature puis mettez-le en forme à l'aide des outils mis à votre disposition.

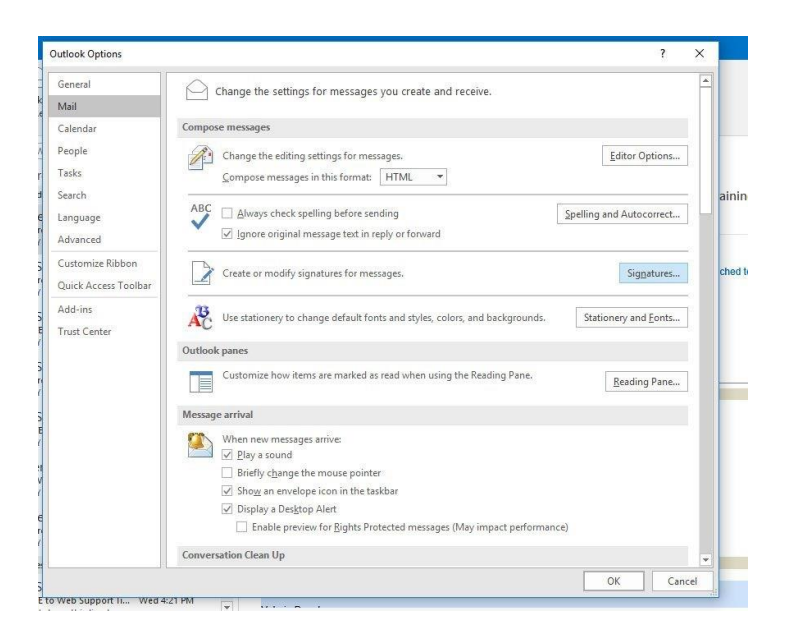

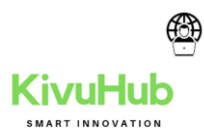

| E-mail Signature Personal Stationery                                                                                                    |                                                                                                    |     |
|----------------------------------------------------------------------------------------------------|----------------------------------------------------------------------------------------------------|-----|
| Sele <u>c</u> t signature to edit                                                                                                    | Choose default signature                                                                                                    |     |
|                                                                                                    | E-mail account: dan.sullivan@ltnow.com                                                                                                    | ~   |
|                                                                                                    | New messages: (none)                                                                                                    | ~ m |
|                                                                                                    | Replies/forwards: (none)                                                                                                    |     |
|                                                                                                    |                                                                                                    |     |
| Delete <u>N</u> ew                                                                                                    | Save Rename                                                                                                    | -   |
| Edi <u>t</u> signature                                                                                                    |                                                                                                    | - 1 |
| Calibri (Body) V 11 V B                                                                                                    | New Signature ? X \Xi 🖾 Business Card 🗔 🖶                                                                                                    | ÷6  |
|                                                                                                    | Type a name for this signature:                                                                                                    | ^   |
|                                                                                                    | Standard Signature                                                                                                    | -   |
|                                                                                                    | OK Cancel                                                                                                    |     |
|                                                                                                    |                                                                                                    |     |
|                                                                                                    |                                                                                                    |     |
|                                                                                                    |                                                                                                    |     |
|                                                                                                    |                                                                                                    |     |
|                                                                                                    |                                                                                                    | 6.4 |
|                                                                                                    |                                                                                                    | ×   |
| <u>_</u>                                                                                                    |                                                                                                    |     |
|                                                                                                    | OK                                                                                                    | cel |
| When new messages arrive:                                                                                                    | OK                                                                                                    | cel |
| When new messages arrive:                                                                                                    | OK Can                                                                                                    | cel |
| When new messages arrive:                                                                                                    | OK Can                                                                                                    | cel |
| When new messages arrive:<br>Play a sound<br>Distinction of the sound                                                                                                    | OK Can                                                                                                    | cel |
| When new messages arrive:<br>Play a sound<br>nick                                                                                                    |                                                                                                    | cel |
| When new messages arrive:<br>Play a sound<br>Disf                                                                                                    |                                                                                                    | cel |
| When new messages arrive:<br>Play a sound<br>Clean Up Folder ~ ~<br>matures and Stationery<br>mall Signature Personal Stationery                                                                                                    | OK Can                                                                                                    | cel |
| When new messages arrive:<br>Play a sound<br>Clean Up Folder -<br>matures and Stationery<br>mail signature to edit<br>Sizi Cent Uodate                                                                                                    | OK Can                                                                                                    | cel |
| When new messages arrive:<br>Play a sound<br>Clean Up Folder -<br>matures and Stationery<br>mail signature to edit<br>Stat Cent Update<br>Standard Signature                                                                                                    | OK Cano                                                                                                    | cel |
| When new messages arrive:<br>Play a sound<br>Clean Up Folder -<br>matures and Stationery<br>mail Signature<br>elegt signature to edit<br>Standard Signature                                                                                                    | OK Cano                                                                                                    | cel |
| When new messages arrive:<br>Play a sound<br>neictit                                                                                                    | OK Cano                                                                                                    | cel |
| When new messages arrive:<br>Play a sound<br>Distinction of the second stationery<br>mail Signature Personal Stationery<br>elegt signature to edit<br>Standard Signature<br>Delete New Serve<br>di clambutot                                                                                                    | Choose default signature<br>E-mail account: aan sullivan@throw.com<br>New messages: [none]<br>Replies/forwards: [mone]<br>Bename                                                                                                    | cel |
| When new messages arrive:<br>Play a sound<br>Distribution of the sound<br>miscluster of the sound<br>mail Signature Personal Stationery<br>elegt signature to edit<br>Standard Signature<br>Relete New Sove<br>dit signature<br>Elefte New Sove                                                                                                    | Choose default signature<br>E-mail account: dan.sullivan@tnow.com<br>New messages: [none]<br>Replies/forwards: [none]<br>Bename<br>Automatic V = = Bausinges clarg = @ en a                                                                                                    | cel |
| When new messages arrive:<br>Play a sound<br>Dist. Joint at an arrive and the sound and the sound and the sound and the sound at a sound at a sound                                                                                                    | OK Can<br>OK Can<br>OK Can<br>OK Can<br>OK Can<br>OK Can<br>OK<br>Choose default signature<br>E-mail gccount: dan.sullivan@throw.com<br>New messages: pone <br>Replies/forwards: pone <br>Replies/forwards: pone <br>Replies                                                                                                    | cel |
| When new messages arrive:                                                                                                    | OK Can<br>OK Can<br>OK Can<br>OK Can<br>OK Can<br>OK<br>Choose default signature<br>F-mail account:<br>Automatic Second:<br>Replies/forwards:<br>Mone)<br>Replies/forwards:<br>Mone)<br>Replies/forwards:<br>Mone)<br>Replies/forwards:<br>Mone)<br>Replies/forwards:<br>Mone)<br>Prove State Stat                                                                                                    | cel |
| When new messages arrive:                                                                                                    | OK Can<br>OK Can<br>OK Can<br>OK Can<br>OK<br>Choose default signature<br>E-mail account:<br>Automatic Service (none)<br>Replies/forwards:<br>(none)<br>Replies/forwards:<br>(none)<br>Replies/forwards:<br>(none)<br>Bename<br>Automatic Service (a solutional for another year. There is no additional for another year. There is no additional for another year.                                                                                                    |     |
| When new messages arrive:<br>Play a sound<br>neicit.<br>A Play a sound<br>neicit.<br>A Play a sound<br>neicit.<br>A Play a sound<br>neicit.<br>A Play a sound<br>neicit.<br>A Play a sound<br>Neicit.<br>A Play a sound<br>Neicit.<br>A Play a sound<br>Neicit.<br>A Play a sound<br>Neicit.<br>A Play a sound<br>Neicit.<br>A Play a sound<br>Neicit.<br>A Play a sound<br>Neicit.<br>A Play a sound<br>A Play a sound<br>A Pla                                               | OK     Cano       Choose default signature     Image: State of the state of the state of th                                                                                                    |     |
| When new messages arrive:<br>Play a sound<br>Distinction of the service and you don't have<br>hosting with us.<br>If you want to know more or want to tell as<br>this link: https://www.throw.com/trust-weight<br>this link: https://www.throw.com/trust-weight<br>Play a sound<br>Play a sound<br>Play a so | OK     Cancel       Choose default signature     ?       E-mail account:     an. sullivan@throw.com       New messages:     inone)       Replies/forwards:     inone)       gename     wite '       Automatic     E       Site     Site       your website. It is good for another year. There is no additional to do anything at this time. It is a normal part of your secure       Ifiend about your secure web hosting with Lieberman, visit                                                                                                    |     |
| When new messages arrive:<br>Play a sound<br>Dist. Joint Stationery<br>mail Signature<br>Resonal Stationery<br>mail Signature (Personal Stationery)<br>lefet Lignature to edit<br>Standard Signature<br>Resonal Stationery<br>Delete New Server<br>dit Signature<br>Calibri (Body) 11 B J U<br>We have updated your SSL Certificate for y<br>charge for this service and you don't have<br>hosting with us.<br>If you want to know more or want to tell a<br>this link: https://www.linow.com/trust-wee<br>T                                                                                                    | OK Can<br>OK Can<br>OK Can |     |
| When new messages arrive:                                                                                                    | OK Can<br>OK Can<br>OK Can<br>OK Can<br>OK Can<br>OK<br>Choose default signature<br>E-mail gccount: dan.sullivan@thow.com<br>New messages: none)<br>Replies/forwards: none)<br>Replies/forwards: none)<br>Replies/forwards: none)<br>Replies/forwards: none)<br>Ite<br>Bename<br>Automatic I is good for another year. There is no additional<br>to do anything at this time. It is a normal part of your secure<br>Ifriend about your secure web hosting with Lieberman, visit<br>ebsite-with-https/                                                                                                    |     |
| When new messages arrive: <ul> <li></li></ul>                                                                                                    | OK Can<br>OK Can<br>OK Can<br>OK Can<br>OK<br>Choose default signature<br>F-mail gecount:<br>Automatic Choose default signature<br>F-mail gecount:<br>New messages:<br>None)<br>Replies/forwards:<br>None)<br>Replies/forwards:<br>None)<br>Replies/forwards:<br>None)<br>Pour website. It is good for another year. There is no additional<br>to do anything at this time. It is a normal part of your secure<br>Infriend about your secure web hosting with Lieberman, visit<br>ebsite-with-https/                                                                                                    |     |

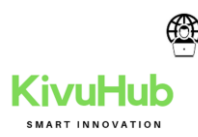

| ignature électronique Thème personnel        |                                                                                      |
|----------------------------------------------|--------------------------------------------------------------------------------------|
| éle <u>c</u> tionner la signature à modifier | Choisir une signature par défaut                                                     |
| Signature professionnelle                    | Compte de messagerie : pwolfoni                                                      |
|                                              | Nouveaux messages : (aucune)                                                         |
|                                              | Réponses/transferts : (aucune)                                                       |
| Supprimer Nouveau Enregis                    | trer <u>R</u> enommer                                                                |
| odifier la signature                         |                                                                                      |
| Calibri (Corps) v 11 v                       | G I S Automatique V = = = In Carte de visite                                         |
|                                              |                                                                                      |
|                                              | Paul WOLFONI                                                                         |
|                                              | Paul WOLFONI<br>Service du personnel                                                 |
|                                              | Paul WOLFONI<br>\$ervice du personnel<br>Tél. +33(0)2 51 80 80 80<br>pwolfoni@en.fr  |
|                                              | Paul WOLFONI<br>\$ervice du personnel<br>Tél. +33(0)2 51 80 80 80<br>pwolfoni@eni.fr |
|                                              | Paul WOLFONI<br>jervice du personnel<br>Tél. +33(0)2 51 80 80 80<br>pwolfoni@eni.fr  |
|                                              | Paul WOLFONI<br>jervice du personnel<br>Tél. +33(0)2 51 80 80 80<br>pwolfoni@eni.fr  |
|                                              | Paul WOLFONI<br>jervice du personnel<br>Tél. +33(0)2 51 80 80 80<br>pwolfoni@eni.fr  |

# 2.9 AUTO REPLY (GESTIONNAIRE D'ABSENCE DU BUREAU DANS OUTLOOK)

Comment activer la fonction « Réponses automatiques (absence du bureau) » ou le « Gestionnaire d'absence du bureau »

Pour Microsoft Office Outlook 2019, Outlook 2016, 2013, 2010 et Outlook pour Office 365 Cliquez sur l'onglet **Fichier**, puis sur l'onglet **Informations** dans le menu.

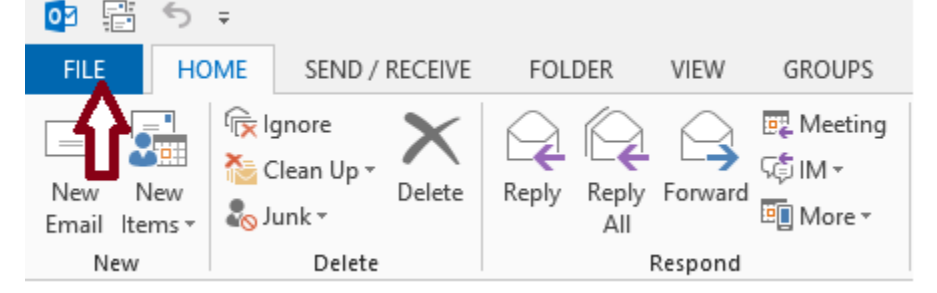

Cliquez sur Réponses automatiques (absence du bureau).

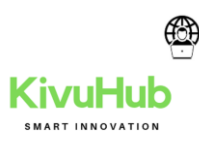

| $\bigcirc$                                  |                       |                                   |                                                    |                                                                           |                                    |                |              |        |
|---------------------------------------------|-----------------------|-----------------------------------|----------------------------------------------------|---------------------------------------------------------------------------|------------------------------------|----------------|--------------|--------|
| Info 🧲 1                                    | Αςςοι                 | int In                            | for                                                | matior                                                                    | ٦                                  |                |              |        |
| Open & Export                               | Microsof              | t Exchange                        |                                                    |                                                                           |                                    |                | •            |        |
| Save As                                     | Add Account           | t                                 |                                                    |                                                                           |                                    |                |              |        |
| Print<br>Office Account                     | Account<br>Settings • | Accour<br>Change se<br>Acces      | nt and<br>ttings for<br>s this acco<br>ect to soci | Social Netwo<br>this account or set o<br>ount on the web.<br>al networks. | ork Setting                        | gs<br>ections. |              |        |
| Options                                     |                       |                                   |                                                    |                                                                           |                                    |                |              |        |
|                                             | Automatic<br>Replies  | Autom<br>Use autom<br>not availab | atic Re<br>atic replie<br>ole to resp              | plies (Out of<br>s to notify others th<br>ond to e-mail mess              | Office)<br>at you are out<br>ages. | of office, on  | vacation, or |        |
|                                             | Cleanup<br>Tools *    | Mailbo<br>Manage th               | x Clea<br>e size of y                              | NUP<br>our mailbox by emp                                                 | otying Deleted                     | l Items and a  | chiving.     |        |
| Start time:<br>End time:                    | Thu 5/11<br>Fri 5/12/ | is time rai<br>1/2017<br>2017     | nge:                                               | 3:00 PM<br>3:00 PM                                                        | >                                  |                |              |        |
| Automatically reply o                       | nce for ea            | ch sender                         | with t                                             | he following                                                              | message                            | 5:             |              |        |
| - Inside My Organ                           | nization              | Cutsic                            | ie My                                              | Organization                                                              | (Ott)                              |                |              |        |
| Calibri                                     |                       | ~ 1                               | 2                                                  | \$                                                                        |                                    |                |              |        |
| BIUA                                        |                       | • •                               |                                                    |                                                                           |                                    |                |              |        |
| l'Il be out of th<br>joe@contoso.<br>Cheryl | he office<br>.com for | e on Ma<br>r assista              | ay 5t<br>ance.                                     | h. Please                                                                 | contac                             | t my n         | nanager      | ,      |
| Rules                                       |                       |                                   |                                                    |                                                                           |                                    |                | ок           | Cancel |

Remarque Si cette option ne s'affiche pas, cela signifie que vous n'utilisez pas un compte Exchange. Reportez-vous à la section suivante : <u>Comment activer la fonction Réponses</u> automatiques dans un compte non-Exchange.

Dans la boîte de dialogue **Réponses automatiques**, activez la case à cocher **Envoyer des réponses automatiques**.

Si vous souhaitez spécifier une plage d'heures et de dates, activez la case à cocher **Envoyer uniquement pendant ce laps de temps**. Définissez ensuite l'**heure de début** et l'heure de fin.

Sous l'onglet **Au sein de mon organisation**, tapez le message à envoyer au sein de votre organisation ; sous l'onglet **En dehors de mon organisation**, tapez le message à envoyer en dehors de votre organisation. Cliquez sur **OK**.

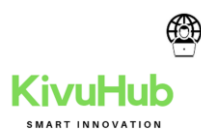

Si, à l'étape 4, vous avez sélectionné l'option « Envoyer uniquement pendant ce laps de temps », la fonction Réponses automatiques (absence du bureau) s'exécute jusqu'à la date et l'heure indiquées comme Heure de fin à l'étape 5.

Dans le cas contraire, la fonction Réponses automatiques (absence du bureau) s'exécute jusqu'à ce que vous recommenciez l'étape 1 et à la sélection de l'option « Ne pas envoyer de réponses automatiques ».

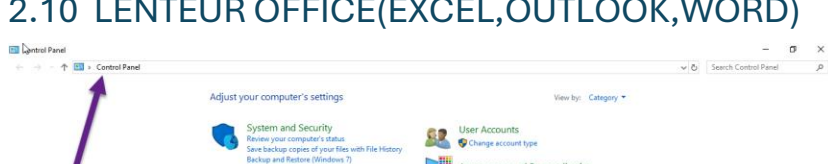

Appearance and Personalization

Clock and Region Change date, time, or m

Ease of Access Let Windows suggest setting

# 2.10 LENTEUR OFFICE(EXCEL,OUTLOOK,WORD)

# Change/Repair on the command bar.

Network and Internet View network status and tasks

-

Programs Uninstall a program

View lettwork service and takes Hardware and Sound View devices and printers Add a device Adjust commonly used mobility settings

| Programs and Features       |                                                        |                      |
|-----------------------------|--------------------------------------------------------|----------------------|
| ← → → ↑ 👩 → Control P       | anel > All Control Panel Items > Programs and Featur   | es                   |
| Control Panel Home          | Uninstall or change a program                          |                      |
| View installed updates      | To uninstall a program, select it from the list and th | nen click Uninstall, |
| Turn Windows features on or |                                                        |                      |
| off                         | Organize 🔻 Uninstall Change                            |                      |
|                             | Name                                                   | Publisher            |
|                             | Intel(R) Processor Identification Utility              | Intel Corpora        |
|                             | 😹 Intel® Management Engine Components                  | Intel Corpora        |
|                             | ★ LastPass (uninstall only)                            | LastPass             |
|                             | 🕼 Logitech Options                                     | Logitech             |
|                             | 📴 Lumia Software Recovery Tool 5.0.8                   | Microsoft            |
|                             | 📧 Lumia UEFI Blue Driver                               | Microsoft            |
|                             | 💋 Microsoft Mouse and Keyboard Center                  | Microsoft Co         |
|                             | 1 Microsoft Office 365 - en-us                         | Microsoft Co         |
|                             | Silverlight                                            | Microsoft Co         |
|                             | Microsoft Visual C++ 2005 Redistributable              | Microsoft Co         |

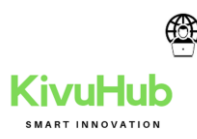

| 1 Office                                            | - |
|-----------------------------------------------------|---|
| Repairing                                           |   |
| We're repairing your Office programs and features.  |   |
| This shouldn't take long. Thanks for being patient. |   |
|                                                     |   |
| Working on it                                       |   |
|                                                     |   |
| 1 Office                                            |   |

# How would you like to repair your Office programs?

#### Quick Repair

Fixes most issues quickly without the need for an internet connection.

○ Online Repair

Fixes all issues, but takes a little longer and requires an internet connection throughout. You can select this option if you are still having problems after a Quick Repair.

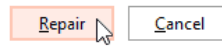

×

#### **3. SHAREPOINT**

Site : https://womenforwomen.sharepoint.com/\_layouts/15/sharepoint.aspx

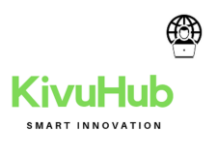

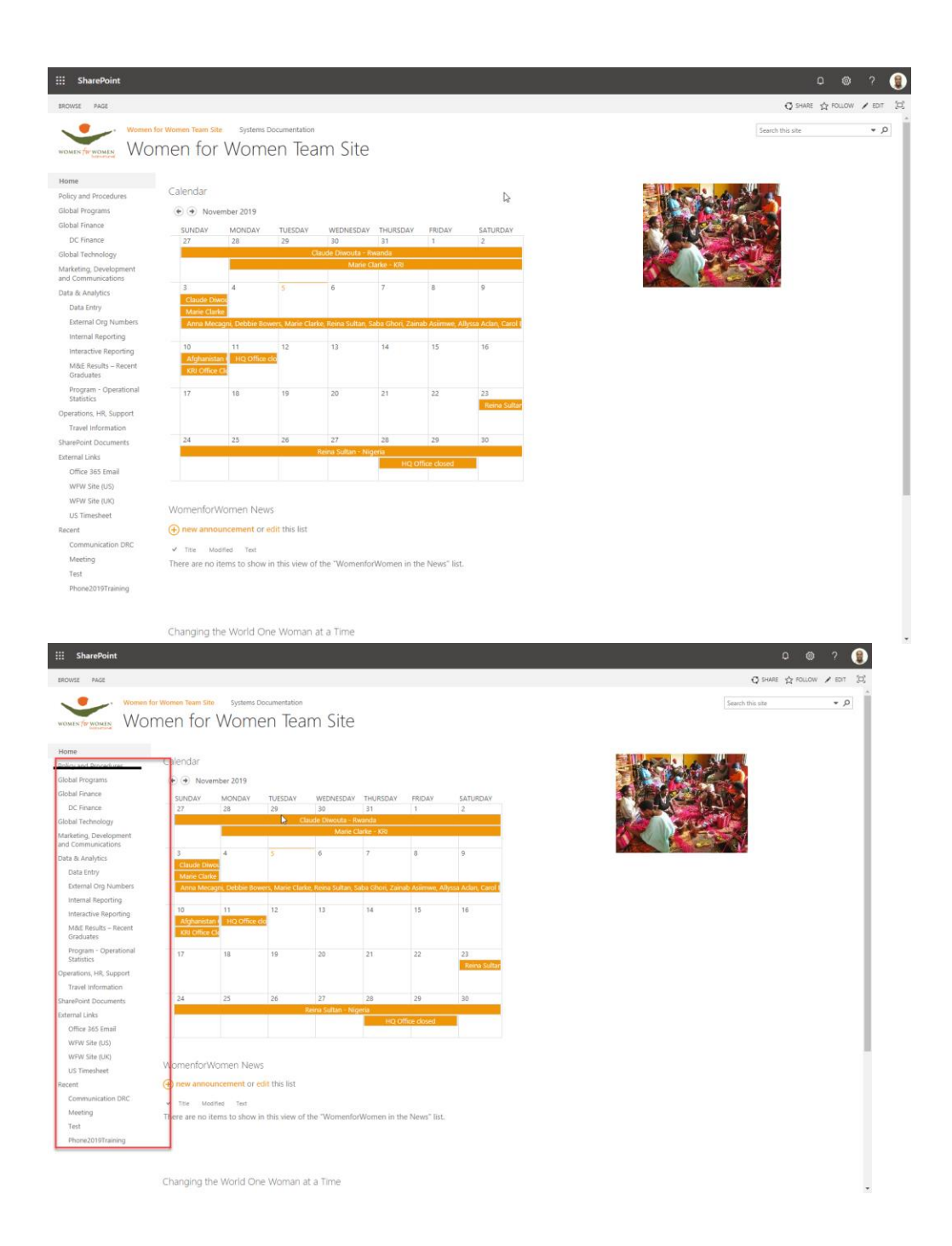

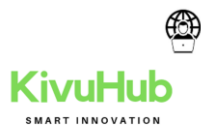

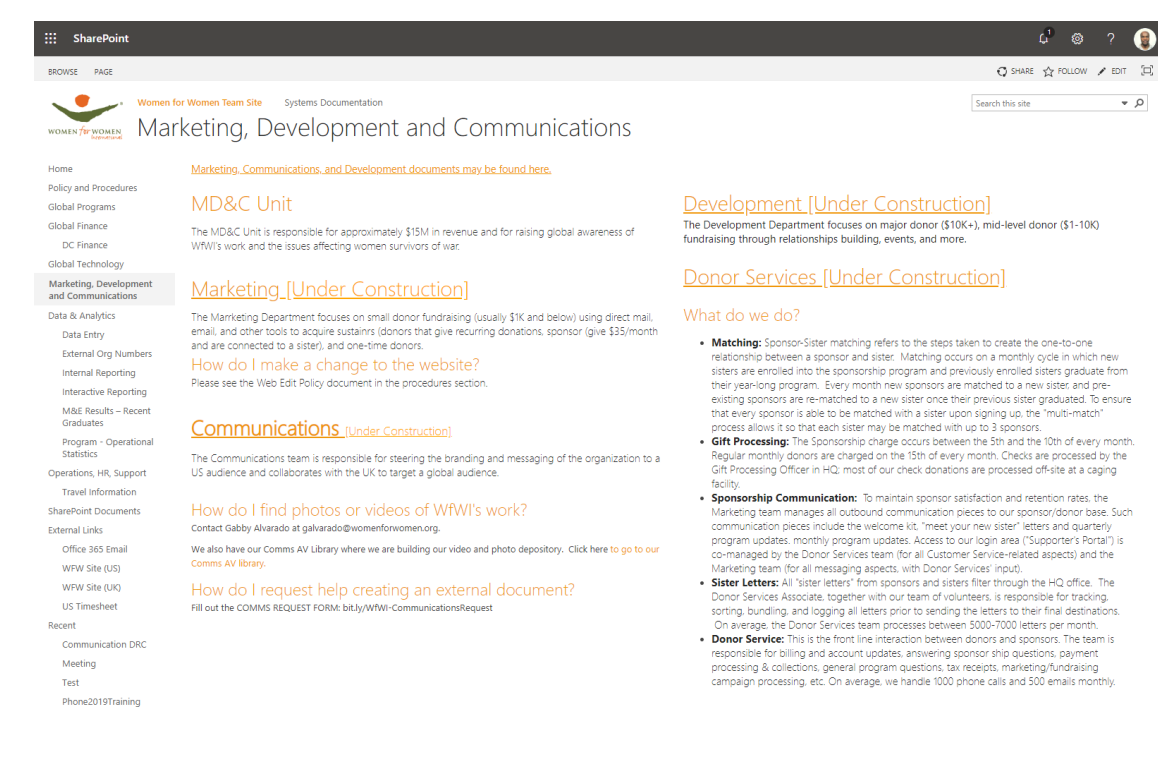

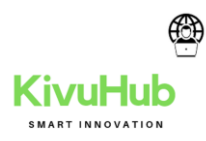

# 4.CONVERSION DOCUMENT

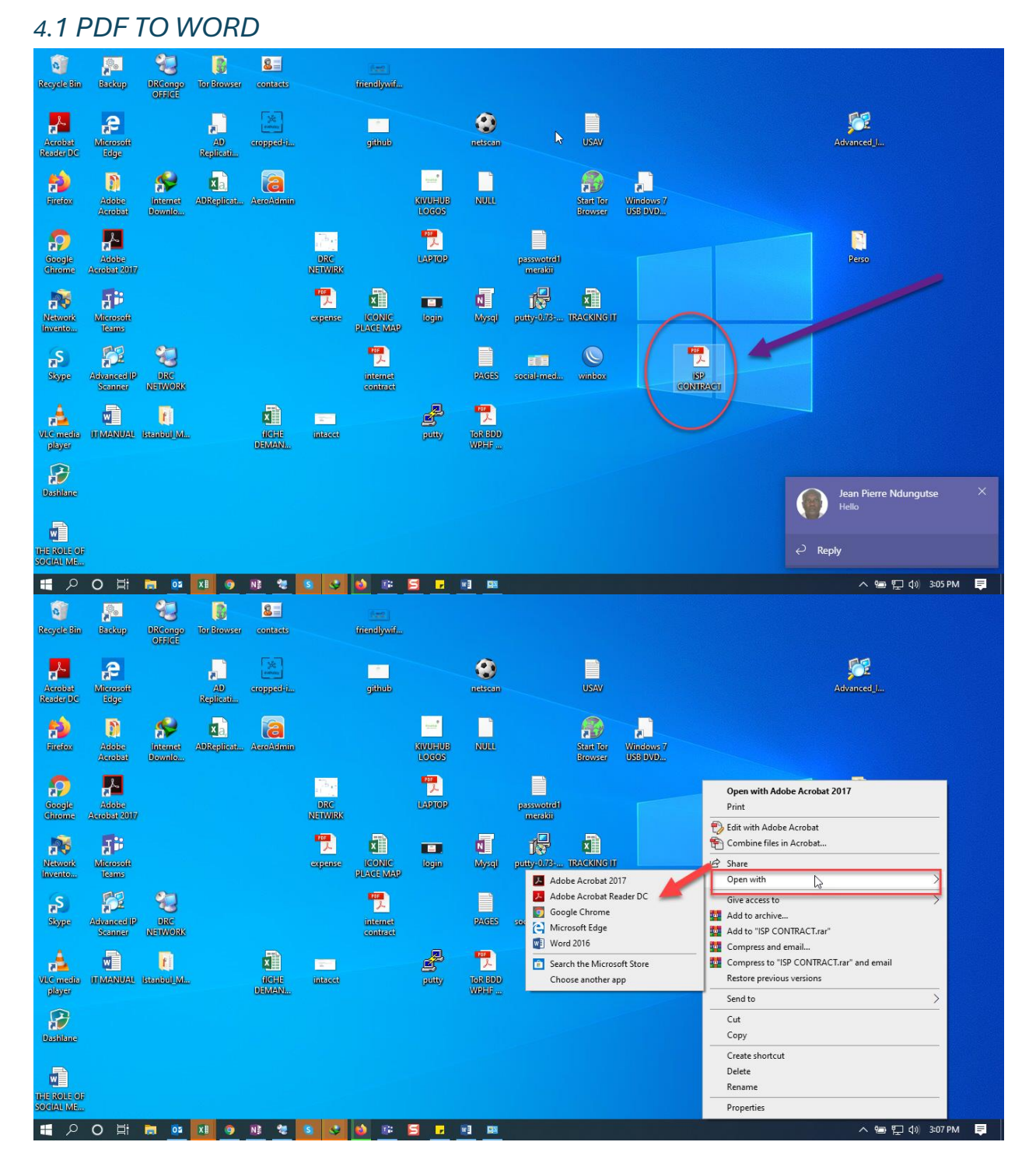

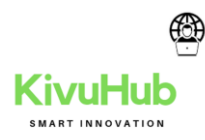

# 4.2 WORD TO PDF

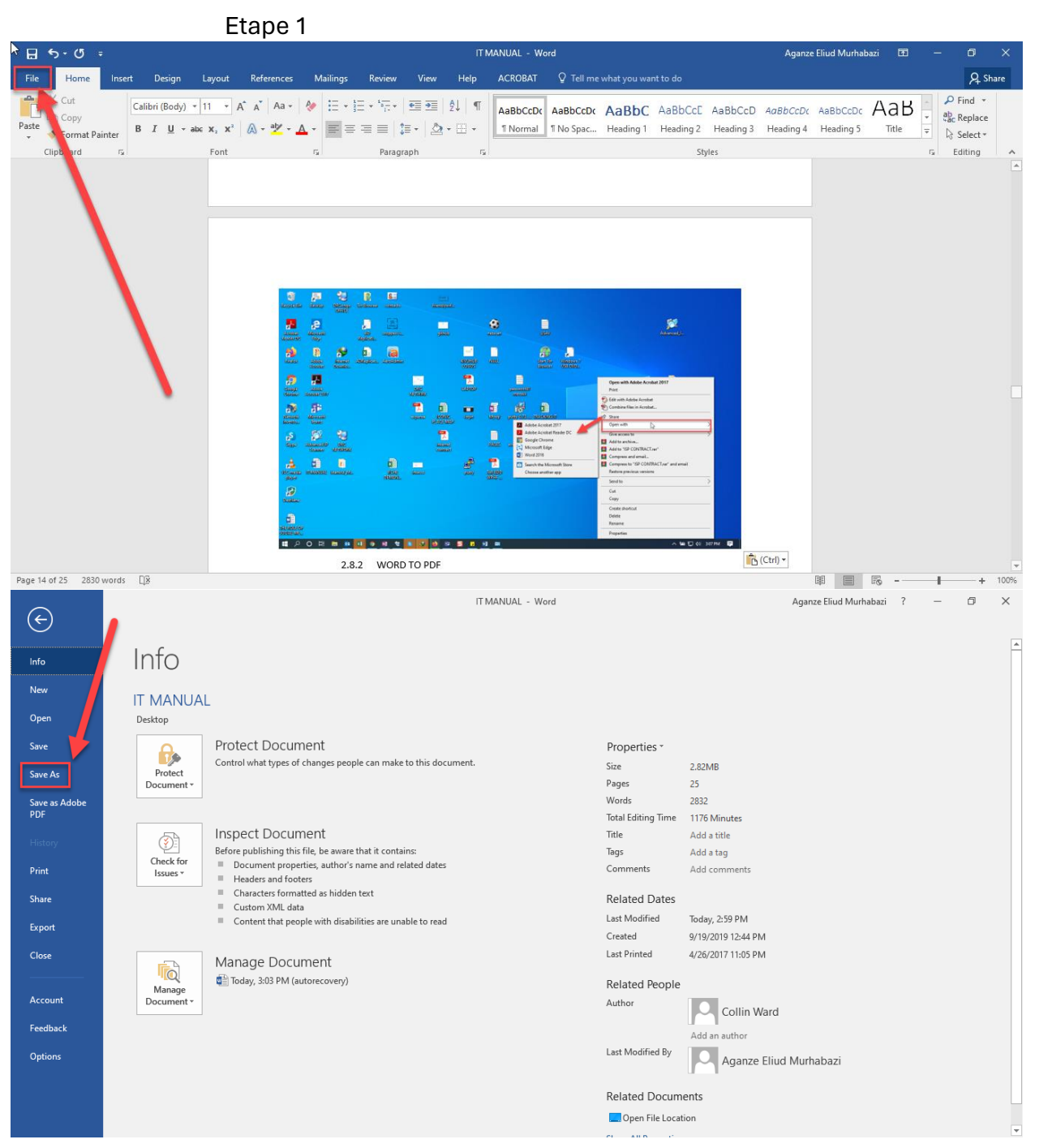

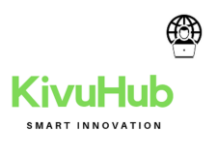

Save As  $\times$ 🔜 « admin.murhabazi > Desktop > Search Desktop Q √ 2 Organize 🔻 New folder Name Date modified Туре 💻 This PC Adobe Acrobat 11/13/2019 4:49 PM File folder 💼 3D Objects Istanbul\_Meeting\_2019 11/13/2019 1:04 PM File folder 📃 Desktop File folder Perso 11/15/2019 9:15 AM Documents Tor Browser 11/13/2019 1:31 PM File folder 🖶 Downloads IT MANUAL 11/18/2019 2:59 PM Microsoft Word Music THE ROLE OF SOCIAL MEDIA MIS 11/14/2019 1:18 PM Microsoft Word Pictures 📑 Videos Local Disk (C:) v < File name: IT MANUAL Save as type: Word Document Word Document Authors: Word Macro-Enabled Document Word 97-2003 Document Word Template emplate Word Macro-Enable Word 97-202 unplate Hide Folders PDF XPS Document Single File Web Page Web Page Web Page, Filtered Account **Rich Text Format** Plain Text Word XML Document Feedback Word 2003 XML Document Strict Open XML Document Options OpenDocument Text

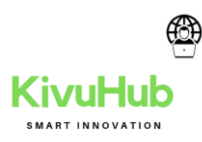

5. MICROSOFT TEAMS

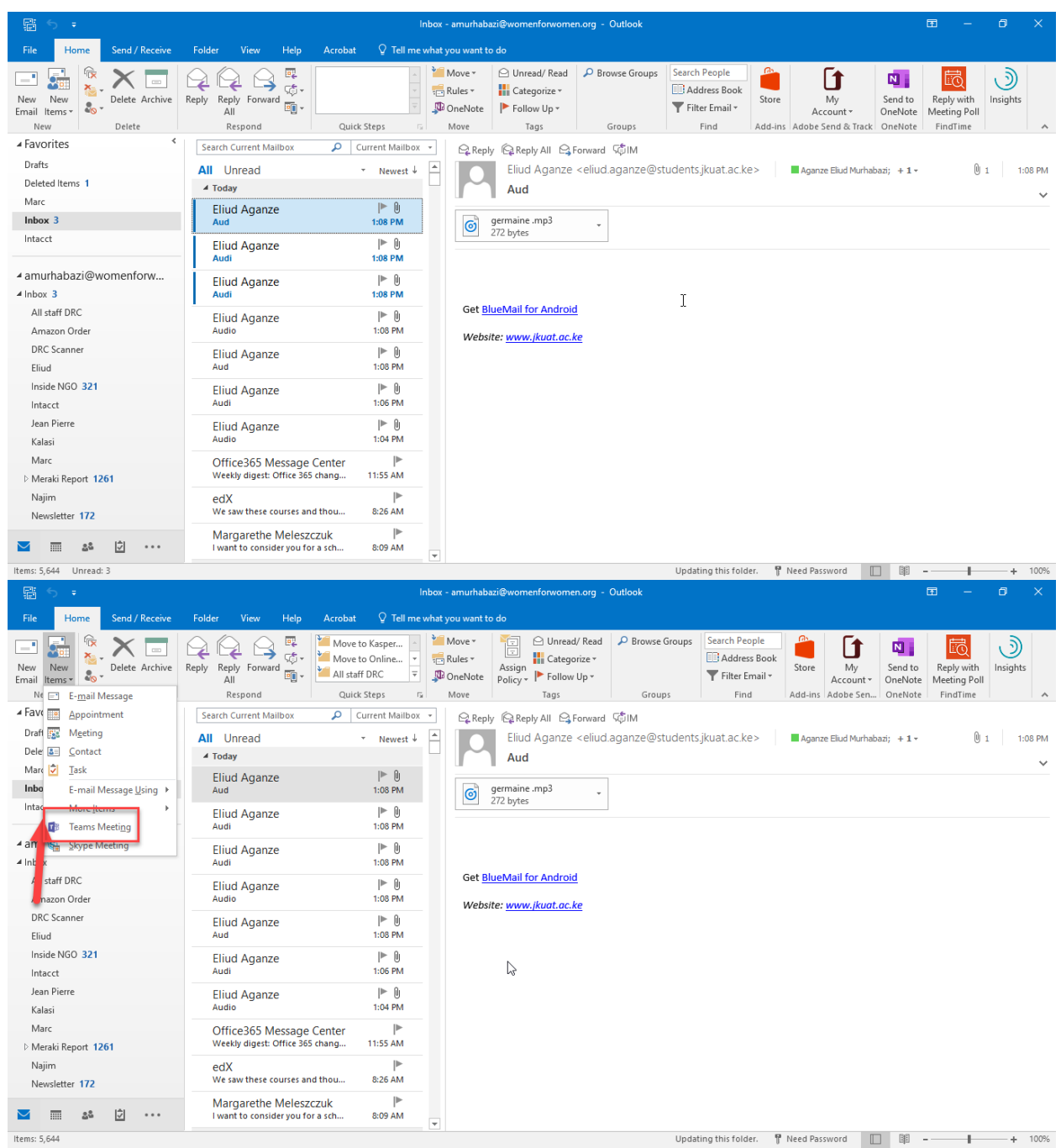

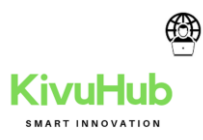

| 🗜 5 ở 1 🗸 🔻                                                                                   |                                                                                                    | Untitled - Meeting                     |                                                 |                             | <b>⊞</b> –                                                                                                    |                                                                                                  | ×        |
|-----------------------------------------------------------------------------------------------|----------------------------------------------------------------------------------------------------|----------------------------------------|-------------------------------------------------|-----------------------------|----------------------------------------------------------------------------------------------------|--------------------------------------------------------------------------------------------------|----------|
| File Meeting Insert Fo                                                                        | ormat Text Review Help 🤇                                                                                                    | ${\cal Q}$ Tell me what you want to do |                                                 |                             |                                                                                                    |                                                                                                  |          |
| Actions Show                                                                                  | nt Skype<br>Meeting<br>Skype M Teams Mee Meeting.                                                                                                    | Cancel Invitation Attendees O          | Recurrence     Time Zones     Tags     topology | Meeting<br>Notes<br>OneNote | New<br>Meeting Pol                                                                                                    | )<br>Insights                                                                                    | ~        |
| • You haven't sent this meeting invita                                                        | ation yet.                                                                                                    |                                        |                                                 | R                           | oom Fin.                                                                                                    | <b>.</b>                                                                                         | $\times$ |
| Send Subject Send Location Microsoft Tear<br>Start time Mon 11/18/20<br>End time Mon 11/18/20 | Accilination for the second second se | All day event                          | Rooms.                                          |                             | Image: Second state state | 2019 F Sa<br>Th Fr Sa<br>7 8 9<br>14 15 16<br>12 22 33<br>28 29 30<br>5 6 7<br>ir Poo<br>Poo<br> |          |

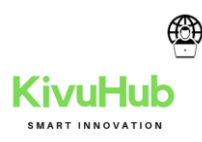

# **5.1 INVITATION**

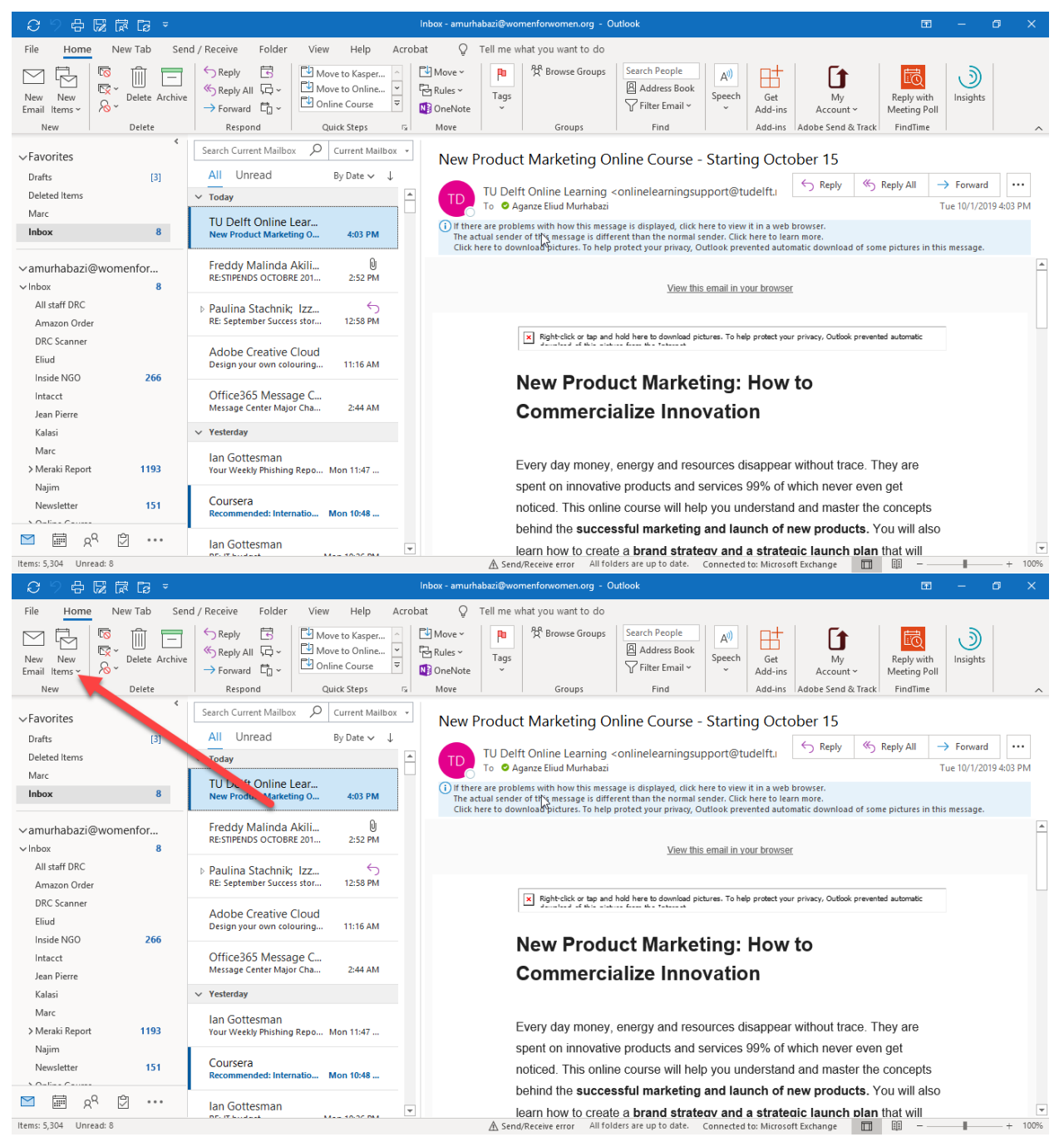

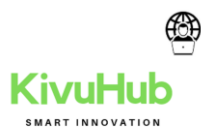

| <b>B</b> 9 (                                                                     | $\heartsuit \uparrow \downarrow$ :                                                                                                    | ÷                                                                                                    |                                                        |                                            |                                                         | Untitled - Meeting                                                                                           |                                                                                                    |                                       |                         | = - • ×                                                                                                    |
|----------------------------------------------------------------------------------|----------------------------------------------------------------------------------------------------|----------------------------------------------------------------------------------------------------|--------------------------------------------------------|--------------------------------------------|---------------------------------------------------------|----------------------------------------------------------------------------------------------------|----------------------------------------------------------------------------------------------------|---------------------------------------|-------------------------|----------------------------------------------------------------------------------------------------|
| File Me                                                                          | eeting Sche                                                                                                    | eduling Assistant Insert                                                                                                    | Format Text                                            | Review Help                                | р Q т                                                   | ell me what you want to do                                                                                   |                                                                                                    |                                       |                         |                                                                                                    |
| $\boxed{} \qquad \boxed{\textcircled{Ca}} Ca$ $Delete \rightarrow Fo$ Action     | alendar<br>prward ~ N<br>ns Team                                                                                                    | Teams<br>Meeting<br>Notes<br>Notes<br>Notes<br>Notes                                                                                                    | Cancel Address Check<br>vitation Book Nam<br>Attendees | ck Response<br>es Options ~                | Show As:                                                | Busy<br>5 minutes<br>Options                                                                                 | Categorize<br>Categorize<br>Categorize<br>Categorize<br>Categorize<br>Categorize<br>Categorize<br>Categorize<br>Categorize<br>Categorize | ce New<br>Meeting Poll<br>FindTime    | Insights                | ,                                                                                                    |
| i) You have                                                                      | n't sent this meet                                                                                                    | ing invitation yet.                                                                                                    |                                                        |                                            |                                                         |                                                                                                    |                                                                                                    |                                       |                         | Room Fin 👻 🗡                                                                                                    |
| $\triangleright$                                                                 | Title                                                                                                    |                                                                                                    |                                                        |                                            |                                                         |                                                                                                    |                                                                                                    |                                       |                         | ♦ October 2019 ►<br>Su Mo Tu We Th Fr Sa                                                                                                    |
| Send                                                                             | Required                                                                                                    |                                                                                                    |                                                        |                                            |                                                         |                                                                                                    |                                                                                                    |                                       |                         | 29 30 1 2 3 4 5<br>6 7 8 9 10 11 12                                                                                                    |
|                                                                                  | Optional                                                                                                    |                                                                                                    |                                                        |                                            |                                                         |                                                                                                    |                                                                                                    |                                       |                         | 13 14 15 16 17 18 19<br>20 21 22 23 24 25 26<br>27 28 29 30 31 1 2                                                                                                    |
|                                                                                  | Start time                                                                                                    | Tue 10/1/2019                                                                                                    | 5:30 PM 👻                                              | Cairo                                      | •                                                       | 🗌 All day 🛛 👰 Time zo                                                                                        | ones                                                                                                    |                                       |                         | 3 4 5 6 7 8 9                                                                                                    |
|                                                                                  | End time                                                                                                    | Tue 10/1/2019                                                                                                    | 6:00 PM 👻                                              | Cairo                                      | •                                                       | ↔ Make Recurring                                                                                             |                                                                                                    |                                       |                         | Good Fair Poor<br>Choose an available room:                                                                                                    |
|                                                                                  | Location                                                                                                    |                                                                                                    |                                                        |                                            |                                                         |                                                                                                    |                                                                                                    | <u>I</u>                              | Room Finder             |                                                                                                    |
|                                                                                  |                                                                                                    |                                                                                                    |                                                        |                                            |                                                         |                                                                                                    |                                                                                                    |                                       |                         | Suggested times:<br>Loading suggestions                                                                                                    |
|                                                                                  |                                                                                                    |                                                                                                    |                                                        |                                            |                                                         |                                                                                                    |                                                                                                    |                                       |                         |                                                                                                    |
| <b>1</b> 9 0                                                                     | : ↓ ↑ ೮                                                                                                    | ÷                                                                                                    |                                                        |                                            | PROG                                                    | RAM MEETING - Meeting                                                                                        |                                                                                                    |                                       |                         | Ē - ♂ X                                                                                                    |
| File $Me$<br>$Delete \rightarrow Fo$<br>Action                                   | C) ↑ ↓ =<br>eeting Sche<br>alendar  <br>n<br>orward ~  <br>N<br>ns Team                                                                                                    | eduling Assistant Insert                                                                                                    | Format Text                                            | Review Help                                | PROG<br>p Q T<br>Show As:<br>Reminder: 1                | RAM MEETING - Meeting<br>ell me what you want to do<br>Busy<br>5 minutes<br>Options                          | Categorize U High Important<br>Tags                                                                                                    | ce New<br>Meeting Poll<br>FindTime    | Insights                | • • • ×                                                                                                    |
| File Me<br>Delete → Fo<br>Action<br>() You have                                  | C)  C  C  C  C  C  C  C  C  C  C  C  C  C                                                                                                    | eduling Assistant Insert<br>Teams<br>Meeting<br>Notes<br>ns Mee, no Wing Notes<br>ing invitation yet.                                                                                                    | Format Text                                            | Review Help<br>tk Response<br>es Options ~ | PROG<br>p Q T<br>Show As:                               | RAM MEETING - Meeting<br>ell me what you want to do<br>Busy<br>5 minutes<br>Options                          | Categorize<br>V<br>Tags                                                                                                    | ce New<br>Meeting Poll<br>FindTime    | )<br>Insights           | Room Fin • ×                                                                                                    |
| File Me<br>Delete $\rightarrow$ Fo<br>Action<br>1 You have                       | C) ↑ ↓ · · ·<br>eeting Sche<br>alendar<br>orward ~ N<br>ns Team<br>n't sent this meet<br>Title                                                                                                    | eduling Assistant Insert<br>Teams<br>Meeting<br>Notes<br>Ins Meeting<br>Notes<br>Ins Meeting<br>Notes<br>Insert<br>Program Meteril                                                                                                    | Format Text                                            | Review Help<br>t. Response<br>es Options ~ | PROG<br>P Q T<br>Show As:                               | RAM MEETING - Meeting<br>ell me what you want to do<br>Busy  Recurrence<br>Options                           | Categorize<br>V Low Important<br>Tags                                                                                                    | ce<br>Rew<br>Meeting Poll<br>FindTime | )<br>Insights           | ■ - 6 ×       Room Fin * ×       1 October 2019 >                                                                                                    |
| File Me<br>Delete $\rightarrow$ Fo<br>Action<br>3 You haven<br>Send              | Control Control Contro | eduling Assistant Insert     eduling Assistant Insert     Teams     Meeting     Notes     ing invitation yet.     PROGRAM MEETI      Aganze Eliud Murhabazi;                                                                                                    | Format Text                                            | Review Help                                | PROG<br>p Q T<br>Show As:<br>A Reminder:                | RAM MEETING - Meeting<br>'ell me what you want to do<br>Busy  Recurrence<br>S minutes  Recurrence<br>Options | Categorize<br>Virivate<br>High Important<br>Low Important<br>Tags                                                                        | ce<br>New<br>Meeting Poll<br>FindTime | )<br>Insights           | CD         -         CD         ×           Room Fin         *         ×            •         October 2019         >         >           Su Mor Uwe Thn Frs Sa         20         1         2         3         4         5           6         7         8         9         10         11         12         13         4         5         26         7         7         26         27         24         25         26         1         13         14         15         16         17         18         19         20         21         23         24         25         26         1         10         12         23         45         26         1         10         11         12         13         14         15         16         17         10         12         23         14         25         26         1         10         12         23         14         55         26         10         10         11         11         11         11         12         13         15         26         10         12         23         24         25         26         14         14                                                                                                    |
| File Me<br>File Cc<br>Delete $\rightarrow$ Fo<br>Action<br>(1) You haven<br>Send | C Title<br>Required<br>Optional                                                                                                    | Ceduling Assistant Insert  Ceduling Assistant Insert  Teams Meeting Meeting Notes Ir Ir Notes Ir Ir Notes Ir Ir Notes Ir Ir Ir Ir Ir Ir Ir Ir Ir Ir Ir Ir Ir                                                                                                    | Format Text                                            | Review Help                                | PROG<br>p Q T<br>Show As:<br>Q Reminder: 1              | RAM MEETING - Meeting<br>ell me what you want to do<br>Busy                                                  | Categorize<br>Yrivate<br>Low Importanc<br>Tags                                                                                           | ce New<br>Meeting Poll<br>FindTime    | )<br>Insights           | C → C ×<br>C → C ×<br>C → C → C ×<br>C → C → C → C ×<br>C → C → C → C → C → C → C → C → C → C → |
| File Me<br>Delete $\rightarrow$ Fo<br>Action<br>(1) You have                     | C C C C C C C C C C C C C C C C C C C                                                                                                    | Control Control Contr | Format Text                                            | Review Help<br>                            | PROG<br>p Q T<br>Show As:<br>Q. Reminder: 1             | RAM MEETING - Meeting<br>ell me what you want to do<br>Busy                                                  | Categorize                                                                                                    | ce<br>New<br>Meeting Poll<br>FindTime | )<br>Insights           | CD         -         CD         X           Room Fin         *         X           •         October 2019         +         X           •         October 2019         +         X           •         October 2019         +         X           •         October 2019         +         X           •         October 2019         +         X           •         0         2         3         4           •         0         1         2         3         4           •         0         5         9         10         11         12           10         12         23         4         5         6         7         8           20         12         23         4         5         6         7         8           20         12         23         4         5         6         7         8           •         Good         Fair         Port         Choose an available room:         *                                                                                                    |
| File Me<br>File Me<br>Delete $\rightarrow$ Fo<br>Action<br>(1) You have:<br>Send | C C C C C C C C C C C C C C C C C C C                                                                                                    |                                                                                                    | Format Text                                            | Review Help                                | PROG<br>P Q T<br>Show As:<br>Reminder: 1<br>Reminder: 1 | RAM MEETING - Meeting<br>ell me what you want to do<br>Busy                                                  | Categorize<br>Virivate<br>High Important<br>Low Important<br>Tags                                                                        | ce<br>New<br>Meeting Poll<br>FindTime | Insights<br>Room Finder | CD         -         CD         X           Room Fin         *         X           •         October 2019         +         X           •         October 2019         +         X           •         October 2019         +         X           •         0         1         2         3         4           •         0         1         2         3         4         5           •         0         0         1         1         1         1         1         1         1         1         1         1         1         1         1         1         1         1         1         1         1         1         1         1         1         1         1         1         1         1         1         1         1         1         1         1         1         1         1         1         1         1         1         1         1         1         1         1         1         1         1         1         1         1         1         1         1         1         1         1         1         1         1         1         1<                                                                                                    |

# 2.14.1 TEAMS (ÉQUIPES)

Teams fut lancé en novembre 2016 et est maintenant disponible à tous les abonnés d'Office 365. Teams permet des échanges *instantanés* entre collègues, tant textuels que par réunions vidéos (intégration *profonde* de Skype). Ces échanges ont lieu dans des

espaces sécurisés accessibles à des équipes via des canaux ou à des membres via des conversations privées. Entre autres, les membres d'une équipe voit qu'une réunion est en cours et peuvent s'y joindre. La sécurité est 100% du même *haut calibre* que les autres services d'Office 365.

Teams vise à augmenter la productivité opérationnelle d'une équipe en offrant une messagerie instantanée où l'historique y est conservée. On peut même se créer des signets personnels, inclure des @mention d'un membre (ce qui créé une alerte sur l'écran du membre), éditer ses précédents messages et y joindre des documents et des notes.

### 2.14.2 BARRE DE COMMANDE DANS TEAMS

Comme vous l'avez déjà vu dans l'article d'Eudes Olivier, Microsoft à fait des évolutions dans l'interface de Teams, dont les commandes avec @. Nous allons ici parler rapidement des commandes / .

Les commandes avec / sont des raccourcis pour rapidement exécuter des tâches ou gérer les Teams. Par exemple, vous pouvez utiliser une commande pour mettre votre statut « absent », rejoindre une équipe, ou demander l'aide.

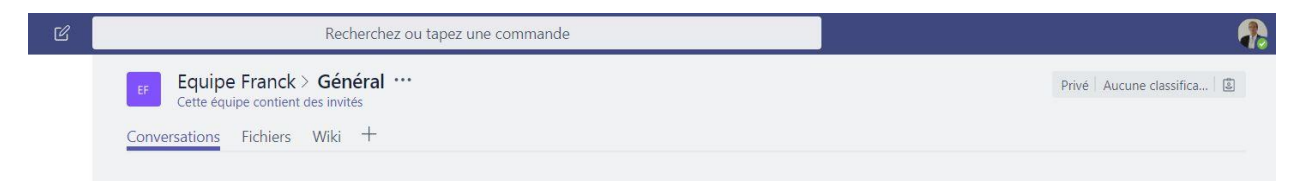

Pour passer en statut ne pas déranger par exemple : taper /npd

Dans la barre de commande, une confirmation de votre commande est marquée comme ici :

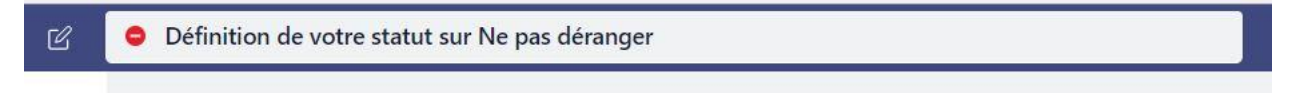

#### Et le statut passe en ne pas déranger

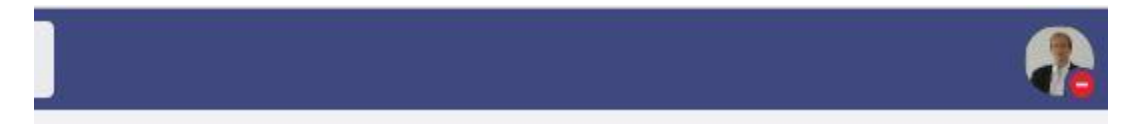

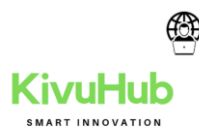

Pour rejoindre une équipe, il suffit de rentrer la commande : /rejoindre

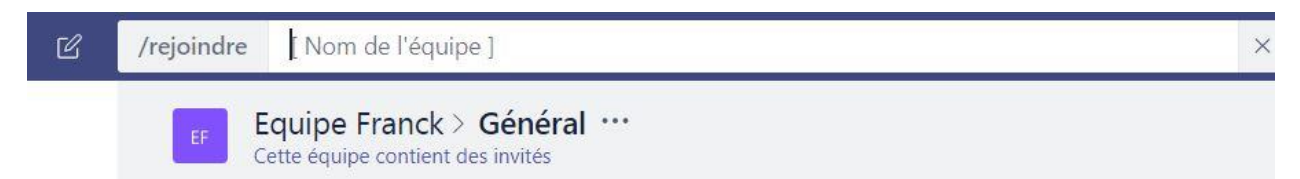

Pour demander l'aide, il faut la commande /aide puis avec votre question, afin que le Bot puisse répondre directement comme ici :

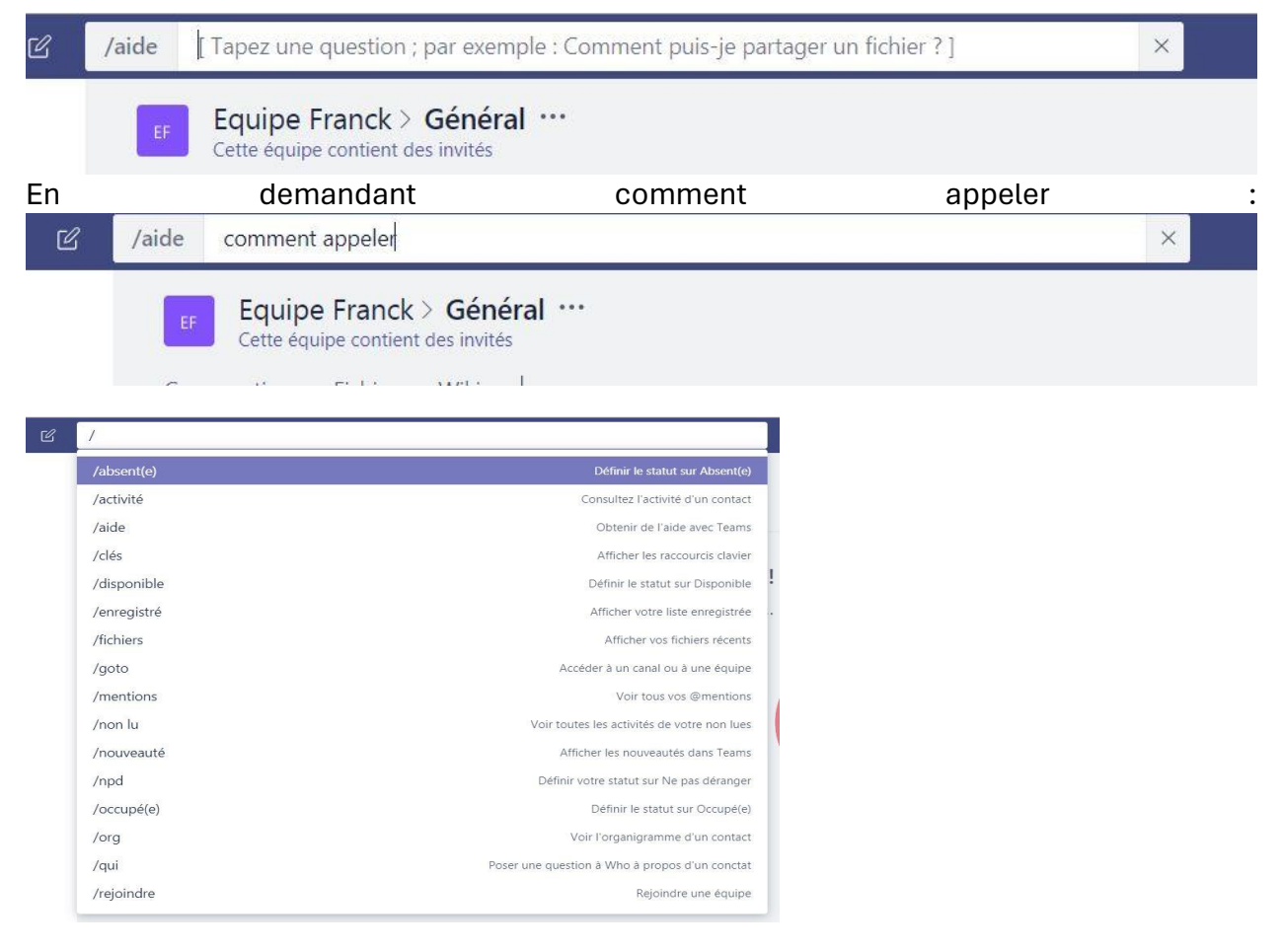

### 2.14.3 AUTRE

# 2.14.3.1 JOINDRE PAR LIEN

Tout ce dont vous avez besoin pour rejoindre une réunion teams est un lien.

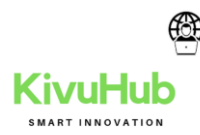

| Join Microsoft Teams Meeting |
|------------------------------|
|                              |
|                              |
|                              |
|                              |

Lorsque vous ouvrez le lien ou sélectionnez **rejoindre la réunion Microsoft teams** dans l'invitation à la réunion, vous êtes redirigé vers une page dans laquelle vous pouvez choisir de rejoindre le site Web ou de télécharger l'application de bureau, puis de participer. Si vous disposez déjà de l'application Teams, la réunion s'ouvre automatiquement.

Si vous n'avez pas de compte teams et si l'organisateur l'a autorisé, il est possible que vous ayez la possibilité d'entrer votre nom pour participer à la réunion en tant qu'invité. Si vous disposez d'un compte Teams, sélectionnez **se connecter** pour accéder à la discussion de la réunion, etc. En fonction des paramètres de l'organisateur, vous pouvez rejoindre la réunion immédiatement ou accéder à la salle d'attente où les participants à la réunion peuvent vous admettre.

# 2.14.3.2 PARTICIPATION PAR TÉLÉPHONE

Même si vous ne disposez pas d'un accès à Internet ou l'application Teams, vous pouvez participer à des réunions par téléphone. S'il possède un numéro de téléphone et un ID de conférence dans l'invitation à la réunion, composez simplement le numéro pour rejoindre.

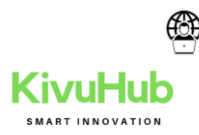

| +1 323-849-4874 United States, Los Angeles (Toll) |
|---------------------------------------------------|
| (866) 679-9995 (Toll-free)                        |
| Conference ID: 000 000 00#                        |
| Local numbers                                     |
|                                                   |

Si vous voyez un numéro de téléphone dans votre invitation, mais qu'il n'est pas local, sélectionnez **numéros locaux** et recherchez-en un qui vous convient.

## 2.14.3.3 REJOINDRE À PARTIR DU CALENDRIER

Sélectionnez **calendrier** il dans la partie gauche de l'application pour afficher vos réunions. Recherchez la réunion souhaitée, puis sélectionnez **rejoindre**.

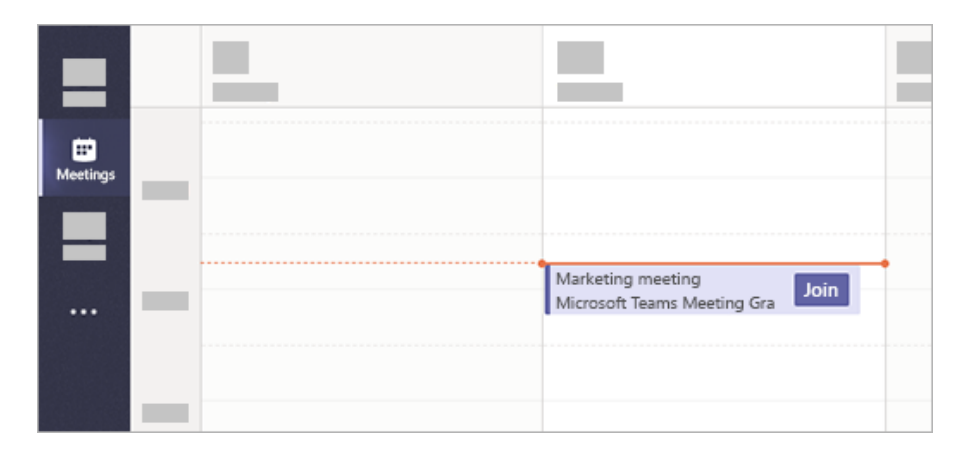

Ou bien, si un utilisateur démarre la réunion, vous recevez une notification que vous pouvez utiliser pour vous connecter.

#### 2.14.3.4 Rejoindre un canal

Si une réunion a lieu dans un canal, vous verrez une invitation à rejoindre un message, un contenu pertinent et qui participe à la réunion directement dans le canal. Il suffit de sélectionner **join**.

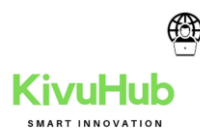

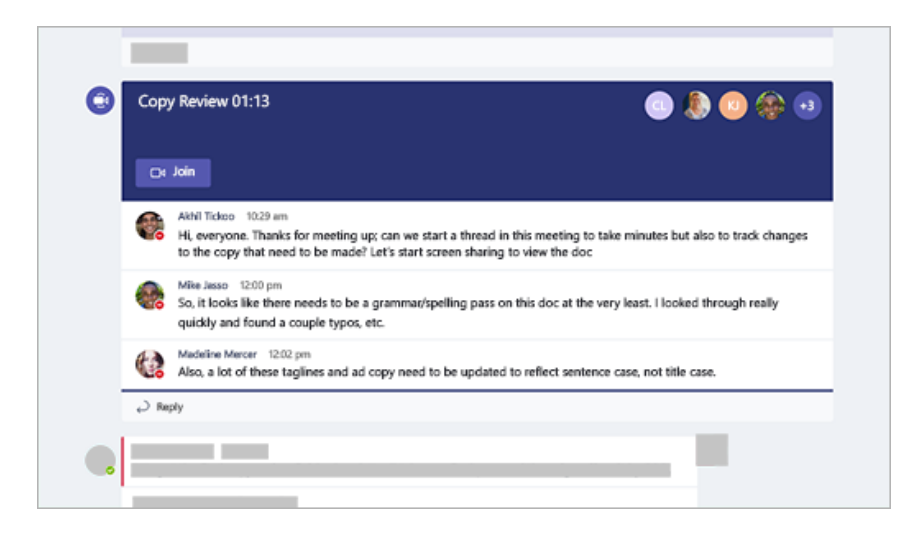

#### 2.14.3.5 REJOINDRE UNE CONVERSATION

Si la réunion a commencé, elle apparaît dans votre liste de conversations récentes. Sélectionnez la réunion dans votre liste de conversations, puis sélectionnez **rejoindre** en haut de la fenêtre de conversation.

| Mark         | eting | meeting 🌾     |            | Join |
|--------------|-------|---------------|------------|------|
| Conversation | Files | Meeting Notes | Whiteboard |      |

### 2.14.3.6 AJOUTER UNE SALLE LORS DE LA PARTICIPATION

Lorsque vous choisissez vos paramètres audio et vidéo, vous avez la possibilité d'ajouter une salle pour pouvoir utiliser les périphériques audio et vidéo d'une salle de réunion. Votre appareil personnel est susceptible de détecter une pièce à proximité à l'aide de la technologie Bluetooth. Si tel est le cas, vous verrez le nom de la salle de réunion et l'option permettant de **rejoindre et d'ajouter cette salle**. Si la salle à proximité a déjà rejoint la réunion, vous pouvez l'**utiliser** pour éviter toute interruption de la réunion.

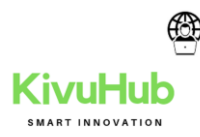

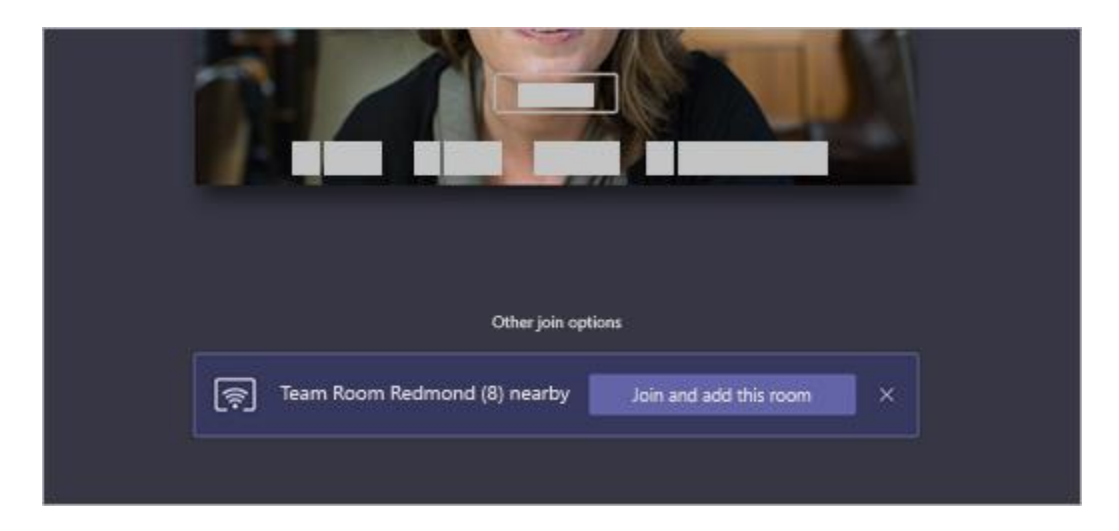

Si votre appareil ne le détecte pas, sélectionnez **Ajouter une salle** sous **autres options de jointure** et recherchez la salle que vous utilisez.

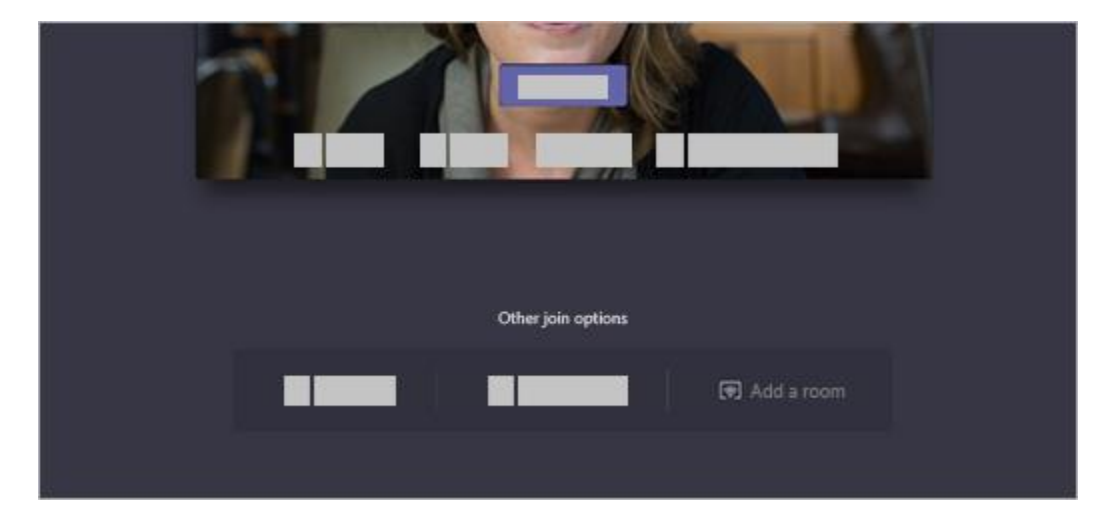

**Remarque :** Cette page a été traduite automatiquement et peut donc contenir des erreurs grammaticales ou des imprécisions. Notre objectif est de faire en sorte que ce contenu vous soit utile. Pouvez vous nous dire si les informations vous ont été utiles ?.

# 2.14.3.7 AJOUTER UN INVITÉ À VOTRE ÉQUIPE

Les invités doivent disposer d'un compte professionnel ou scolaire Office 365. Si l'invité ne dispose pas encore d'un compte Microsoft associé à son adresse de messagerie, il sera invité à en créer un gratuitement.

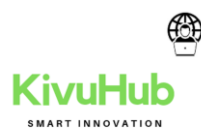

Pour ajouter un invité à votre équipe dans Microsoft Teams, procédez comme suit : Sélectionnez teams <sup>e</sup> et accédez à l'équipe dans la liste **d'équipes.** 

Sélectionnez autres options ···· ··· Ajouter un membre.

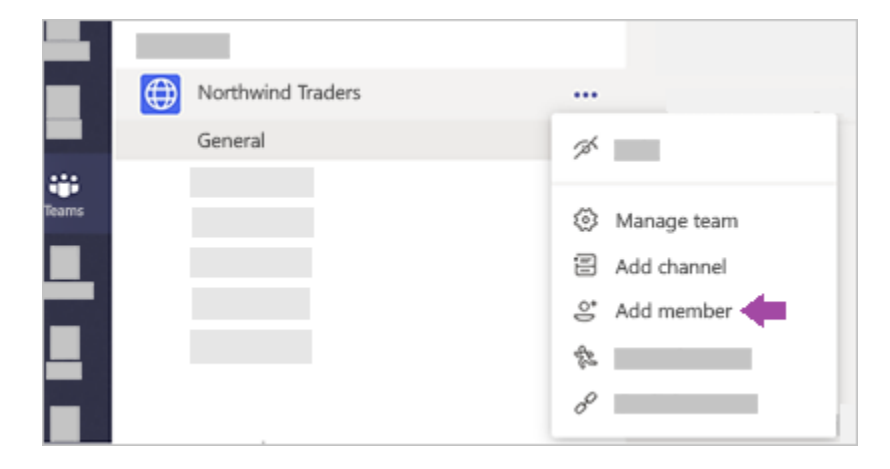

Entrez l'adresse e-mail de l'invité. Toute personne disposant d'un compte de messagerie professionnel ou professionnel, tel qu'Outlook, Gmail ou d'autres personnes, peut rejoindre votre équipe en tant qu'invité.

**Remarque :** Si vous recevez un message d'erreur « nous n'avons trouvé aucun résultat » lorsque vous tentez d'ajouter un invité, votre organisation n'autorise pas les invités.

Ajoutez le nom de votre invité. Sélectionnez **modifier les informations sur les invités** *P* puis tapez un nom convivial. Prenez soin de prendre le temps de procéder de la sorte : vous aurez besoin de l'aide d'un administrateur informatique pour le faire ultérieurement.

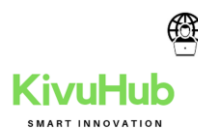

| 8 Corey Little (Guest) 💉 🗙 | Add |
|----------------------------|-----|
| Edit guest information     |     |
| Corey Little               |     |
| × ×                        |     |
|                            |     |

Cliquez sur**Ajouter**. Les invités recevront une invitation par courrier électronique de bienvenue qui inclut des informations sur la participation aux équipes et <u>l'apparence des invités</u>.

Maintenant que vous avez terminé, l'élément suivant est de définir les autorisations invité.

**Remarque :** Lorsque vous ajoutez un invité, seul son nom est ajouté à sa carte de profil. Pour ajouter ou modifier d'autres informations (par exemple, numéro de téléphone ou titre), vous devez contacter votre administrateur informatique.

#### 2.14.3.8 IDENTIFIER LES INVITÉS DANS UNE ÉQUIPE

Pour savoir si une équipe comporte des invités, il vous suffit de vérifier le titre du nom de l'équipe.

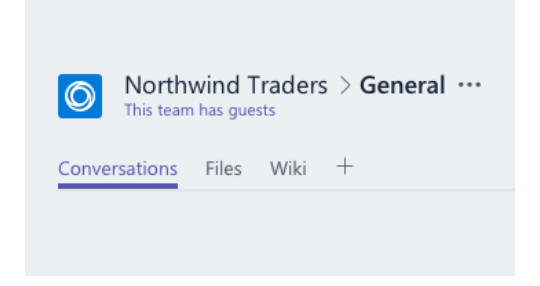

Pour savoir si une personne est un invité, il vous suffit de rechercher son nom, car le mot « invité » s'affiche. Vous pouvez également afficher les rôles de tout le monde dans

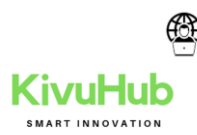

l'onglet **membres** d'une équipe. Accédez au nom de l'équipe et sélectionnez **autres options ··· ··· gérer l'équipe** , puis **membres**.

## 6. MICROSOFT ONEDRIVE

Avec OneDrive pour les entreprises, vous pouvez facilement et en toute sécurité stocker et accéder à vos fichiers à partir de tous vos appareils. Vous pouvez travailler avec d'autres personnes, internes ou externes à votre organisation, et terminer ce partage quand vous le souhaitez. OneDrive vous permet de protéger votre travail via le chiffrement avancé quand les données sont en transit et au repos dans les centres de données. OneDrive permet également de s'assurer que les utilisateurs respectent vos normes de conformité plus strictes en les autorisant à choisir l'emplacement où se trouve leurs données et en fournissant des rapports détaillés sur comment ces données ont été modifiées et comment elles ont été consultées. OneDrive vous connecte à vos fichiers personnels et services partagés dans Microsoft Office 365, pour optimiser les fonctionnalités de collaboration dans les applications Office 365. Avec OneDrive sur le web, ordinateur de bureau ou mobile, vous pouvez accéder à vos fichiers personnels ainsi qu'aux fichiers partagés avec vous par d'autres personnes ou équipes, y compris les fichiers à partir de Microsoft Teams et SharePoint.

# 2.12.1 POURQUOI DÉPLOYER ONEDRIVE?

OneDrive fournit une plateforme de stockage dans le cloud robuste mais simple à utiliser que vous soyez une petite ou une grande entreprise. Contrairement à d'autres fournisseurs de stockage cloud, la plupart des fonctionnalités avancées visant les entreprises dans OneDrive sont disponibles pour chaque type d'abonnement, permettant aux entreprises d'utiliser OneDrive dans la manière qui vous convient bénéficie leurs activités le meilleur – si c'est simplement un partage de fichiers sur le cloud pour une petite entreprise ou un système de stockage très utilisées qui fournit la base pour la collaboration au sein d'une entreprise. À la base, toutefois, OneDrive vous permet de partager et collaborer sur tous vos fichiers en toute sécurité. Avec OneDrive, vous pouvez :

- 1. Accéder à vos fichiers depuis tous vos appareils. Accédez à vos fichiers personnels et les fichiers que d'autres personnes partagent avec vous sur tous les appareils, y compris mobile, Mac et PC ainsi qu'avec un navigateur web.
- Partager au sein ou en dehors de votre organisation. Partagez des fichiers en toute sécurité avec des personnes internes ou externes à votre organisation à l'aide de leur adresse de messagerie, même s'ils n'ont pas un compte de Services

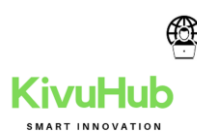

Microsoft. Cette expérience de partage courantes est disponible dans les versions web, de bureau et mobiles de OneDrive.

- 3. Collaborez en intégration étroite avec Microsoft Office. La co-création de documents est disponible dans les applications Office web apps, applications mobiles Office et applications de bureau Office, pour vous aider à conserver une seule version de travail de n'importe quel fichier. Seul OneDrive offre des fonctionnalités de co-création dans les applications Office sur tous vos appareils.
- 4. **Trouver rapidement vos fichiers importants.** La recherche de contenu dans votre espace OneDrive est simplifiée via l'intelligence de l'interface de programmation d'application Microsoft Graph. Cette technologie simplifie la recherche de ce qui est important en fournissant des suggestions de fichier en fonction de votre relation à d'autres personnes, comment vous avez reçu différents fichiers et quand vous y avez accédé en dernier.
- 5. **Protégez vos fichiers avec la sécurité de qualité professionnelle.** OneDrive propose de nombreuses fonctionnalités de sécurité et de conformité, vous permettant de répondre à certaines les plus strictes exigences de conformité existantes.

La famille de produits Microsoft 365, qui inclut Office, Microsoft Outlook, SharePoint, Teams, OneDrive et Yammer, fournit une solution complète et intelligente, sécurisée pour permettre aux employés de travailler avec grande efficacité. Ensemble, les applications Microsoft 365 déverrouillent leur créativité et encouragent le travail d'équipe via l'intégration des produits et une expérience utilisateur simple, tout en fournissant une sécurité intelligente pour aider à sécuriser vos données. Par ailleurs, Microsoft Graph vous permet d'interagir et de créer des rapports sur les données au sein de la plupart des applications Microsoft 365.

# 2.12.2 FONCTIONNALITÉS CLÉ ONEDRIVE

Contrairement à la plupart des autres fournisseurs de stockage cloud, OneDrive rend la plupart de ses fonctionnalités avancées disponible pour tous les types d'abonnements. Les petites organisations gagnent la souplesse nécessaire pour utiliser les fonctionnalités standard prêtes à l'emploi et configurer les fonctionnalités avancées en fonction des besoins de leur organisation.

Les fonctionnalités répertoriées dans cette préoccupations des clients courantes section adresse ou les exigences de conformité spécifiques ou fournissent des fonctionnalités uniques disponibles uniquement dans OneDrive :

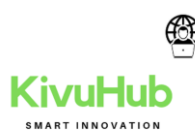

- Configuration de la fonctionnalité « Known Folder Move »
- Fichiers à la demande OneDrive
- Pièces jointes intelligentes
- Collaboration en équipe en temps réel : la co-création dans des versions complètes de Microsoft Word, Excel et PowerPoint
- Connexion en toute transparence des fichiers à des conversations
- Découverte intelligente avec affichage découverte de OneDrive
- Utilisez Restaurer des fichiers OneDrive
- Corbeille
- Protection contre la perte de données (DLP)
- eDiscovery
- Audit et rapports
- Chiffrement des données lors de leur transfert et au repos
- Clés de chiffrement contrôlée par le client
- Demandes Customer Lockbox dans Office 365
- Intégration hybride à SharePoint Server
- Emplacements de stockage OneDrive Multi-géo
- Cloud gouvernement

Pour une liste complète des différentes fonctionnalités offertes par les abonnements OneDrive , voir <u>Microsoft OneDrive</u>. Des descriptions plus approfondies de certaines de ces fonctionnalités sont disponibles ci-dessous.

### 2.12.3 « KNOWN FOLDER MOVE »

Déplacer des dossiers connus (« Known Folder Move ») simplifie le déplacement des fichiers depuis les dossiers Bureau, Documents et Images de vos utilisateurs vers OneDrive. Cela permet aux utilisateurs de continuer à travailler dans les dossiers auxquels ils et elles sont habitué(e)s et accéder à leurs fichiers à partir de n'importe quel appareil. Il vous permet également de vous assurer que les fichiers de vos utilisateurs sont sauvegardés dans le cloud pour les protéger quoi qu'il arrive à leur appareil. Pour plus d'informations, voir <u>Rediriger et déplacer les dossiers connus de Windows vers OneDrive</u>.

# 2.12.4 FICHIERS À LA DEMANDE ONEDRIVE

Les fichiers à la demande OneDrive permettent aux utilisateurs d'afficher, de rechercher et interagir avec les fichiers stockés dans OneDrive à partir de l'Explorateur de fichiers sans les télécharger dans tous leurs appareils. La fonctionnalité est transparente pour OneDrive et les fichiers locaux sans occuper d'espace sur le disque dur local. Les fichiers qui n'ont
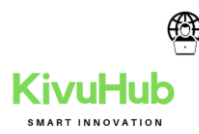

pas été téléchargés ont une icône de nuage pour leur statut, comme illustré cidessous. Pour les fichiers qui ont été téléchargés, l'état affiche une coche verte.

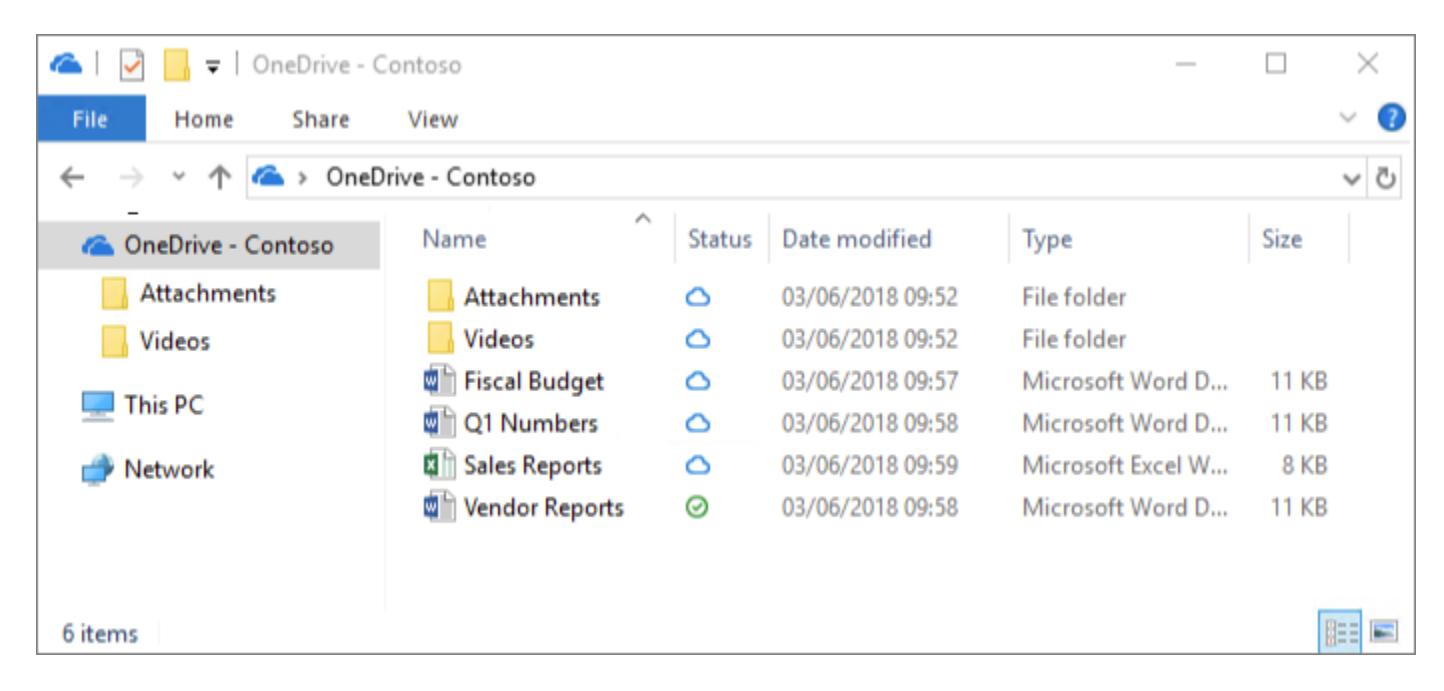

En mode natif, les fichiers sont téléchargés uniquement lorsque vous avez besoin d'y accéder. Toutefois, si vous envisagez d'accéder à un fichier quand vous serez déconnecté d'internet, vous pouvez facilement rendre le fichier disponible hors connexion en cliquant dessus avec le bouton droit, puis en sélectionnant **Toujours conserver sur cet appareil**. Par ailleurs, si vous voulez libérer de l'espace sur votre appareil et supprimez la copie d'un fichier téléchargé, cliquez sur le fichier avec le bouton droit, puis sélectionnez **Libérer de l'espace**. L'image suivante illustre le menu contextuel pour les fichiers OneDrive sur un ordinateur exécutant le système d'exploitation Windows.

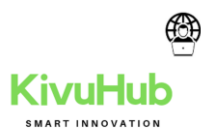

| OneDrive - Contoso     |              |                |                  |
|------------------------|--------------|----------------|------------------|
| Share View             |              |                |                  |
| 🗠 > OneDrive - Contoso |              |                |                  |
| Name                   |              | Status         | Date modified    |
| Attachments            |              | 0              | 03/06/2018 09:52 |
| Videos                 |              | 0              | 03/06/2018 09:52 |
| 🚔 Fiscal Budget        |              | 0              | 03/06/2018 09:57 |
| Q1 Numbers             |              | 0              | 03/06/2018 09:58 |
| Sales Reports          | Open         |                | 8 09:59          |
| Vendor Reports         | Edit         |                | 8 09:58          |
|                        | New          |                |                  |
|                        | Print        |                |                  |
|                        | A Share      |                |                  |
|                        | View online  |                |                  |
|                        | Always keep  | on this device |                  |
|                        | Free up spa  | ce             |                  |
|                        | Open with    |                |                  |
|                        | Give access  | to             | >                |
|                        | Send to      |                | >                |
|                        | Cut          |                |                  |
|                        | Сору         |                |                  |
|                        | Create short | cut            |                  |
|                        | Delete       |                |                  |
|                        | Rename       |                |                  |
|                        | Properties   |                |                  |

Pour plus d'informations sur les fichiers OneDrive à la demande, voir <u>en savoir sur</u> <u>OneDrive fichiers à la demande</u>.

# 2.12.5 PIÈCES JOINTES MODERNES INTELLIGENTES

OneDrive est intégré à Outlook pour autoriser le partage transparent de fichiers OneDrive qui s'affichent comme des pièces jointes de courrier électronique. Cette fonctionnalité fournit un environnement de partage familier mais centralise le stockage des pièces jointes dans OneDrive, fournissant des avantages de collaboration notamment le contrôle de version, généralement perdu lorsque les utilisateurs utilisent la messagerie pour s'envoyer des documents. En outre, vous pouvez configurer les autorisations de partage sur les fichiers directement à partir du client Outlook. Voir l'image suivante pour consulter un exemple d'un document dans OneDrive joint comme un lien dans un message électronique, ainsi que l'expérience utilisateur de modification des autorisations de partage sur le lien.

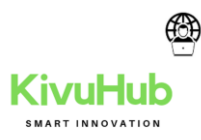

| File               | Message                                | Insert                 | Options                                            | Form            | at Te | ext R                 | eview       | P Tell me what              |
|--------------------|----------------------------------------|------------------------|----------------------------------------------------|-----------------|-------|-----------------------|-------------|-----------------------------|
| Attach O<br>File * | utlook Businer<br>Item Card •<br>Inclu | SS Calendar<br>,<br>de | Signature                                          | Table<br>Tables | Do    | cument<br>Item<br>Tap | Pictures    | Online Shapes<br>Pictures * |
| 1-1                | To                                     | Chris                  |                                                    |                 |       |                       |             |                             |
| Send               | Cc<br>Subject                          | Sales Inforr           | nation                                             |                 |       |                       |             |                             |
|                    | Attached                               | Sal<br>On              | es Reports x<br>ganization c                       | lsx<br>an edit  | ÷     |                       |             |                             |
| Please             | take a look a                          | t thes                 | <u>O</u> pen<br>Open File J<br><u>A</u> ttach as ( | ocation         |       | eam.                  |             |                             |
| -Doug              |                                        | T                      | Change Pe                                          | rmissions       |       | A                     | nyone Car   | n <u>E</u> dit              |
| 1                  |                                        | -                      | Quick Print                                        | t)              |       | A                     | nyone Car   | n <u>V</u> iew              |
|                    |                                        | B                      | Save As                                            |                 |       | 0                     | rganizatio  | n Can Edit                  |
|                    |                                        | ×                      | Remove At                                          | tachment        | t     | 0                     | rganizatio  | n Can Vie <u>w</u>          |
|                    |                                        |                        | Cut                                                |                 |       | R                     | ecipients ( | Can <u>E</u> dit            |
|                    |                                        | 6                      | ⊆opy                                               |                 |       | R                     | ecipients ( | Can <u>V</u> iew            |
|                    |                                        | 5573                   | C                                                  |                 |       |                       |             |                             |

Pour réduire le risque de confusion lorsque les utilisateurs choisissent d'ajouter une copie ou un lien vers des fichiers OneDrive joints, vous pouvez définir le comportement par défaut du client Outlook, comme indiqué dans <u>comment contrôler l'état de pièce jointe</u> <u>par défaut lorsque vous joignez un fichier cloud dans Outlook</u>.

#### 2.12.6 RESTAURER DES FICHIERS

La fonctionnalité de restauration des fichiers OneDrive permet aux utilisateurs de restaurer des fichiers à tout moment sur les 30 derniers jours. Pour sélectionner l'heure souhaitée récupération, OneDrive présente un histogramme aux utilisateurs, indiquant l'activité des fichiers afin qu'ils puissent déterminer les temps de récupération qui correspondent à leurs besoins. À partir de là, les utilisateurs peuvent simplement sélectionner l'entrée de l'historique des fichiers qu'ils souhaitent restaurer, et toutes les modifications après ce point seront annulées. L'image suivante montre l'expérience utilisateur de restauration des fichiers.

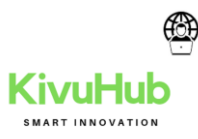

|                  | Office 365                             | OneDrive                                                      |                                                                     | æ             | ٢         | ?         | 9       |
|------------------|----------------------------------------|---------------------------------------------------------------|---------------------------------------------------------------------|---------------|-----------|-----------|---------|
| Rest             | tore my One                            | Drive                                                         |                                                                     |               |           |           |         |
| If som<br>Then s | ething went wron<br>select the changes | g, you can restore your OneDrive to<br>that you want to undo. | a previous time. Select a preset date or use the slider to find a d | late with unu | isual act | tivity in | the cha |
| Select           | a date                                 |                                                               |                                                                     |               |           |           |         |
| Cust             | om date and time                       | All changes after 9/18/2                                      | 017 10:20:03 AM will be rolled back                                 |               |           |           |         |
| Move             | the slider to quic                     | kly scroll the list to a day                                  |                                                                     |               |           |           |         |
|                  |                                        |                                                               |                                                                     |               |           |           |         |
|                  |                                        |                                                               |                                                                     |               |           |           |         |
| 29<br>Days age   | 28 27 26 25<br>o                       | 24 23 22 21 20 19                                             | 18 17 16 15 14 13 12 11 10 9 8 7 6                                  | 5 4           | 3 2       | 0         |         |
| _                |                                        |                                                               | C                                                                   | )             |           |           |         |
| Select           | a change in the l                      | ist below to highlight it and all the                         | changes before it. Then select the Restore button to undo all t     | he highlight  | ed char   | nges.     |         |
|                  | Change ↓                               |                                                               | File name                                                           |               |           |           |         |
| 0                | ∧ 6 days ag                            | o - 9/18/2017 (12)                                            |                                                                     |               |           |           |         |
| 0                | + Added by Kat                         | Larson 11:19:03 AM                                            | V3 Budget 2018                                                      |               |           |           |         |
| 0                | Ø Edited by Kat                        | Larson 10:29:03 AM                                            | Spring concepts models                                              |               |           |           |         |
| 0                | Deleted by Ka                          | at Larson 10:20:03 AM                                         | Personnel groups                                                    |               |           | 0         |         |
| 0                | 🖅 Moved by Kat                         | Larson 10:19:03 AM                                            | Beckett proposal                                                    |               |           |           |         |
| •                | A rande no                             | 0.5 4.03 044                                                  | Director Descention also Defendes of also Manager Plant             |               |           |           |         |

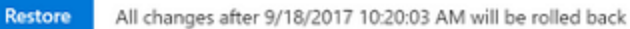

En outre, étant donné que l'histogramme affiche l'activité individuelle sur un fichier, les utilisateurs peuvent recourir à cette fonctionnalité rapidement afficher l'historique de modification leurs fichiers. Pour plus d'informations sur cette fonctionnalité, voir <u>Restaurer votre espace OneDrive</u>.

#### 2.12.7 CORBEILLE

OneDrive possède une Corbeille similaire à celle disponible sur le bureau Windows. Les fichiers supprimés sont déplacés vers la Corbeille et conservés pendant une durée désignée avant d'être supprimés définitivement. Pour les comptes professionnels ou scolaires, les fichiers supprimés sont supprimés définitivement après 93 jours, sauf si

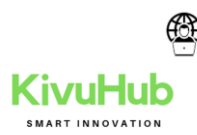

configuré différemment. Pour visionner une démonstration de fonctionnement de la Corbeille, voir <u>Restaurer des fichiers ou dossiers supprimés dans OneDrive</u>.

#### 2.12.8 AUDIT ET RAPPORTS

OneDrive a des fonctionnalités détaillées de création de rapports et d'audit pour les fichiers qu'il stocke ainsi que pour les fichiers stockés via d'autres services qui utilisent OneDrive pour le stockage, tels que Microsoft SharePoint Online. En outre, vous pouvez auditer les actions de fichier individuels, y compris les téléchargements, les modifications du nom et les affichages.

Le centre d'administration Office 365 gère les services de création de rapports cloud, notamment OneDrive. Vous pouvez afficher les informations historiques telles que l'utilisation du stockage par utilisateur et pour l'organisation, le nombre de fichiers total et le nombre de fichier actif, et les activités du compte. L'image suivante montre un exemple d'un rapport OneDrive dans le centre d'administration Office 365 : utilisation des fichiers sur les 30 jours précédents.

8. OUTLOOK PASSWORD ET RENOUVELLEMENT DU MOT DE PASSE

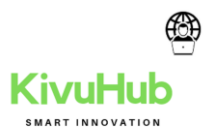

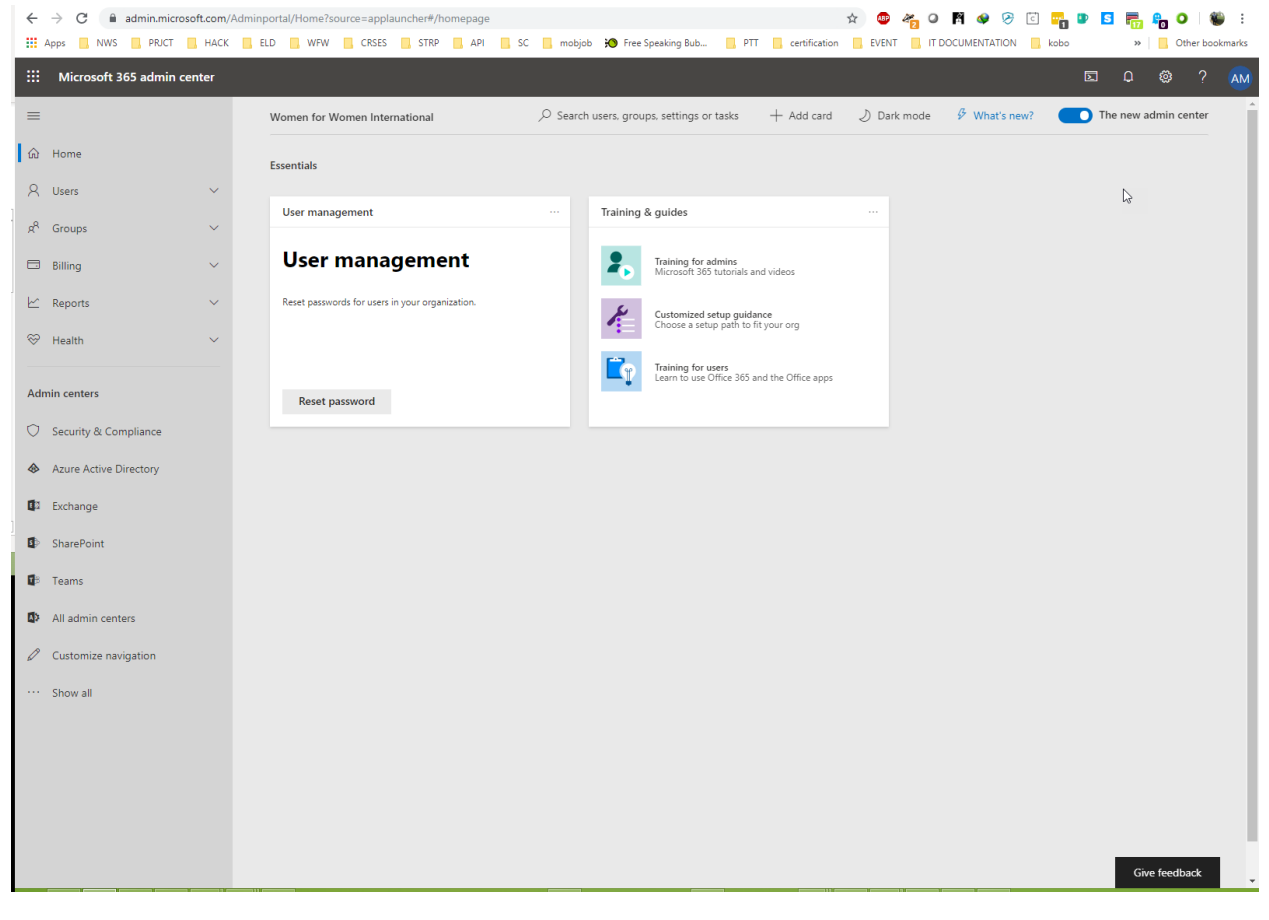

# 8.1 ADMIN CONSOLE

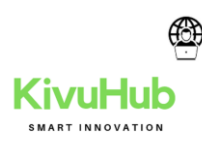

#### 9.PRINTER/IMPRIMESSION

#### **9.1 PRINTER ERREUR**

9.1.0 Spooler service is not running

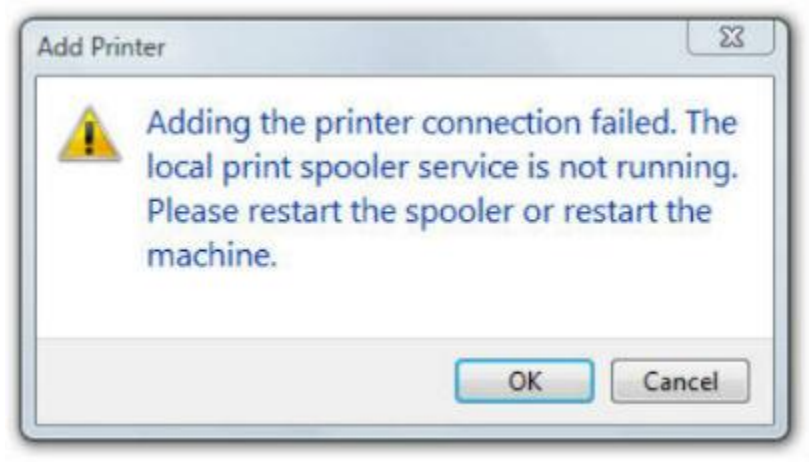

To solve this error, try the following steps.

Press "Window key" + "R" to open the Run dialog

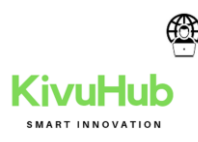

| Elle       Action       View       Help         Image: Services (Local)       Services (Local)       Status       Startup Type       Log         Print Spooler       Stog the service       Manual (Trig, Loc       Description       Status       Startup Type       Log         Description:       This service spools print jobs and handles interaction with the printer.       Manual       Description:       This service       Manual       Loc         Image: Print Spooler       Print Spooler       Manual       Loc       Manual       Loc         Print Spooler       Print Spooler       This service       Manual       Loc         Print Spooler       Print Spooler       This service       Manual       Loc         Print Spooler       This service use on the printer.       Print Workflow 13dbc7e       Print Workflow       Manual       Loc         Program Compatibility Assi       This service       Manual       Loc       Manual       Loc         Radio Management Service       Realtek Audio Service       For coopera       Manual       Loc         Remote Desktop Services       Allows user       Manual       Loc         Remote Desktop Services       Allows user       Manual       Loc         Remote Desktop                                                                                                    | Q Services                                                                                                    |                                                                                                    |                                |              |         | - 🗆          | ×      |
|----------------------------------------------------------------------------------------------------|----------------------------------------------------------------------------------------------------|----------------------------------------------------------------------------------------------------|--------------------------------|--------------|---------|--------------|--------|
| Image: Services (Local)       Image: Services (Local)         Print Spooler       Status       Status       <                                                                                                    | File Action View                                                                                                    | Help                                                                                                    |                                |              |         |              |        |
| Services (Local)       O       Services (Local)         Print Spooler       Stop the service       Name       Description       Status       Status       Status       Log         Description:       This service spools print jobs and handles interaction with the printer.       Power       Manual Core       Manual       Loc         Print Spooler       Print Spooler       Manual       Core       Manual       Loc         Print Spooler       This service apools print jobs and handles interaction with the printer.       Print Spooler       This service apools print jobs and handles interaction with the printer.       Problem Reports and Soluti       This service apools print or see your printers.       Manual       Loc         Quality Windows Audio Vid       Quality Windows Audio Vid       Quality Win       Manual       Loc         Quality Windows Audio Service       For coopera       Running       Manual       Loc         Remote Access Auto Conne       Manual       Loc       Manual       Loc         Remote Desktop Configurat       Running       Automatic       Loc         Remote Desktop Services       Allows user       Running       Manual       Loc         Remote Desktop Services       Allows user       Running       Manual       Loc         Rem                                                                                                    |                                                                                                    | 1 📑 🛛 🖬 🛛 🖬 🖬 🖬                                                                                                    |                                |              |         |              |        |
| Print Spooler       Name       Description       Status       Statup Type       Log         Stop the service       Restart the service       Power       Manages p       Running       Automatic       Loc         Description:       This service spools print jobs and handles interaction with the printer, if you turn off this service, you won't be able to print or see your printers.       Print Spooler       This service       Manual       Loc         Quality Windows Audio Vid       Program Compatibility Assi       This service       Manual       Loc         Quality Windows Audio Vid       Quality Windows Audio Vid       Quality Windows Audio Vid       Manual       Loc         Reatek Audio Service       For coopera       Running       Manual       Loc         Reatek Audio Service       For coopera       Running       Automatic       Loc         Remote Access Auto Conne       Creates a co       Manual       Loc         Remote Desktop Services       Allows user       Running       Automatic       Loc         Remote Procedure Call (RPC)       The RPCSS s       Running       Manual       Loc         Remote Procedure Call (RPC)       The Retail D       Manual       Loc         Remote Procedure Call (RPC)       The Retail D       Manual<                                                                                                    | Services (Local)                                                                                                    | Services (Local)                                                                                                    |                                |              |         |              |        |
| Stop the service       Restart the service       Manual (Trig       Loc         Perint Spooler       This service       Running       Automatic       Loc         Description:       This service spools print jobs and handles interaction with the printer.       Print Workflow_13dbc7e       Print Workfl       Manual       Loc         If you turn off this service, you won't be able to print or see your printers.       Program Compatibility Assi       This service       Manual       Loc         Realtek Audio Service       For coopera       Running       Manual       Loc         Realtek Audio Service       For coopera       Running       Manual       Loc         Realtek Audio Service       For coopera       Running       Automatic       Loc         Remote Desktop Configurat       Remote Desktop Services       Allows user       Manual       Loc         Remote Procedure Call (RPC)       The Reposts and Soluti       Manual       Loc         Remote Desktop Services       Allows user       Running       Automatic       Loc         Remote Procedure Call (RPC)       The RPCSS s       Running       Manual       Loc         Remote Procedure Call (RPC)       The Retail D       Manual       Loc         Remote Procedure Call (RPC)       <                                                                                                    |                                                                                                    | Print Spooler                                                                                                    | Name                           | Description  | Status  | Startup Type | Log ^  |
| Stop the service<br>Restart the service       Power       Manages p       Running       Automatic       Loc         Description:<br>This service spools print jobs and<br>handles interaction with the printer.<br>If you turn off this service, you won't<br>be able to print or see your printers.       Print Spooler       This service       Manual       Loc         Quality Windows Audio Vid       Print Service       Manual       Loc         Quality Windows Audio Vid       Quality Windows Audio Vid       Quality Win       Manual       Loc         Restart Audio Service       For coopera       Running       Manual       Loc         Restart Audio Service       For coopera       Running       Manual       Loc         Remote Access Auto Conne       Creates a co       Manual       Loc         Remote Desktop Services       Allows user       Running       Manual       Loc         Remote Desktop Services       Allows user       Manual       Loc         Remote Procedure Call (RPC)       The Restart Bervice       Manual       Loc         Remote Procedure Call (RPC)       The Restart D       Manual       Loc         Remote Procedure Call (RPC)       The Retail D       Manual       Loc         Remote Procedure Call (RPC)       The Retail D       Manual                                                                                                    |                                                                                                    |                                                                                                    | Portable Device Enumerator     | Enforces gr  |         | Manual (Trig | Loci   |
| Restart the service       Print Spooler       This service       Running       Automatic       Loc         Description:       This service spools print jobs and handles interaction with the printer.       PrintWorkflow_13dbc7e       Print Workfl       Manual       Loc         If you turn off this service, you won't be able to print or see your printers.       Program Compatibility Assi       This service       Running       Manual       Loc         Quality Windows Audio Vid       Quality Windows Audio Vid       Quality Windows Audio Vid       Quality Windows Audio Vid       Manual       Loc         Realtek Audio Service       For coopera       Running       Manual       Loc         Remote Access Auto Conne       Creates a co       Manual       Loc         Remote Desktop Services       Allows user       Running       Manual       Loc         Remote Desktop Services       Allows user       Running       Manual       Loc         Remote Procedure Call (RPC)       The RPCSS s       Running       Manual       Loc         Remote Procedure Call (RPC)       The Retail D       Manual       Loc         Remote Procedure Call (RPC)       The Retail D       Manual       Loc         Remote Procedure Call (RPC)       The Retail D       Manual                                                                                                    |                                                                                                    | Stop the service                                                                                                    | Power                          | Manages p    | Running | Automatic    | Loci   |
| Description:<br>This service spools print jobs and<br>handles interaction with the printer.<br>If you turn off this service, you won't<br>be able to print or see your printers.<br>And the printers.<br>If you turn off this service, you won't<br>be able to print or see your printers.<br>And the printers.<br>And the printers.<br>And this service with the printers.<br>And the printers.<br>And the pr |                                                                                                    | Restart the service                                                                                                    | Print Spooler                  | This service | Running | Automatic    | Loc    |
| Description:       Manual       Loc         This service spools print jobs and handles interaction with the printer.       Problem Reports and Soluti       This service       Manual       Loc         If you turn off this service, you won't be able to print or see your printers.       Program Compatibility Assi       This service       Running       Manual       Loc         Quality Windows Audio Vid       Quality Windows Audio Vid       Quality Win       Manual       Loc         Realtek Audio Service       For coopera       Running       Automatic       Loc         Reattek Audio Service       For coopera       Manual       Loc         Remote Access Auto Conne       Creates a co       Manual       Loc         Remote Desktop Services       Allows user       Running       Automatic       Loc         Remote Procedure Call (RPC)       The RPCSS s       Running       Manual       Loc         Remote Registry       Enables rem       Disabled       Loc         Retail Demo Service       The Retail D       Manual       Loc         Retail Demo Service       The Retail D       Manual       Loc         Remote Registry       Enables rem       Disabled       Loc         Retail Demo Service       The Retail D                                                                                                    |                                                                                                    |                                                                                                    | Reprinter Extensions and Notif | This service |         | Manual       | Loci   |
| Inis service spools print jobs and<br>handles interaction with the printer.<br>If you turn off this service, you won't<br>be able to print or see your printers.       Problem Reports and Soluti       This service       Running       Manual       Loc         Quality Windows Audio Vid       Quality Windows Audio Vid       Quality Win       Radio Management Service       Radio Mana       Manual       Loc         Realtek Audio Service       For coopera       Running       Automatic       Loc         Recommended Troublesho       Enables aut       Manual       Loc         Remote Access Auto Conne       Creates a co       Manual       Loc         Remote Desktop Configurat       Remote Desktop Services       Allows user       Running       Manual       Loc         Remote Poscedure Call (RPC)       The RPCSS s       Running       Manual       Loc         Remote Registry       Enables rem       Disabled       Loc         Retail Demo Service       The Retail D       Manual       Loc                                                                                                    |                                                                                                    | Description:                                                                                                    | 🖏 PrintWorkflow_13dbc7e        | Print Workfl |         | Manual       | Loci   |
| If you turn off this service, you won't       Program Compatibility Assi       This service       Running       Manual       Loc         Quality Windows Audio Vid       Quality Windows Audio Vid       Quality Win       Manual       Loc         Radio Management Service       Radio Management Service       Radio Mana       Manual       Loc         Realtek Audio Service       For coopera       Running       Automatic       Loc         Reemote Access Auto Conne       Creates a co       Manual       Loc         Remote Access Connection       Manual       Loc         Remote Desktop Services       Allows user       Running       Manual       Loc         Remote Posedure Call (RPC)       The RPCSS s       Running       Manual       Loc         Remote Registry       Enables rem       Disabled       Loc         Retail Demo Service       The Retail D       Manual       Loc                                                                                                    | This service spools print jobs and<br>handles interaction with the printer.<br>If you turn off this service, you won't<br>be able to print or see your printers. | Reports and Soluti                                                                                                    | This service                   |              | Manual  | Loci         |        |
| be able to print or see your printers.<br>Quality Windows Audio Vid Quality Win Manual Loc<br>Radio Management Service Radio Mana Manual Loc<br>Realtek Audio Service For coopera Running Automatic Loc<br>Recommended Troublesho Enables aut Manual Loc<br>Remote Access Auto Conne Creates a co Manual Loc<br>Remote Access Connection Manages di Running Automatic Loc<br>Remote Desktop Configurat Remote Des Running Manual Loc<br>Remote Desktop Services Allows user Running Manual Loc<br>Remote Desktop Services Allows user Running Manual Loc<br>Remote Procedure Call (RPC) The RPCSS s Running Manual Net<br>Remote Registry Enables rem Disabled Loc<br>Retail Demo Service The Retail D Manual Loc                                                                                                    |                                                                                                    | If you turn off this service, you won't                                                                                                    | Rogram Compatibility Assi      | This service | Running | Manual       | Loci   |
| Image: Radio Management Service       Radio Mana       Manual       Loc         Image: Realtek Audio Service       For coopera       Running       Automatic       Loc         Image: Recommended Troublesho       Enables aut       Manual       Loc         Image: Recommended Troublesho       Enables aut       Manual       Loc         Image: Recommended Troublesho       Creates a co       Manual       Loc         Image: Remote Access Auto Conne       Creates a co       Manual       Loc         Image: Remote Access Connection       Manuage di       Running       Automatic       Loc         Image: Remote Desktop Configurat       Remote Desktop Services       Allows user       Running       Manual       Loc         Image: Remote Desktop Services       Allows user       Running       Manual       Loc         Image: Remote Procedure Call (RPC)       The RPCSS s       Running       Manual       Loc         Image: Remote Registry       Enables rem       Disabled       Loc         Image: Retail Demo Service       The Retail D       Manual       Loc         Image: Retail Demo Service       The Retail D       Manual       Loc         Image: Retail Demo Service       The Retail D       Manu                                                                                                    |                                                                                                    | be able to print or see your printers.                                                                                                    | Quality Windows Audio Vid      | Quality Win  |         | Manual       | Loci   |
| Image: Realtek Audio Service       For coopera       Running       Automatic       Loc         Image: Recommended Troublesho       Enables aut       Enables aut       Manual       Loc         Image: Remote Access Auto Conne       Creates a co       Manual       Loc         Image: Remote Access Connection       Manages di       Running       Automatic       Loc         Image: Remote Access Connection       Manages di       Running       Manual       Loc         Image: Remote Desktop Configurat       Remote Desktop Services       Allows user       Running       Manual       Loc         Image: Remote Desktop Services       Allows user       Running       Manual       Loc         Image: Remote Desktop Services       Allows user       Running       Manual       Loc         Image: Remote Procedure Call (RPC)       The RPCSS s       Running       Manual       Loc         Image: Remote Registry       Enables rem       Disabled       Loc         Image: Retail Demo Service       The Retail D       Manual       Loc         Image: Retail Demo Service       The Retail D       Disabled       Loc                                                                                                    |                                                                                                    | The second state of the second second s | 🧟 Radio Management Service     | Radio Mana   |         | Manual       | Loci   |
| Image: Recommended Troublesho       Enables aut       Manual       Loc         Image: Remote Access Auto Conne       Creates a co       Manual       Loc         Image: Remote Access Connection       Manages di       Running       Automatic       Loc         Image: Remote Access Connection       Manages di       Running       Manual       Loc         Image: Remote Desktop Configurat       Remote Des       Running       Manual       Loc         Image: Remote Desktop Services       Allows user       Running       Manual       Loc         Image: Remote Desktop Services       Allows user       Running       Manual       Loc         Image: Remote Desktop Services       Allows user       Running       Manual       Loc         Image: Remote Procedure Call (RPC)       The RPCSS s       Running       Manual       Net         Image: Remote Registry       Enables rem       Manual       Net         Image: Retail Demo Service       The Retail D       Manual       Loc         Image: Retail Demo Service       The Retail D       Manual       Loc         Image: Retail Demo Service       The Retail D       Manual       Loc         Image: Retail Demo Service       The Retail D       Manual                                                                                                    |                                                                                                    |                                                                                                    | 🎑 Realtek Audio Service        | For coopera  | Running | Automatic    | Loci   |
| Image: Remote Access Auto Conne       Creates a co       Manual       Loc         Image: Remote Access Connection       Manages di       Running       Automatic       Loc         Image: Remote Desktop Configurat       Remote Des       Running       Manual       Loc         Image: Remote Desktop Services       Allows user       Running       Manual       Net         Image: Remote Desktop Services       Allows user       Running       Manual       Net         Image: Remote Desktop Services       Allows the r       Running       Manual       Loc         Image: Remote Desktop Services       Allows the r       Running       Manual       Loc         Image: Remote Procedure Call (RPC)       The RPCSS s       Running       Automatic       Net         Image: Remote Procedure Call (RPC)       In Windows       Manual       Net         Image: Remote Registry       Enables rem       Disabled       Loc         Image: Retail Demo Service       The Retail D       Manual       Loc         Image: Retail Demo Service       The Retail D       Disabled       Loc                                                                                                    |                                                                                                    |                                                                                                    | Recommended Troublesho         | Enables aut  |         | Manual       | Loci   |
| Image: Remote Access Connection       Manages di       Running       Automatic       Loc         Image: Remote Desktop Configurat       Remote Des       Running       Manual       Loc         Image: Remote Desktop Services       Allows user       Running       Manual       Net         Image: Remote Desktop Services       Allows user       Running       Manual       Net         Image: Remote Desktop Services       Allows the r       Running       Manual       Loc         Image: Remote Desktop Services       Allows the r       Running       Manual       Loc         Image: Remote Procedure Call (RPC)       The RPCSS s       Running       Automatic       Net         Image: Remote Procedure Call (RPC)       In Windows       Manual       Net         Image: Remote Registry       Enables rem       Disabled       Loc         Image: Retail Demo Service       The Retail D       Manual       Loc         Image: Retail Demo Service       The Retail D       Disabled       Loc                                                                                                    |                                                                                                    |                                                                                                    | Remote Access Auto Conne       | Creates a co |         | Manual       | Loci   |
| Image: Remote Desktop Configurat       Remote Des       Running       Manual       Loc         Image: Remote Desktop Services       Allows user       Running       Manual       Net         Image: Remote Desktop Services       Allows the r       Running       Manual       Net         Image: Remote Desktop Services       Allows the r       Running       Manual       Loc         Image: Remote Desktop Services       Allows the r       Running       Manual       Loc         Image: Remote Procedure Call (RPC)       The RPCSS s       Running       Automatic       Net         Image: Remote Procedure Call (RP       In Windows       Manual       Net         Image: Remote Registry       Enables rem       Disabled       Loc         Image: Retail Demo Service       The Retail D       Manual       Loc         Image: Retail Demo Service       The Retail D       Disabled       Loc                                                                                                    |                                                                                                    |                                                                                                    | Remote Access Connection       | Manages di   | Running | Automatic    | Loci   |
| Image: Remote Desktop Services       Allows user       Running       Manual       Net         Image: Remote Desktop Services U       Allows the r       Running       Manual       Loc         Image: Remote Procedure Call (RPC)       The RPCSS s       Running       Automatic       Net         Image: Remote Procedure Call (RPC)       The RPCSS s       Running       Automatic       Net         Image: Remote Procedure Call (RPC)       In Windows       Manual       Net         Image: Remote Registry       Enables rem       Disabled       Loc         Image: Retail Demo Service       The Retail D       Manual       Loc         Image: Retail Demo Service       The Retail D       Disabled       Loc                                                                                                    |                                                                                                    |                                                                                                    | 🎑 Remote Desktop Configurat    | Remote Des   | Running | Manual       | Loci   |
| Image: Remote Desktop Services U       Allows the r       Running       Manual       Loc         Image: Remote Procedure Call (RPC)       The RPCSS s       Running       Automatic       Net         Image: Remote Procedure Call (RP       In Windows       Manual       Net         Image: Remote Procedure Call (RP       In Windows       Manual       Net         Image: Remote Registry       Enables rem       Disabled       Loc         Image: Retail Demo Service       The Retail D       Manual       Loc         Image: Retail Demo Service       Offers routi       Disabled       Loc                                                                                                    |                                                                                                    |                                                                                                    | 🤹 Remote Desktop Services      | Allows user  | Running | Manual       | Net    |
| Image: Remote Procedure Call (RPC)       The RPCSS s       Running       Automatic       Net         Image: Remote Procedure Call (RP       In Windows       Manual       Net         Image: Remote Registry       Enables rem       Disabled       Loc         Image: Remote Registry       The Retail D       Manual       Loc         Image: Remote Registry       The Retail D       Manual       Loc         Image: Remote Registry       The Retail D       Manual       Loc         Image: Remote Registry       The Retail D       Manual       Loc         Image: Remote Registry       The Retail D       Manual       Loc         Image: Retail Demo Service       The Retail D       Manual       Loc         Image: Retail Demo Service       Offers routi       Disabled       Loc                                                                                                    |                                                                                                    |                                                                                                    | 🧟 Remote Desktop Services U    | Allows the r | Running | Manual       | Loci   |
| Image: Second Second                                                                                                    |                                                                                                    |                                                                                                    | Remote Procedure Call (RPC)    | The RPCSS s  | Running | Automatic    | Net    |
| ي Enables rem Disabled Loc<br>د المعنية Remote Registry Enables rem Disabled Loc<br>د Retail Demo Service The Retail D Manual Loc<br>د Retail Demo Service Offers routi Disabled Loc                                                                                                    |                                                                                                    |                                                                                                    | 🤹 Remote Procedure Call (RP    | In Windows   |         | Manual       | Net    |
| 🤹 Retail Demo Service The Retail D Manual Loc.<br>🖏 Routing and Remote Access Offers routi Disabled Loc.                                                                                                    |                                                                                                    |                                                                                                    | 🍳 Remote Registry              | Enables rem  |         | Disabled     | Loci   |
| 🖏 Routing and Remote Access Offers routi Disabled Loc                                                                                                    |                                                                                                    |                                                                                                    | 🎑 Retail Demo Service          | The Retail D |         | Manual       | Loci   |
|                                                                                                    |                                                                                                    |                                                                                                    | 🤹 Routing and Remote Access    | Offers routi |         | Disabled     | Loci 🗸 |
| ٢ ٢                                                                                                    |                                                                                                    |                                                                                                    | <                              |              |         |              | >      |
| Extended Standard                                                                                                    |                                                                                                    | Extended Standard                                                                                                    |                                |              |         |              |        |

Type "**services.msc**", then select "**OK**".

Double-click the "**Printer Spooler**" service, and then change the startup type to "**Automatic**". This sets the Spooler service to start automatically when you restart the computer. Select "**OK**".

Restart the computer and try to install the printer again.

#### 3.1.1 START THE PRINT SPOOLER SERVICE AT COMMAND PROMPT

- 1. Click Start, click Run, type cmd, and then click OK.
- 2. Type the following commands at the command prompt:

net stop spooler net start spooler exi

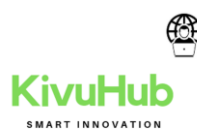

| Printer Document View      |        |               |       |          |     |
|----------------------------|--------|---------------|-------|----------|-----|
| Document Name              | Status | Owner         | Pages | Size     | Su  |
| Microsoft Word - Wy create |        |               |       | 4.04 MID | 11. |
|                            |        | TECH HOW-TO'S | FROM  |          |     |

#### 3.1.3 USE THE TROUBLESHOOTER TO FIND THE PROBLEM

This will restart your printer and drivers and check for any errors. Your printer must be

connected during this procedure.

- 1. Press the **Windows logo key + R** to open the Run dialog box.
- 2. Type **control** in the Run dialog box, then press **Enter**.
- 3. In the **Search** box in Control Panel, type **troubleshooter**, and then click **Troubleshooting**.
- 4. Under the **Hardware and Sound item**, click **use a printer**. If you are prompted to enter an administrator password or provide confirmation, type the password or provide confirmation.
- 5. Press **Next** and let the troubleshooter scan for problems. Fix all emerging problems

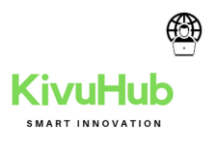

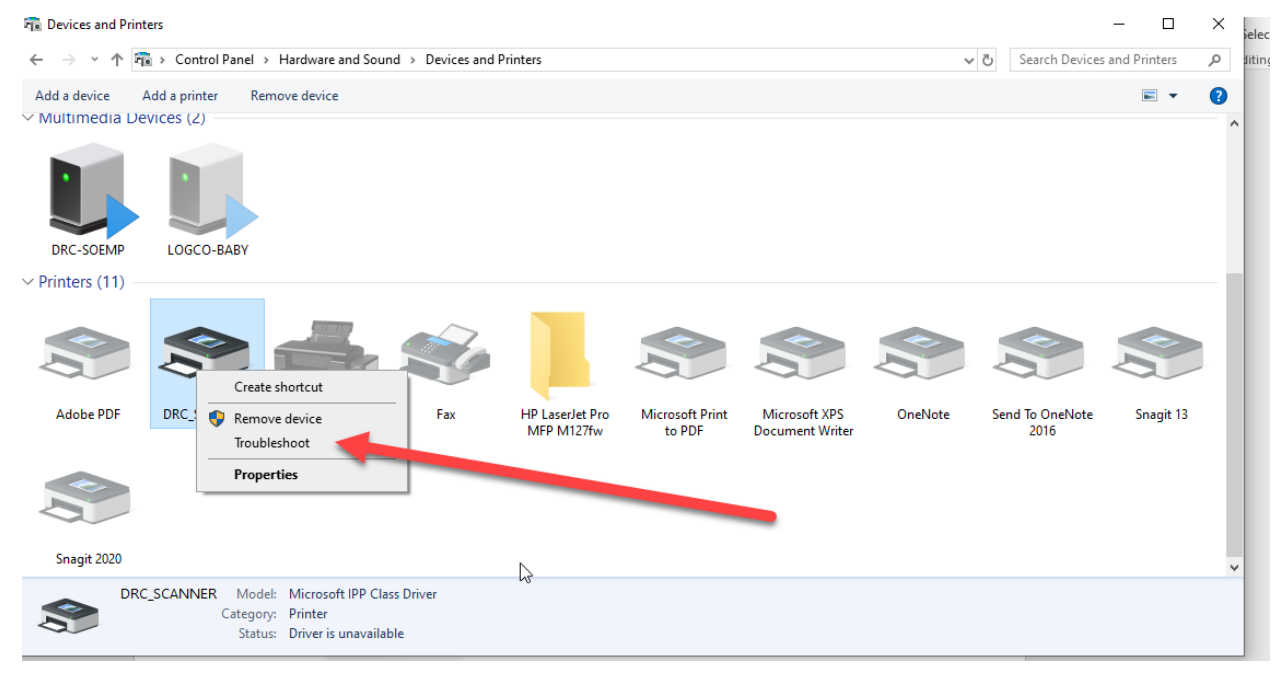

# 10. SCAN E-MAIL

https://10.1.8.5

10.1 SEND TO EMAIL

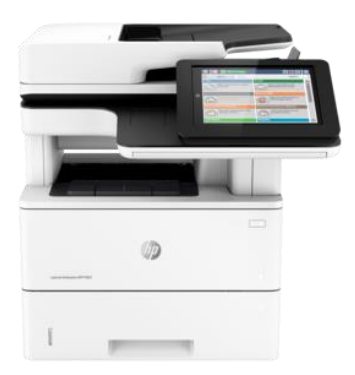

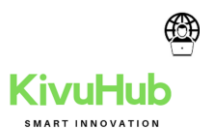

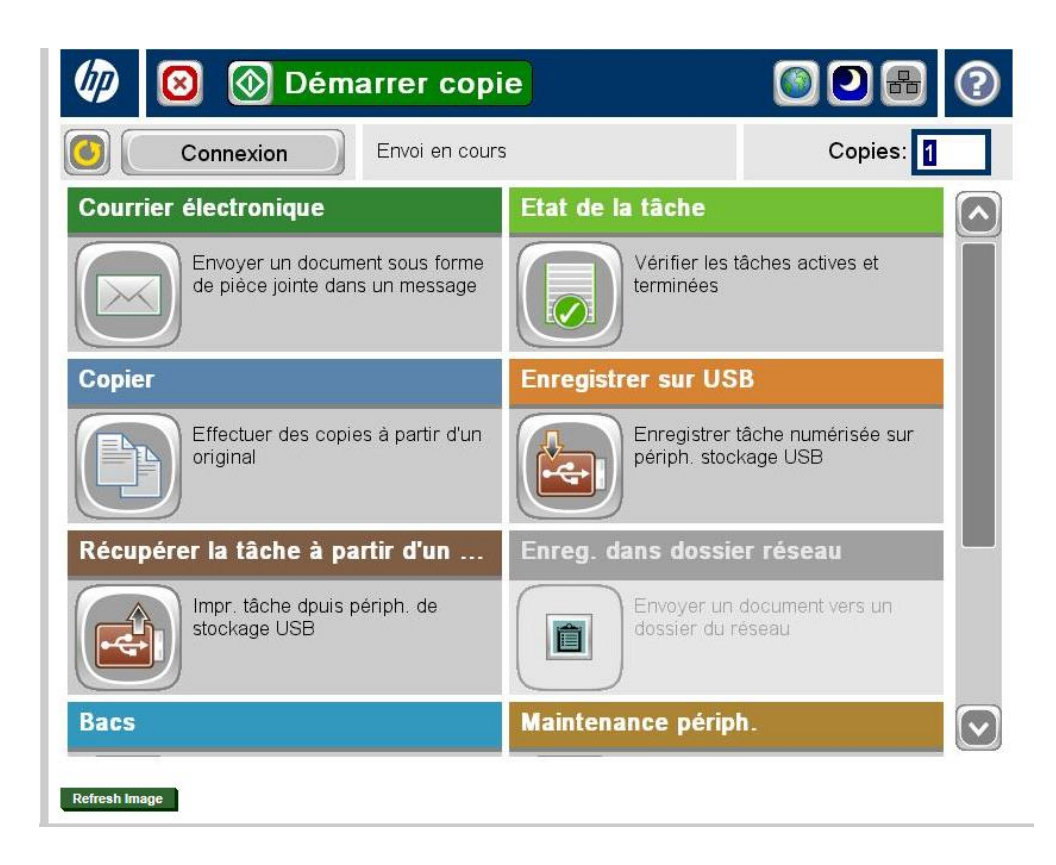

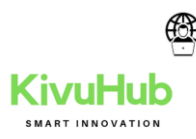

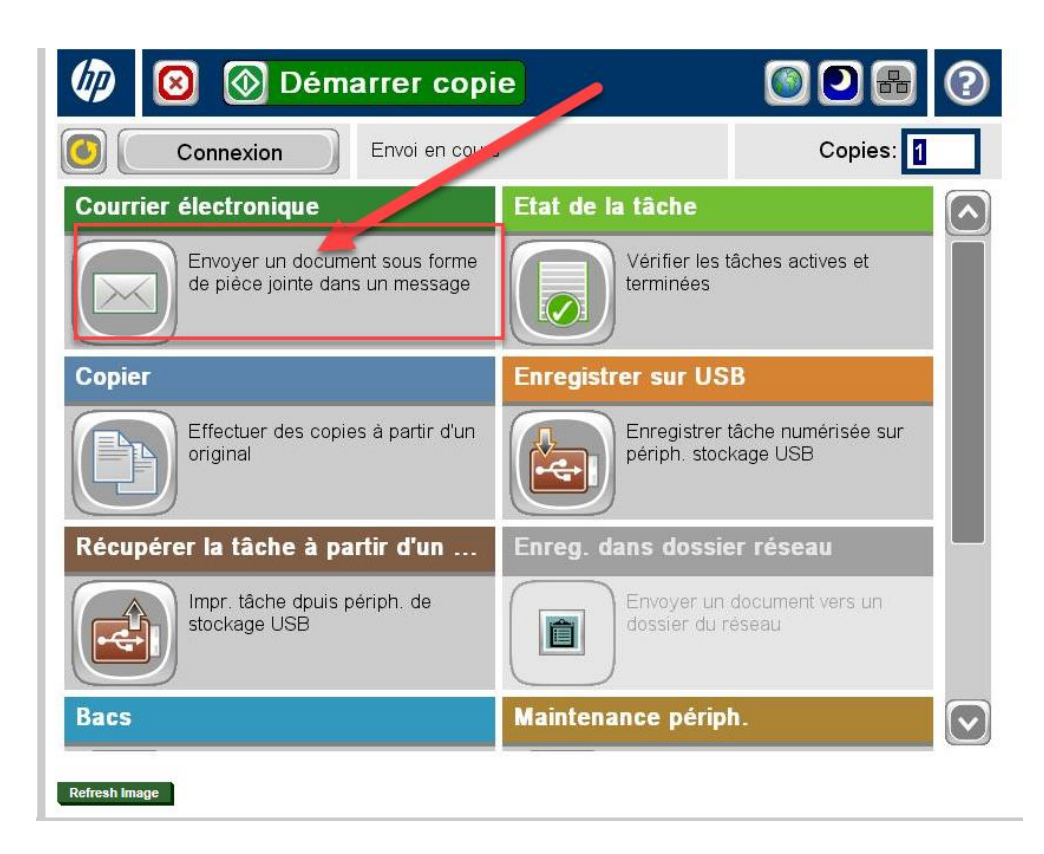

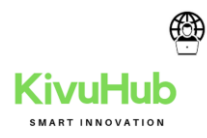

# 10.2 SCAN USB

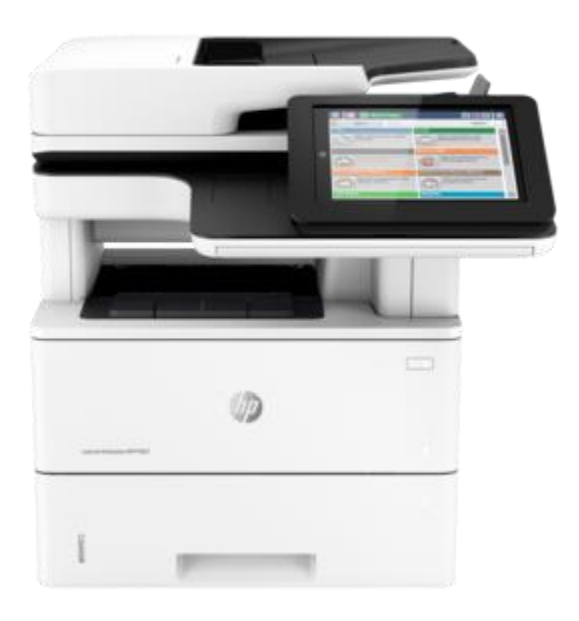

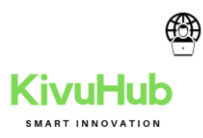

| 🕼 🔞 💿 Démarrer copi                                               |                                                         |
|-------------------------------------------------------------------|---------------------------------------------------------|
| Connexion Envoi en cours                                          | Copies: 1                                               |
| Courrier électronique                                             | Etat de la tâche                                        |
| Envoyer un document sous forme<br>de pièce jointe dans un message | Vérifier les tâches actives et terminées                |
| Copier                                                            | Enregistrer or USB                                      |
| Effectuer des copies à partir d'un<br>original                    | Enregistrer tâche numérisée sur<br>périph. stockage USB |
| Récupérer la tâche à partir d'un                                  | Enreg. dans dossier réseau                              |
| Impr. tâche dpuis périph. de<br>stockage USB                      | Envoyer un document vers un<br>dossier du réseau        |
| Bacs                                                              | Maintenance périph.                                     |
| tefresh Image                                                     |                                                         |

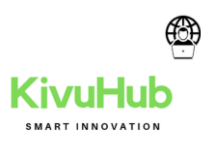

## 10.2 SMTP ERROR SCAN

| IP LaserJet M                                                                                                    | FP M527 Welcome Sign In                                                                                                    |
|----------------------------------------------------------------------------------------------------|----------------------------------------------------------------------------------------------------|
| WFW_DRC_SCANNER 10.1.8.5                                                                                                    | opy/Print Scan Digital Send Fax Troubleshooting Security HP Web Services Networking                                                                                                    |
| Email and Save to Network Folder<br>Quick Setup Wizards                                                                                                    | Email and Save to Network Folder Quick Setup Wizards                                                                                                    |
| Email Selup<br>Save to Network, Folder Setup<br>Save to USB Setup<br>OXPer Workflow<br>Digital Sending Software Setup<br>Other Linis<br>HP Instant Support<br>Shop for Supplies<br>Product Support | Use this series of screens to quickly set up or modify the default settings for the Send to Email feature, which allows users to send scanned images as email attachments. For complete setup, go to the Email Setup page.<br>Email Setup Wizard<br>This series of screens to quickly set up or menore Save to Network Folder Quick Setup high allow users to save scanned documents to a shared folder on the network. For complete setup, go to the Save to Network Folder Setup page.<br>Set its series of Network Folder Quick Setup high allows users to save scanned documents to a shared folder on the network. For complete setup, go to the Save to Network Folder Setup page.<br>Set to Network Folder Quick Setup and the Setup Setup Se |

#### 11. INTACCT

#### 11. 1 INTACTT & OUVERTURE DU COMPTE

#### https://www.intacct.com/ia/acct/login.phtml

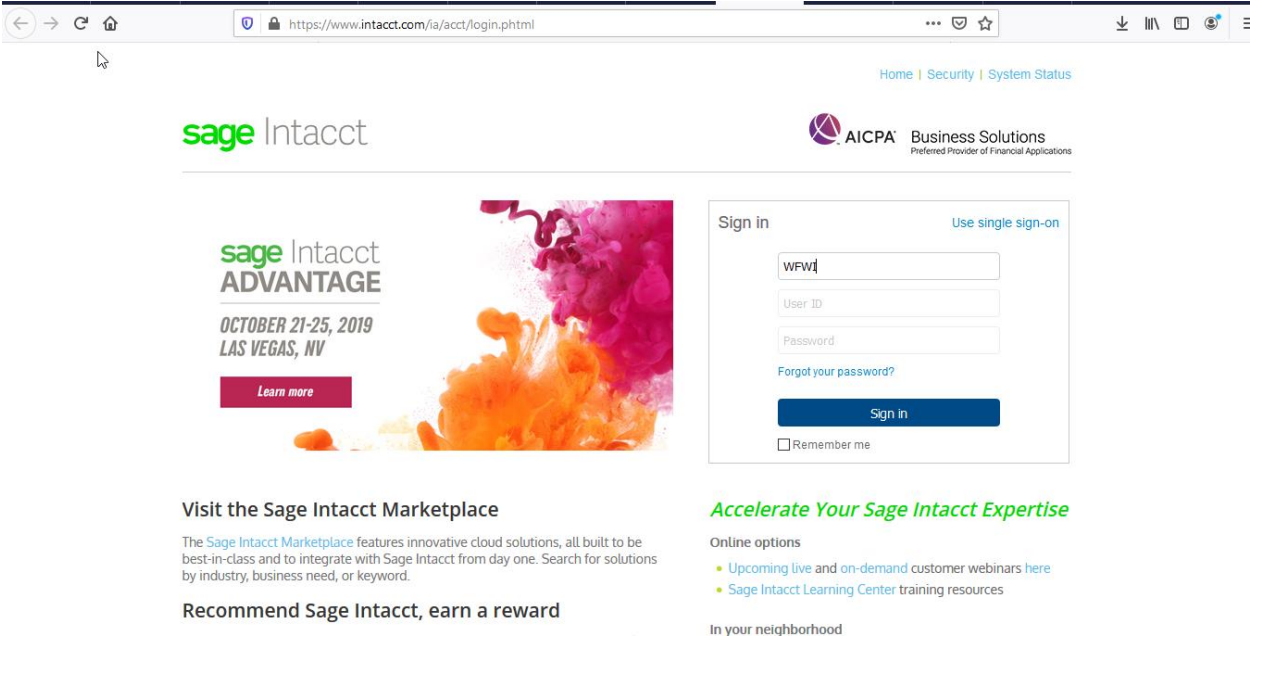

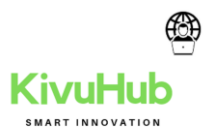

| Applications                                      |                                                                                   |                                                                                                    |                                                                                                    | Q Searc                                                      |
|---------------------------------------------------|-----------------------------------------------------------------------------------|----------------------------------------------------------------------------------------------------|----------------------------------------------------------------------------------------------------|--------------------------------------------------------------|
|                                                   |                                                                                   |                                                                                                    |                                                                                                    |                                                              |
| cct Product Updates                               |                                                                                   |                                                                                                    | ✓ Message Board                                                                                                    |                                                              |
|                                                   |                                                                                   |                                                                                                    | No Messages                                                                                                    |                                                              |
|                                                   | Coming soon: 2019 Release 4                                                       |                                                                                                    | <ul> <li>Applications</li> </ul>                                                                                                    |                                                              |
|                                                   | Once again, from creating to reporting, we're adding f                            | Texibility, automation, and insight.                                                               | Company                                                                                                    |                                                              |
| 0                                                 | Drat contracts: save without posting, see what     accurately.                    | s coming and lorecast more                                                                         | Purchasing                                                                                                    |                                                              |
|                                                   | <ul> <li>Projects: Use our new Task dimension to track a<br/>level.</li> </ul>    | nd report at a more granular                                                                       | Time & Expenses                                                                                                    | N                                                            |
| 2019 R4 is comin                                  | Budgeting: Drill down from Intacct directly to the Intacct Budgeting and Planning | budget assumptions in Sage                                                                         | ✓ Resources                                                                                                    | hs                                                           |
|                                                   | Reporting: Get 50 pre-built reports for the Interact                              | ctive Custom Report Writer.                                                                        | Intacct Help                                                                                                    |                                                              |
|                                                   | And more: Read the 2019 R4 release notes.                                         |                                                                                                    | Community<br>Release Notes                                                                                                    |                                                              |
|                                                   |                                                                                   |                                                                                                    | Learning Center<br>Checks & Supplies                                                                                                    |                                                              |
| Recent Product News                               |                                                                                   |                                                                                                    | CSV Upload Templates                                                                                                    |                                                              |
| Check out the 2020 rel                            | ease calendar                                                                     |                                                                                                    |                                                                                                    |                                                              |
| 2019 R3 release notes                             | (August, 2019)                                                                    |                                                                                                    |                                                                                                    |                                                              |
| Pi 2019 R2 release notes                          | (May 17, 2019)                                                                    |                                                                                                    |                                                                                                    |                                                              |
| 2019 R1 release notes                             | (February 22, 2019)                                                               |                                                                                                    |                                                                                                    |                                                              |
| Check out the 2019 rel                            | ease calendar                                                                     |                                                                                                    |                                                                                                    |                                                              |
| 2018 R4.2 release not                             | es (January 9, 2019)                                                              |                                                                                                    |                                                                                                    |                                                              |
| 2010 R4. Heledse Holi                             | es (December 14, 2016)                                                            |                                                                                                    |                                                                                                    |                                                              |
|                                                   |                                                                                   |                                                                                                    |                                                                                                    |                                                              |
| Copyrgy o 1999-2019 Dage Macci, PC                |                                                                                   |                                                                                                    | AIT                                                                                                    | Sage In<br>CPA: Business Solu                                |
| e Intacct                                         |                                                                                   |                                                                                                    | <b>E</b> AI                                                                                                    | Sage In<br>CPA' Business Solu<br>Prefered Provider of Finar  |
| Copyrgy o 1999-2019 Dage France, Fr               | Verify your identity                                                              |                                                                                                    | <b>(</b> )                                                                                                    | Sage  r<br>CPA' Business Solu<br>Preferred Provider of Finar |
| Copyrger & 1999-2019 Dage Indect, Inc             | Verify your identity                                                              | Did you have trouble                                                                               | کی مار<br>e signing in?                                                                                                    | CPA' Business Solu<br>Preferred Provider of Finar            |
| copyrgyr o 1999 2019 Dage Maecet. He<br>e Intacct | Verify your identity                                                              | Did you have trouble<br>• Rememb                                                                   | e signing in?                                                                                                    | Sage  r<br>CPA: Business Solu<br>Prefered Provider of Finar  |
| Copyrgri & 1999-2018 Dage infact. Inc             | Verify your identity         wfwi         AMURHABAZI                              | Did you have trouble<br>• Rememb<br>Passworr<br>• Chord Ib                                         | e signing in?                                                                                                    | Sage  r<br>CPA: Business Solu<br>Preferred Provider of Finar |
| Copyright © 1999-2019 Dage France, Fre            | Verify your identity                                                              | Did you have trouble<br>• Rememb<br>Password<br>• Check th                                         | e signing in?<br>Per that Company ID, User ID and<br>d are case sensitive.<br>hat your Caps Locks is off.                                                  | CPA' Business Solu<br>Preferred Provider of Final            |
| Copyrgyn o 1999-2019 Dagos France, rec            | Verify your identity<br>WFWI<br>AMURHABAZ                                         | Did you have trouble<br>• Rememb<br>Passwor<br>• Check th<br>You can try signing in a<br>browser.  | E signing in?<br>ber that Company ID, User ID and d are case sensitive.<br>hat your Caps Locks is off.<br>again by clicking <b>Back button</b> in your     | CPA: Business Solu<br>Preferred Provider of Finar            |
| copyrgre e 1999-2019 bage intect, no              | Verify your identity<br>WFWI<br>MURHABAZ                                          | Did you have trouble<br>• Rememb<br>Passwore<br>• Check th<br>You can try signing in a<br>browser. | e signing in?<br>Per that Company ID, User ID and<br>d are case sensitive.<br>Inat your Caps Locks is off.<br>again by clicking <b>Back button</b> in your | CPA' Business Solu<br>Preferred Provider of Finan            |
| copyrgyn o 1999-2019 Dager Maacct Ho<br>e Intacct | Verify your identity<br>WFWI<br>AMURHABAZ                                         | Did you have trouble<br>• Rememb<br>Password<br>• Check th<br>You can try signing in a<br>browser. | e signing in?<br>ber that Company ID, User ID and<br>d are case sensitive.<br>hat your Caps Locks is off.<br>again by clicking Back button in your         | CPA: Business Solu<br>Preferred Provider of Finan            |

Uptime | Privacy Policy | © 1999 - 2019 Sage Intacct, Inc.

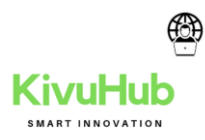

| p by str 🏻 🤨 [HOW | V TO] Step-By-S. 🔍 Deploy an 🕝 gpresult - 👫 gpresult    S Accountin 😁 Résolu                                                                                                    | :: B: Sign i                | 🗙 🔐 How to i       | How to In:                         | 🕥 Deploying                           | +  |                 | <u> </u> | ٥ |
|-------------------|----------------------------------------------------------------------------------------------------|-----------------------------|--------------------|------------------------------------|---------------------------------------|----|-----------------|----------|---|
| → C' û            | 🛛 🖨 https://www.intacct.com/ia/acct/login.phtml                                                                                                    |                             |                    | ⊌                                  | ☆                                     |    | $\underline{+}$ | lii\ 🗉   |   |
|                   |                                                                                                    |                             |                    | Home   Security                    | System Statu                          | S  |                 |          |   |
|                   | sage Intacct                                                                                                    |                             | AIC                | PA' Business<br>Preferred Provider | Solutions<br>of Financial Application | IS |                 |          |   |
|                   |                                                                                                    | Sign in                     |                    | Use                                | single sign-on                        |    |                 |          |   |
|                   | ADVANTAGE                                                                                                    |                             | WFWI               |                                    |                                       |    |                 |          |   |
|                   | OCTOBER 21-25, 2019                                                                                                    |                             | User ID            |                                    |                                       |    | -               | -        |   |
|                   | LAS VEGAS, NV                                                                                                    |                             | Password           |                                    |                                       |    |                 |          |   |
|                   | Learn more                                                                                                    |                             | Forgot your passwo | ord?                               |                                       |    |                 |          |   |
|                   |                                                                                                    |                             | Remember me        | ign in                             |                                       |    |                 |          |   |
|                   |                                                                                                    |                             |                    |                                    | -                                     |    |                 |          |   |
|                   | visit the sage intacct Marketplace                                                                                                    | Accele                      | rate Your S        | age intacct                        | Expertise                             |    |                 |          |   |
|                   | The Sage Infacct Marketplace features innovative cloud solutions, all built to be<br>best-in-class and to integrate with Sage Intacct from day one. Search for solutions<br>by indictory builtings need as lowered | Upcomi                      | ng live and on-de  | mand customer w                    | ebinars here                          |    |                 |          |   |
|                   | Becommond Sago Intest oarn a roward                                                                                                    | <ul> <li>Sage In</li> </ul> | tacct Learning Cer | nter training resou                | irces                                 |    |                 |          |   |
|                   | We know we have faratical clients and partners recommending Same                                                                                                    | In your nei                 | ighborhood         |                                    |                                       |    |                 |          |   |
|                   | we know we have fanalical cuents and partners recommending sage                                                                                                    | Custom                      | er Meetuns         |                                    |                                       |    |                 |          |   |

| WFWI     Did you have trouble signing in?       AMURHABAZI     • Remember that Company ID, User ID and Password are case sensitive.       Continue     • Check that your Caps Locks is off. | Verify your identity          |                                                                                                    |
|----------------------------------------------------------------------------------------------------|-------------------------------|----------------------------------------------------------------------------------------------------|
| You can try signing in again by clicking <b>Back button</b> in your browser.                                                                                                    | WFWI<br>AMURHABAZ<br>Continue | <ul> <li>Ly</li> <li>Did you have trouble signing in?</li> <li>Remember that Company ID, User ID and Password are case sensitive.</li> <li>Check that your Caps Locks is off.</li> <li>You can try signing in again by clicking Back button in your browser.</li> </ul> |

Uptime | Privacy Policy | © 1999 - 2019 Sage Intacct, Inc.

# KIVUHUB

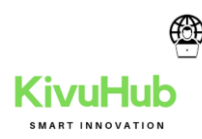

#### **12. INTERNET ET CONNECTIVITE**

#### **12.1 COUPURE**

#### 12.1.0 SYMPTÔMES

Dans la barre des tâches (zone de notifications située en bas à droite),

l'icône

(rectangle avec un triangle jaune si vous êtes raccordé par cable) ou

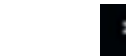

(3 arcs de cercle avec une étoile blanche si vous êtes en Wifi) apparait l'icône et le message d'erreur suivant s'affiche lorsque vous survolez l'icône avec la souris : Pas d'accès Internet.

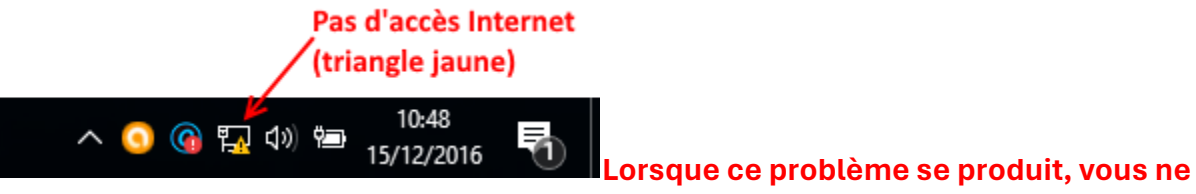

pouvez pas vous connecter à Internet.

# 12.1.1 RÉSOLUTION

Pour résoudre ce problème, essayez une ou plusieurs des méthodes suivantes. 6.1.2.0 MÉTHODE 1 : DEMANDER À WINDOWS DE RÉSOUDRE LES PROBLÈMES

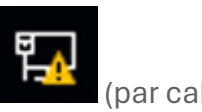

Faites un clic droit souris sur l'icône suivant apparait :

(par cable) ou

(en Wifi) et l'écran

Résoudre les problèmes

Ouvrir le Centre Réseau et partage

Cliquez sur l'option 'Résoudre les problèmes' et

l'écran suivant apparait :

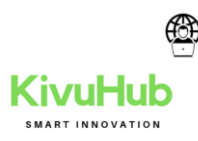

|   |               |                    |   | ×       |               |                       |
|---|---------------|--------------------|---|---------|---------------|-----------------------|
| ÷ | Diagnostics   | s réseau de Window | 5 |         |               |                       |
|   | Détection d   | les problèmes      |   |         |               |                       |
|   | Recherche des | problèmes          |   |         |               |                       |
|   |               |                    |   |         |               |                       |
|   |               |                    |   |         |               |                       |
|   |               |                    |   |         |               |                       |
|   |               |                    |   |         |               |                       |
|   |               |                    |   |         |               |                       |
|   |               |                    |   |         |               |                       |
|   |               |                    |   |         |               |                       |
|   |               |                    |   | Annuler |               |                       |
|   |               |                    |   |         | vvindows ette | ectue alors <b>un</b> |

diagnostic de votre accès Réseau et va tenter de réparer automatiquement le problème.

El Diagnostics réseau de Windows

#### La résolution de problèmes est terminée

L'utilitaire de résolution des problèmes a modifié votre système. Réessayez la tâche tentée précédemment.

| Problèmes trouvés                              |                                       |
|------------------------------------------------|---------------------------------------|
| La passerelle par défaut n'est pas disponible. | Corrigé 🥑                             |
|                                                | Le problème a été corrigé par Windows |
| -> Fermer l'utilitaire de résolution           | des problèmes                         |
| → Envoyer des commentaires sur<br>problèmes    | cet utilitaire de résolution des      |
| Afficher les informations détaillées           |                                       |

Fermer

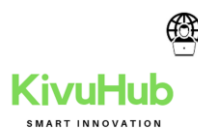

Si vous êtes chanceux, Windows aura corrigé automatiquement votre problème d'accès

*Internet* et l'*icône* redeviendra à son état normal : 6.1.2.1 Méthode 2 : Choisir un autre réseau Wifi

ଂਸ <sup>6</sup>

NETGEAR35 ſ. **%** orange Ouvert, Assistant Wi-Fi DIRECT-AW-MiniMax (h Sécurisé WIFI@E-BURO ſ. Sécurisé wifi@innovation (k) Sécurisé WifiFT\_WPA2 Co Sécurisé **%** WifiMeeting Ouvert Paramètres réseau ⊳ (k. Wi-Fi Mode Avion

Essayer de vous connecter à un réseau Wifi en

procédant comme suit

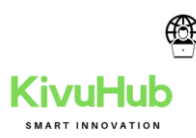

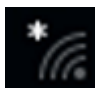

- 1. Clic gauche sur l'icône La liste des réseaux Wifi détectés par votre ordinateur s'affiche
- 2. Cliquez sur un réseau Wifi (dans cette liste) dont vous connaissez le mot de passe (clé Wifi située au dos de votre box généralement)

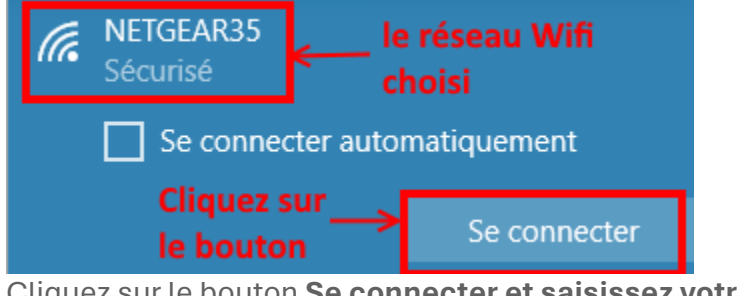

3. Cliquez sur le bouton Se connecter et saisissez votre clé Wifi

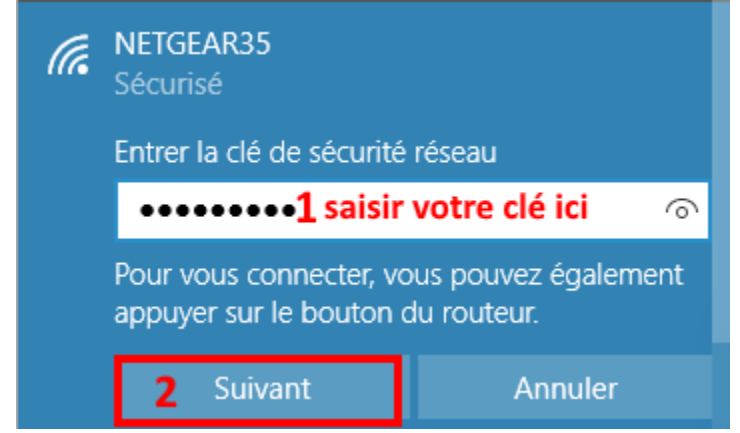

- 4. Clic droit sur le bouton Suivant. Windows essaie de se connecter au réseau Wifi
- 5. Si la connexion est établie, l'écran suivant apparait

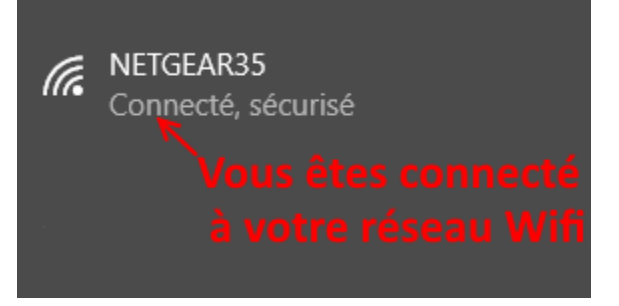

6. L'icône **Accès Internet** de la **barre des tâches** passe à l'état (la petite étoile blanche a disparue).

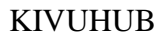

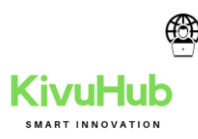

#### 6.1.2.3 méthode 3 : Réinitialiser votre carte réseau

Procédez comme suit :

1. lancez l'invite de commande en tapant **cmd** dans la fenêtre '*Rechercher sur le Web et dans Windows*' de la **barre des tâches Windows** (fenêtre située en bas à droite de votre écran)

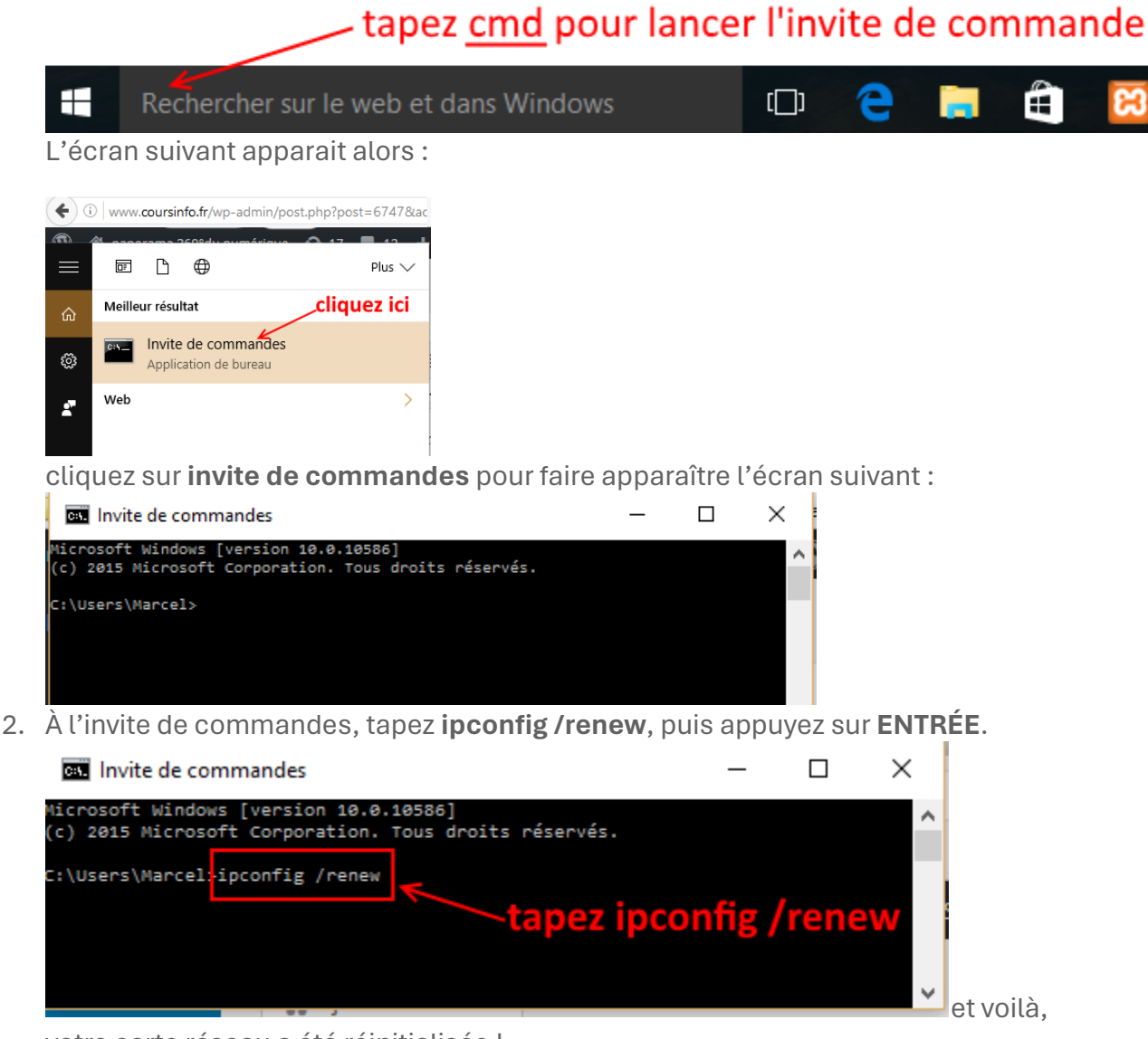

votre carte réseau a été réinitialisée !

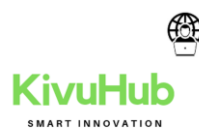

Si cela ne suffit pas essayez aussi les commandes suivantes : **ipconfig /flushdns ipconfig /registerdns ipconfig /release ipconfig /renew** 

**13.** MAINTENCE ORDINATEUR

# 13.1. L'ÉCRAN EST GELÉ

Lorsque votre ordinateur se bloque, vous n'avez peut-être pas d'autre choix que de redémarrer et de risquer de perdre tout travail non sauvegardé. Les blocages peuvent être le signe d'une RAM insuffisante, de conflits de registre , de fichiers corrompus ou manquants ou de logiciels espions . **Appuyez sur le bouton d'alimentation et maintenez-le enfoncé jusqu'à ce que l'ordinateur s'éteigne, puis redémarrez-le et commencez à nettoyer le système pour qu'il ne gèle plus.** 

# 13.2. COMMENT RÉPARER UN PC TROP LENT?

Si votre ordinateur est plus lent que la normale, vous pouvez souvent résoudre le problème simplement en nettoyant le disque dur des fichiers indésirables. Vous pouvez également installer un pare-feu , des outils anti-virus et anti-spyware et planifier des analyses régulières du registre . Les disques durs externes sont d'excellentes solutions de stockage pour les processeurs surchargés et aideront votre ordinateur à fonctionner plus rapidement.

C'est un service de Windows qui n'arrête pas de boucler le professeur à 100 % ce qui ralenti votre ordinateur c'est pour cela que j'ai fait cet article pour vous expliquer comment se débarrasser de ce problème. Voilà car j'avais mon PC qui était super ultra lent donc aujourd'hui je viens pour vous expliquer comment régler ce problème. voilà je vais **exécuter n'importe quelle application par exemple Internet Download Manager** le disque va monter rapidement **Augmentation du processeur à 19% 35 % 51 % 63 % 75 x 100 et ça continue comme ça jusqu'à 100 %??** 

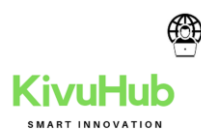

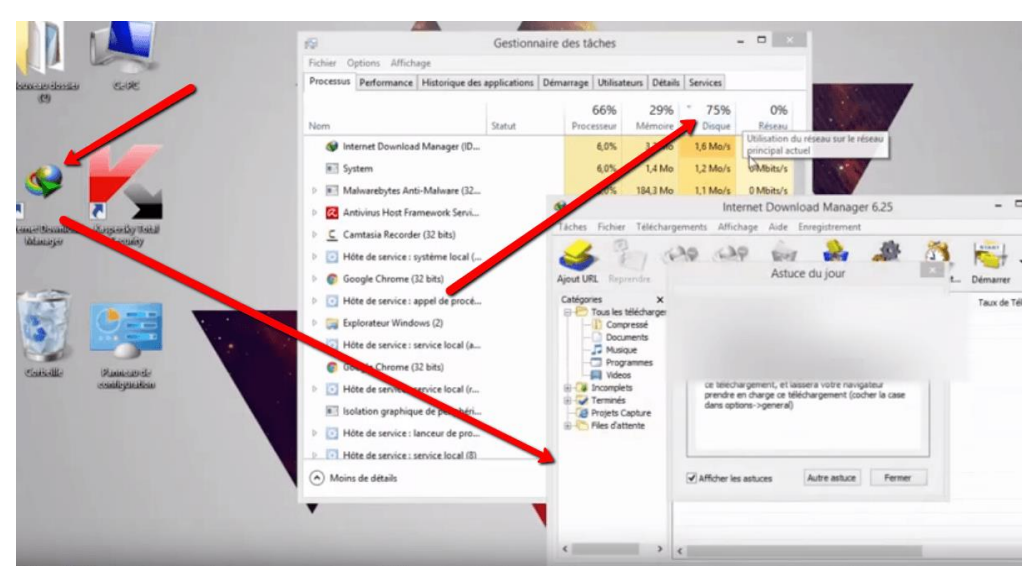

Donc voilà c'est un problème très énervant dans Windows , cela fonctionne pour **Windows 10, Windows 8, Windows 8. 1, Windows 7, Windows XP .** Suivre le tutorial suivant pour résoudre le problème

Pour résoudre ce problème il vous suffit de cliquer sur le **menu démarrer** puis sur **Exécuter** où appuyer sur la touche **Windows + R** 

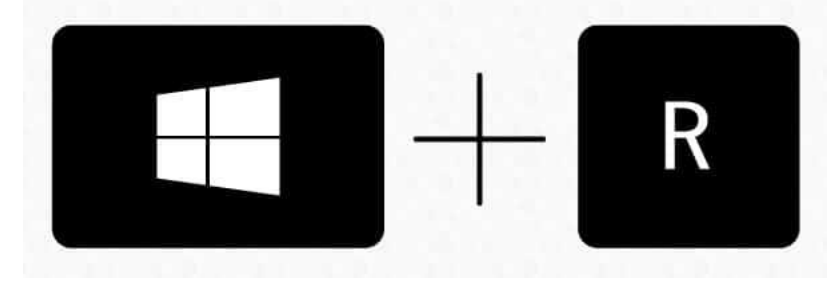

Après vous écrivez services.msc.

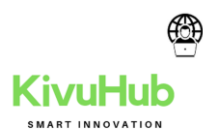

| 💷 Exécu          | uter                                                       |                 |                   | ×                 |
|------------------|------------------------------------------------------------|-----------------|-------------------|-------------------|
| ٨                | Entrez le nom d'un programr<br>Windows l'ouvrira pour vous | me, dossier, do | cument ou ressour | ce Internet, et   |
| <u>O</u> uvrir : | services.msc                                               |                 |                   | ~                 |
|                  | [                                                          | ОК              | Annuler           | <u>P</u> arcourir |

Une fois que le service services.msc est ouverte fait une recherche dans tous les services

#### appeler superfetch ou Sysmain

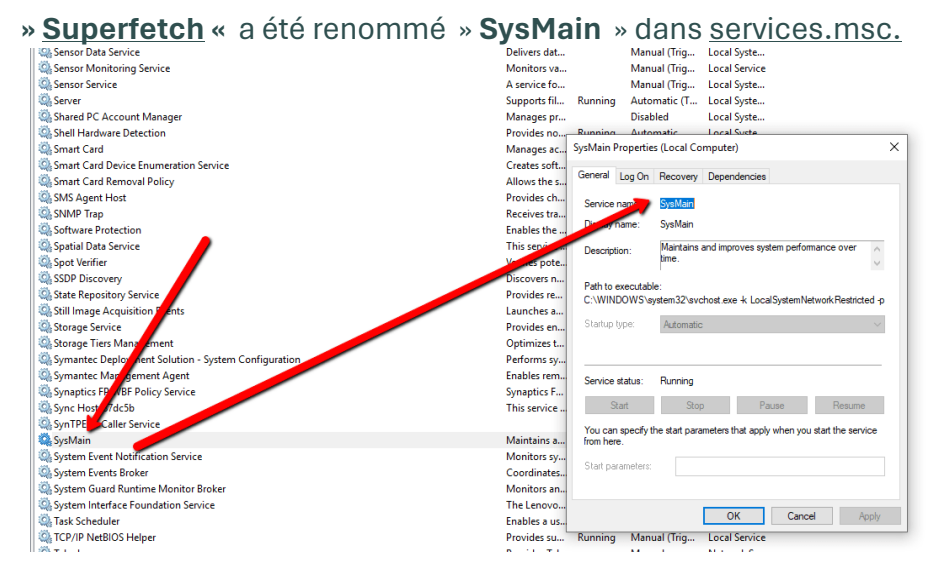

Ou si vous avez une version antérieur cela reste SuperFecth

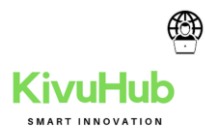

| 6 services         |                                                                                                    |                                                                                                    |                                                                                                    |                                                                                                    |                                                                                                    |                                                                                                    | - 0                                                                                                    | ~    |
|--------------------|----------------------------------------------------------------------------------------------------|----------------------------------------------------------------------------------------------------|----------------------------------------------------------------------------------------------------|----------------------------------------------------------------------------------------------------|----------------------------------------------------------------------------------------------------|----------------------------------------------------------------------------------------------------|----------------------------------------------------------------------------------------------------|------|
| Fichier Action A   | ffichage ?                                                                                                    |                                                                                                    |                                                                                                    |                                                                                                    |                                                                                                    |                                                                                                    |                                                                                                    |      |
| • • • •            |                                                                                                    |                                                                                                    |                                                                                                    |                                                                                                    |                                                                                                    |                                                                                                    |                                                                                                    |      |
| Services (local)   | Services (local)                                                                                                    |                                                                                                    |                                                                                                    |                                                                                                    |                                                                                                    |                                                                                                    |                                                                                                    | -    |
|                    | Superfetch                                                                                                    | Nom                                                                                                    |                                                                                                    | Description                                                                                                    |                                                                                                    | État                                                                                                    | Type de démarrage                                                                                                    |      |
| ij Sevićes (local) | Convicter (local)<br>Superfetch<br>Artifiste le sonice<br>Enformere le sonice<br>Generations de le sonice le sonice de système<br>ans le temps. | Nem<br>Service WF-Direct Service gestommers de com<br>Service WF-Direct Service gestommers de com<br>Service VF-Direct Service gestommers de com<br>Service SFC Verture Service Tonneling Potecol<br>Service SFC Verture Service Service Service S<br>Service SFC Verture de tonchayes Microsoft<br>Service SFC Verture de tonchayes Microsoft<br>Service | 693c<br>hexions<br>de de Superfetch (Ordinateur<br>Comeson Récupération C<br>Ausencios SysMain<br>complet Superfetch<br>petersp.<br>In d'accès des fichtes exécutédes<br>de démarage :<br>Lessait<br>u service : En cours d'exécutés<br>annues :<br>En cours d'exécutés<br>annues de démarage :<br>e.<br>ettes de démarage :<br>Lessait | Description<br>Ce service holdenge la platformer<br>General connexistories aus services:<br>Offer la price en charge de l'indée<br>Prend en charge de l'indée<br>soci) 2<br>apendances<br>apendances<br>compared aussi aussi aussi aussi<br>poformances du système dans<br>performances du système dans<br>appendances<br>appendances<br>a | de notification Windows qui found la<br>and the compart Affichage sans (if et<br>and the compart of the compartment Windows<br>the protector STP four Sector Societ Truct<br>and the protector STP four Sector Societ Truct<br>and the sector societ Truct<br>and the sector societ Truct<br>and the sector societ Truct<br>and the sector societ the sec-<br>tor and the sector societ the sec-<br>tor and the sector societ the sec-<br>tor and the sector societ the sec-<br>tor and the sector societ the sec-<br>tor and the sector societ the sec-<br>tor and the sector societ the sec-<br>tor and the sector societ the sec-<br>tor and the sector societ the sec-<br>tor and the sector societ the sec-<br>tor and the sector societ the sec-<br>tor and the sector societ the sec-<br>tor and the sector societ the sec-<br>tor and the sector societ the sec-<br>tor and the sector societ the sec-<br>site of an the sector societ the sec-<br>site of a filter sector societ the<br>societ and the sector societ the sec-<br>site of a filter societ the sec-<br>site of a filter societ the sec-<br>site of a filter societ the societ the<br>societ and the sector societ the societ<br>and the societ societ the societ the societ<br>and the societ the societ the societ the societ the societ<br>and the societ the societ t | État<br>En cours d'exécution<br>En cours d'exécution<br>En cours d'exécution<br>En cours d'exécution<br>En cours d'exécution<br>En cours d'exécution<br>En cours d'exécution<br>En cours d'exécution<br>En cours d'exécution | Type de démarrage<br>Automatique<br>Manuel (Declenche le démarrage)<br>Manuel (Declenche le démarrage)<br>Manuel<br>Automatique<br>Describé<br>Manuel<br>Automatique<br>Automatique<br>Automatique<br>Automatique<br>Automatique<br>Automatique<br>Automatique<br>Automatique<br>Automatique<br>Automatique<br>Automatique<br>Manuel<br>Automatique<br>Manuel<br>Automatique<br>Manuel<br>Manuel<br>Manuel<br>Declenche le démarrage)<br>Manuel<br>Manuel<br>M | sge) |
|                    |                                                                                                    | WPS Office Update Service                                                                                                    |                                                                                                    | WPS Office Update Service.                                                                                                    |                                                                                                    |                                                                                                    | Automatique                                                                                                    |      |
|                    |                                                                                                    | Q Xbox Accessory Management Service A Xbox Game Monitoring                                                                                                    |                                                                                                    | This service manages connected<br>This service monitors games.                                                                                                    | Xbox Accessories.                                                                                                    |                                                                                                    | Manuel (Déclencher le démarrage)<br>Manuel (Déclencher le démarrage)                                                                                                    |      |
|                    |                                                                                                    | ٢                                                                                                    |                                                                                                    |                                                                                                    |                                                                                                    |                                                                                                    |                                                                                                    | >    |
|                    | Étendu Standard                                                                                                    |                                                                                                    |                                                                                                    |                                                                                                    |                                                                                                    |                                                                                                    |                                                                                                    | -    |

Qui est un service qui va vous faire ralentir votre PC à 100 %.

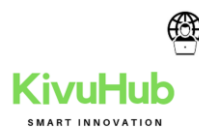

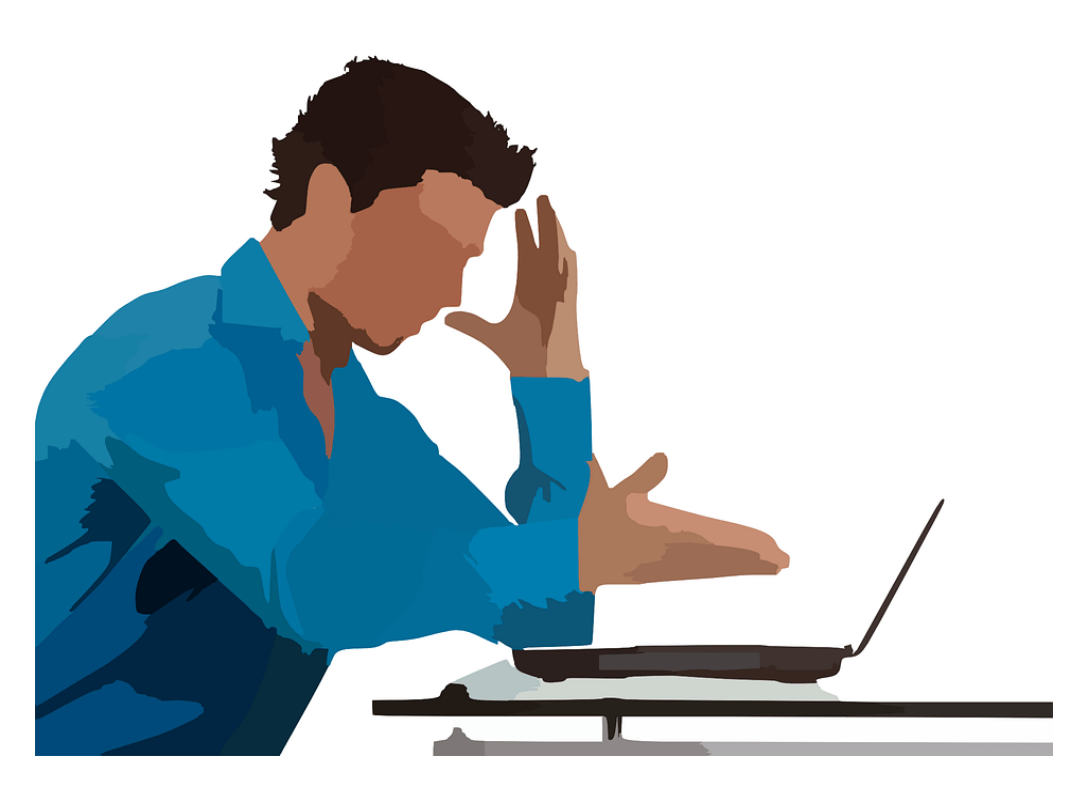

# **13.3 BRUITS ÉTRANGES ET SURCHAUFFE**

De nombreux bruits provenant de votre ordinateur sont généralement le signe d'un dysfonctionnement matériel ou d'un ventilateur bruyant. Les disques durs font souvent du bruit juste avant de tomber en panne. Vous pouvez donc vouloir sauvegarder des informations au cas où, et les ventilateurs sont très faciles à remplacer.

Si le boîtier de l'ordinateur ne dispose pas d'un système de refroidissement suffisant, les composants de l'ordinateur peuvent commencer à générer un excès de chaleur pendant le fonctionnement. Pour éviter que votre ordinateur ne s'éteigne tout seul, éteignez-le et laissez-le reposer s'il fait chaud. De plus, vous pouvez vérifier le ventilateur pour vous assurer qu'il fonctionne correctement.

#### 13.4 MODIFIER LA LANGUE SYSTÈME DE WINDOWS 10

Ouvrir les Paramètres de Windows 10 (Settings en anglais).

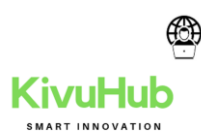

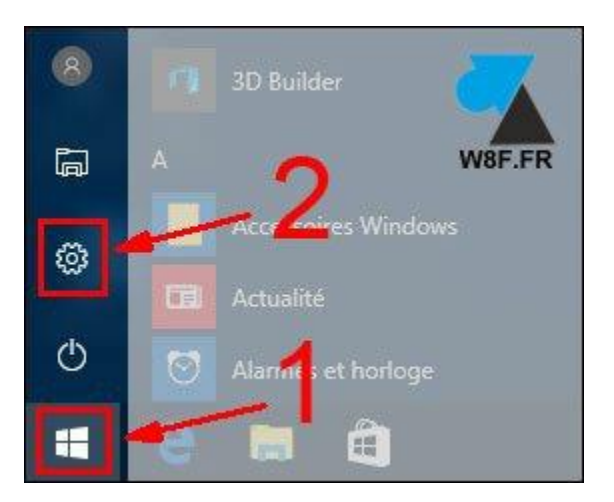

2. Cliquer sur « Heure et langue » (Time & language) :

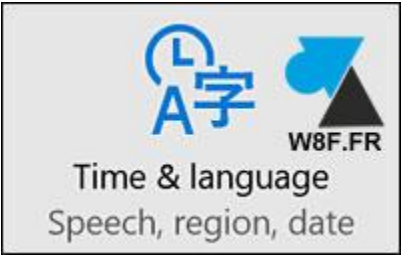

Dans le menu de gauche, cliquer sur « **Région et langue** » (Region & language) : Cliquer sur « **Ajouter une langue** » (Add a language) :

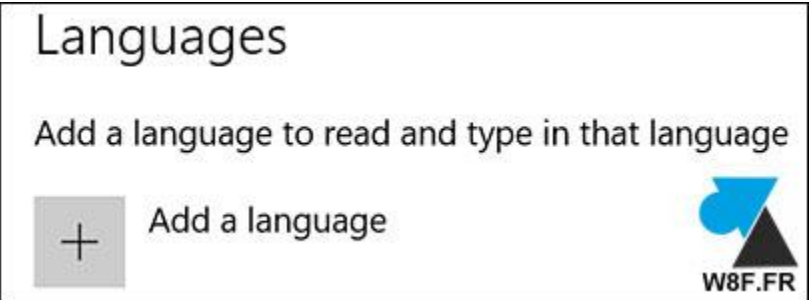

Sélectionner la langue souhaitée dans la liste.

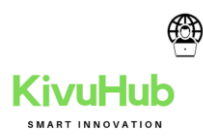

| ÷ | Settings       |               | 1      |
|---|----------------|---------------|--------|
| ŝ | ADD A LANGUAGE |               |        |
|   | Suomi          | Kalaallisut   |        |
|   | Finnish        | Greenlandic   |        |
| ſ | Français       | ગુજરાતી       |        |
|   | French         | Gujarati      |        |
|   | Frysk          | Hausa         |        |
|   | Frisian        | Hausa (Latin) | W8F.FR |

Choisir le pays de la langue, si plusieurs propositions existent.

| ←      | Settings                                |        |
|--------|-----------------------------------------|--------|
| ۵<br>۲ | FRANÇAIS                                |        |
|        | Français (Belgique)<br>French (Belgium) |        |
|        | Français (Canada)<br>French (Canada)    | _      |
|        | Français (France)<br>French (France)    | W8F.FR |

Cliquer sur la **nouvelle langue ajoutée** pour la définir par défaut.

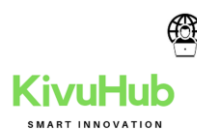

# Languages Add a language to read and type in that language + Add a language Image: Comparison of the states in the states in the state

Cliquer sur « **Définir comme langue par défaut** » (Set as default en anglais) pour que ce nouveau langage soit celui qui soit appliqué à tout Windows 10. Ce sera actif au prochain redémarrage de l'ordinateur.

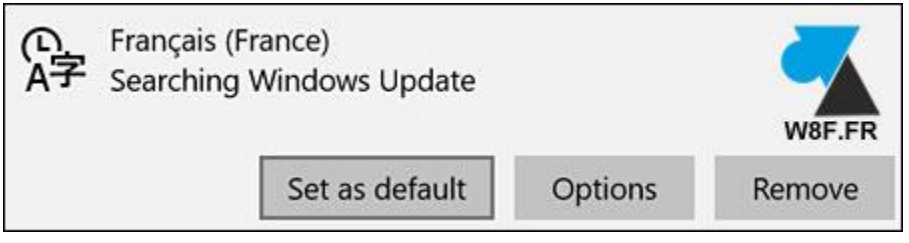

9. Redémarrer Windows pour prendre en compte la nouvelle langue par défaut.

#### 13.5 CHANGER LE FORMAT DATE ET HEURE DE WINDOWS 10

Passer un système anglais vers français nécessite aussi de modifier le format de la date et de l'heure.

1. Dans Paramètres, Heure et langue, cliquer sur « **Date et heure** » (Date & time) du menu de gauche.

2. Modifier les formats de date et d'heure pour coller à celui couramment utilisé

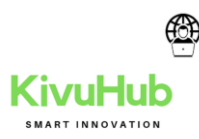

#### 13.6 COMMENT NETTOYER WINDOWS 10 DES FICHIERS QUI L'ENCOMBRE

#### Voici le tutoriel qui explique cela

Cliquez sur la petite loupe rechercher nettoyage de disque taper nettoyage de disque dans la recherche cliquez sur OK Sélectionner tous les fichiers à supprimer et cliquez sur nettoyer

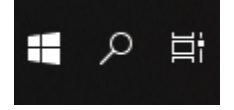

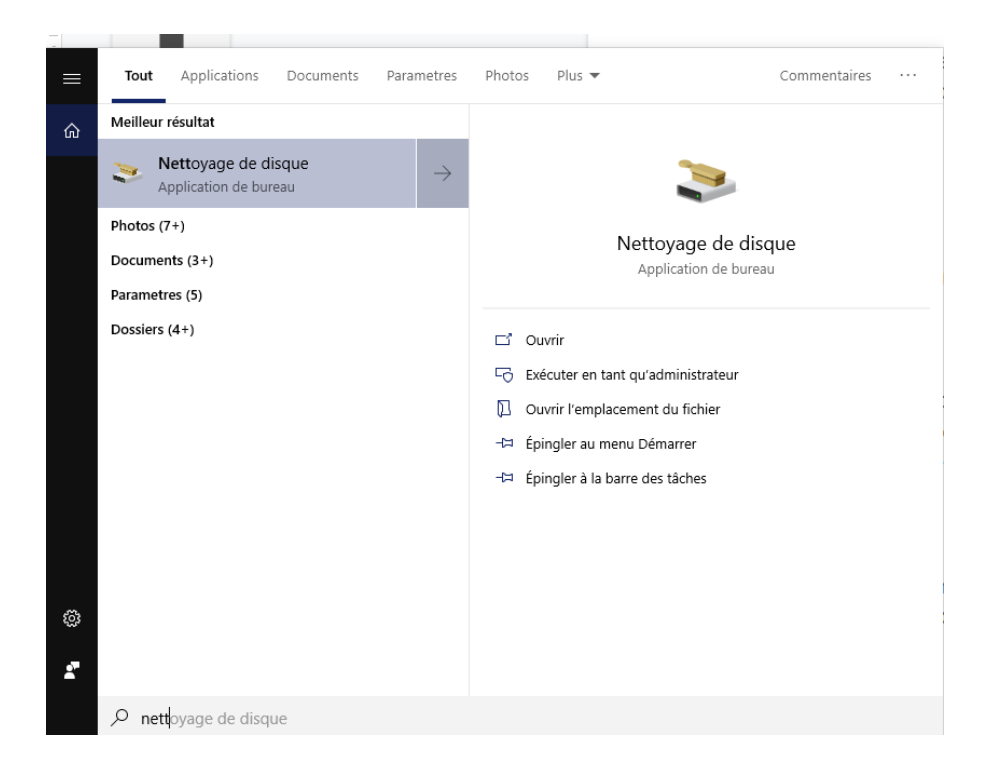

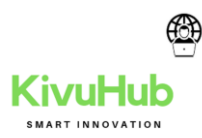

| Nettoyage de disque : Sélection du lecteur | × |
|--------------------------------------------|---|
| Sélectionnez le lecteur à nettoyer.        |   |
| Lecteurs :                                 |   |
| BOOT (C:)                                  | ~ |
| OK <u>Q</u> uitter                         |   |

| 🖀 Nettoyage de disque pour BOOT (C:)                                                                                                    |                            | ×  |
|----------------------------------------------------------------------------------------------------|----------------------------|----|
| Nettoyage de disque                                                                                                    |                            |    |
| Vous pouvez utiliser le Nettoyage de<br>d'espace disque sur BOOT (C:).                                                                                                    | disque pour libérer 448 Mo |    |
| Fichiers à supprimer :                                                                                                    |                            |    |
| Fichiers d'optimisation de livraison                                                                                                    | 130 Mo                     | ^  |
| 🗹 🖶 Téléchargements                                                                                                    | 247 Mo                     |    |
| 🗹 🙍 Corbeille                                                                                                    | 21,8 Mo                    |    |
| Fichiers temporaires                                                                                                    | 380 Ko                     |    |
| Miniatures                                                                                                    | 47,2 Mo                    | ~  |
| Espace total gagné :<br>Description                                                                                                    | 448 Mo                     |    |
| Les fichiers programmes téléchargés sont des contrôles ActiveX et des<br>applets Java automatiquement téléchargés lorsque vous consultez<br>certaines pages. Ils sont conservés temporairement dans ce dossier sur<br>votre disque dur. |                            |    |
| Vettoyer les fichiers système                                                                                                    | Afficher les fichiers      |    |
|                                                                                                    | OK Annuk                   | er |

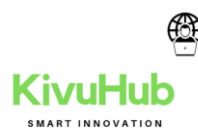

#### **14. GESTION DE MOT DE PASSE**

# 14.1 VISUALISER LES MOTS DE PASSE MÉMORISÉS PAR CHROME

Avant de procéder à la sécurisation des mots de passe enregistrés par votre navigateur, la première étape est d'abord d'**identifier tous les identifiants de connexion** que Google Chrome a mémorisés.Vous les visualisez facilement **en cliquant sur votre photo de profil**, en haut à droite de la fenêtre du navigateur. Puis cliquez sur "Mots de passe".

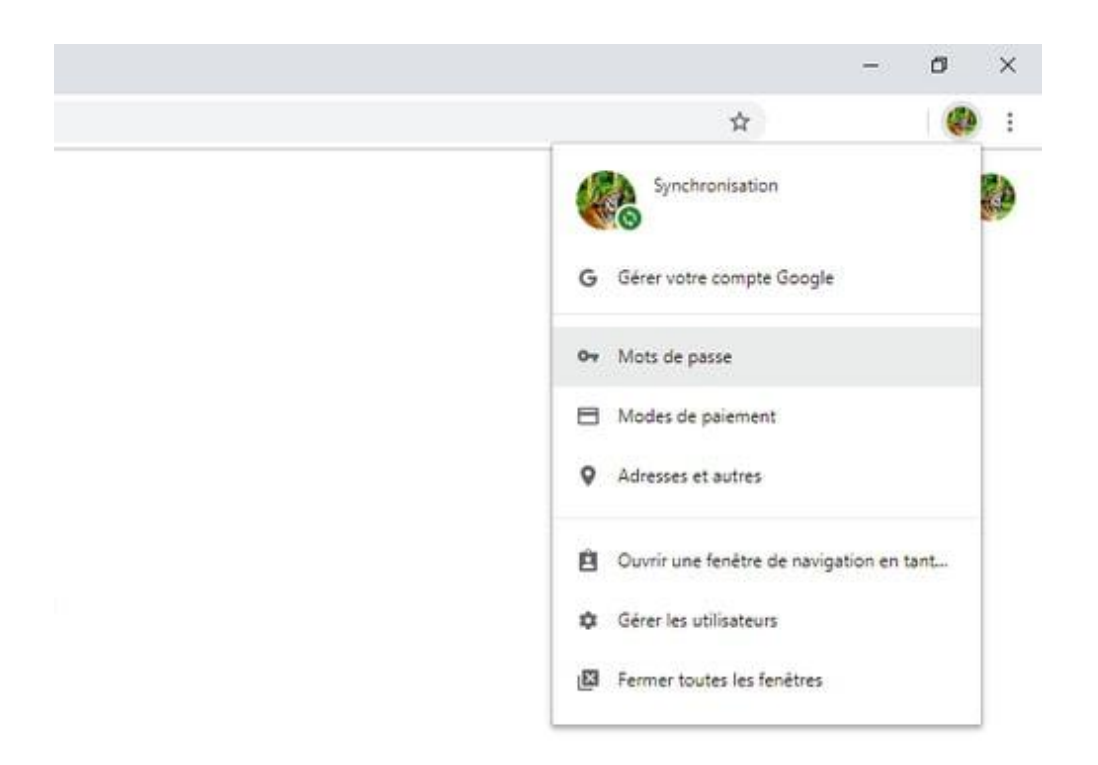

Vous accédez ainsi au **gestionnaire de mots de passe** de Google Chrome. Pour chaque site web, il liste le "Nom d'utilisateur" et le "Mot de passe" associé. A la fin de chaque ligne, **en cliquant sur l'icône "Oeil"**, vous visualisez le mot de passe en clair et en cliquant sur les "Trois points", vous pouvez **supprimer l'identifiant** de la mémoire du navigateur.

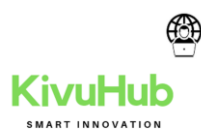

| ← Mots de passe              |                                        | Q Q Recherch                   | er         |   |
|------------------------------|----------------------------------------|--------------------------------|------------|---|
| Proposer d'enregistrer les r | nots de passe                          |                                |            | • |
| Connexion automatique        |                                        |                                |            |   |
| Permet de se connecter au    | tomatiquement aux sites Web à l'aide   | e des identifiants enregistrés | . Si cette |   |
| fonctionnalite est desactiv  | ee, vous etes invite a confirmer chaqu | le connexion a un site web.    |            |   |
| Afficher et gérer les mots o | le passe enregistrés dans votre como   | te Google                      |            |   |
| unana argera na mara a       | a passe sinegistics sais tone comp     | ine oblight                    |            |   |
|                              |                                        |                                |            |   |
| Mots de passe enregistrés    |                                        |                                |            | : |
| Site Web                     | Nom d'utilisateur                      | Mot de passe                   |            |   |
|                              |                                        |                                | 0          | ÷ |
|                              |                                        |                                | 0          | ÷ |
|                              |                                        |                                | o          | : |
|                              |                                        |                                | o          | : |

Si à ce stade Chrome affiche vos noms d'utilisateur et mots de passe en clair, vous comprenez à quel point **l'accès à ces données confidentielles est peu sécurisé**. Il suffirait d'ouvrir votre navigateur pour pouvoir visualiser vos identifiants.

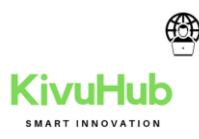

| Sécurité Windows<br>Google Chrome                               | ×                                                            |
|-----------------------------------------------------------------|--------------------------------------------------------------|
| Google Chrome tente d'affich<br>cette action, saisissez votre m | er les mots de passe. Pour autoriser<br>ot de passe Windows. |
| Mot de passe                                                    |                                                              |
| Autres choix                                                    |                                                              |
| ОК                                                              | Annuler                                                      |

<u>A noter</u> : si vos mots de passe ne s'affichent pas en clair lorsque vous cliquez sur l'icône "Oeil", c'est que leur accès est déjà **protégé par votre système d'exploitation** (Windows ou <u>macOS</u>). Dans ce cas, une fenêtre de sécurité vous demande de vous identifier en saisissant votre mot de passe de session.

#### 14.5 COMMENT CHANGER UN MOT DE PASSE WINDOWS 10

Si vous n'avez pas encore défini de mot de passe pour protéger votre compte utilisateur ou si vous souhaitez remplacer votre mot de passe existant par un plus sécurisé, vous devez aller dans les paramètres de votre compte utilisateur.

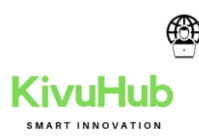

1. Cliquez sur le bouton **Démarrer** puis sur **Paramètres**.

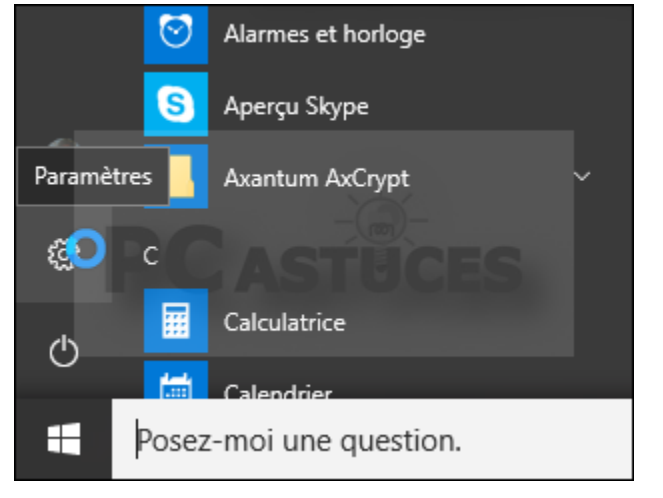

2. Cliquez sur **Compte**.

| Personnalisation<br>Arrière-plan, écran de<br>verrouillage, couleurs | Comptes<br>Comptes, adresse de<br>messagerie, sync.; travail,<br>famille |
|----------------------------------------------------------------------|--------------------------------------------------------------------------|
| Mise à jour et sécurité                                              |                                                                          |
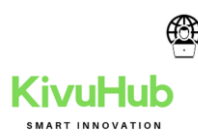

3. Cliquez sur **Options de connexion**.

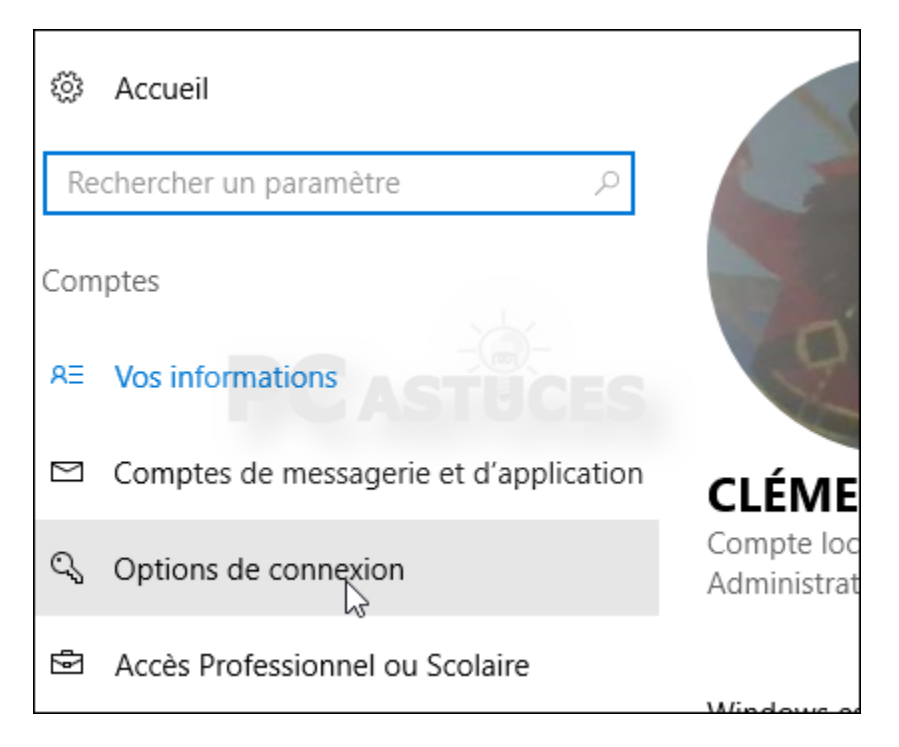

4. Dans la zone Mot de passe, cliquez sur Modifier.

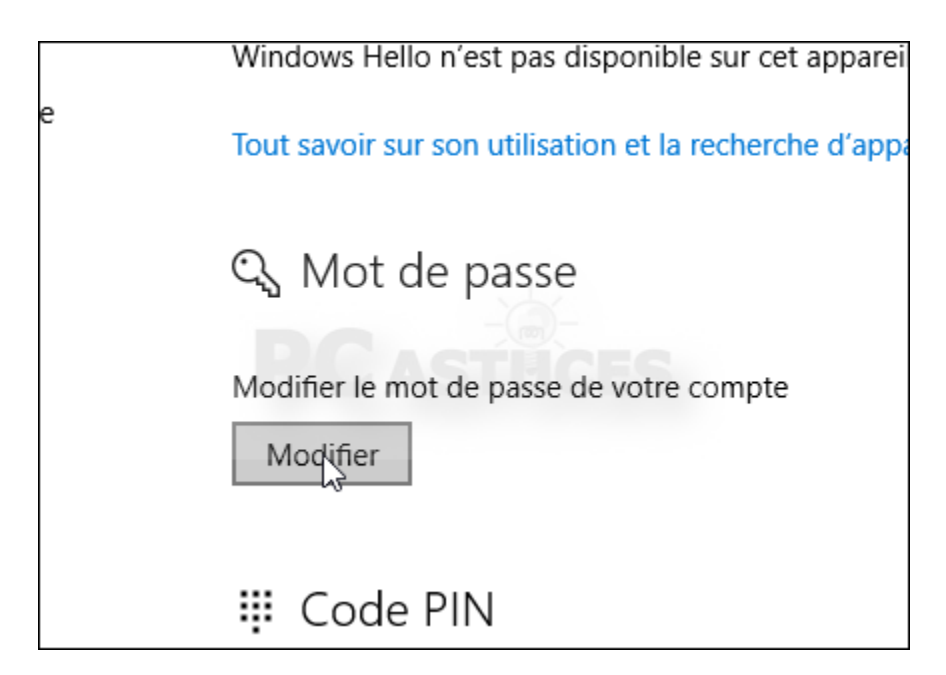

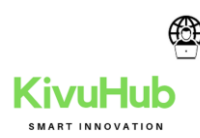

5. Saisissez votre mot de passe actuel si vous en avez déjà défini un puis cliquez sur **Suivant**.

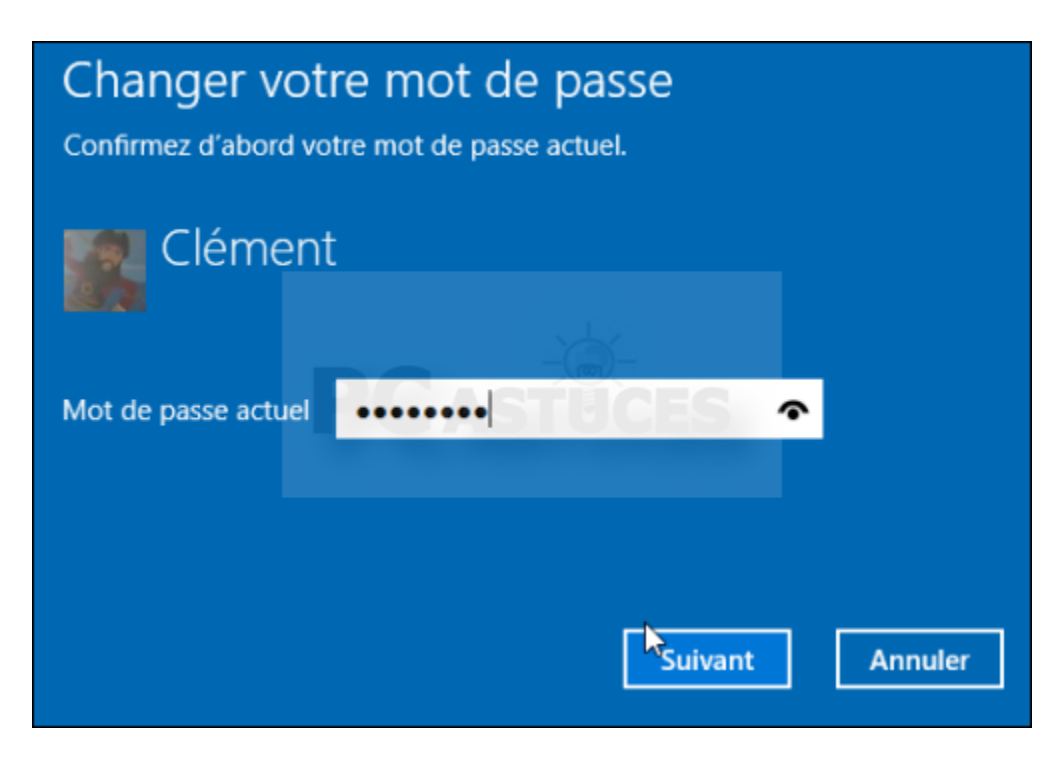

6. Définissez votre nouveau mot de passe et confirmez-le. Saisissez une indication de mot de passe pour retrouver votre mot de passe en cas d'oubli. Cliquez sur **Suivant**.

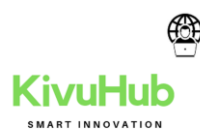

| Changer votre mot de passe           |         |         |  |  |  |  |
|--------------------------------------|---------|---------|--|--|--|--|
| Nouveau mot de<br>passe              | •••••   |         |  |  |  |  |
| Entrez de nouveau le<br>mot de passe | ASTUCES |         |  |  |  |  |
| Indication de mot de<br>passe        | chat    | ×       |  |  |  |  |
|                                      | Suivant | Annuler |  |  |  |  |

7. Cliquez enfin sur **Terminer**. Votre nouveau mot de passe sera actif dès votre prochain redémarrage.

| Changer N<br>La prochaine fois | votre mot de<br>que vous vous conne | passe<br>ctez, utilisez votre no |
|--------------------------------|-------------------------------------|----------------------------------|
|                                | Clément<br>Compte local             | S                                |
|                                | Terminer                            | Annuler                          |

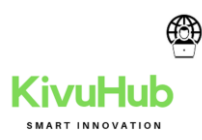

# 14.6 CHANGER LE MOT DE PASSE DANS OUTLOOK WEB APP (OWA)

Connectez-vous à <u>office.com/signin</u> avec votre compte professionnel L'application Web Outlook (OWA) vous permet d'utiliser le client de messagerie de Microsoft en dehors de votre propre PC et sans installation supplémentaire sur un autre appareil. Pour ce faire, connectez-vous à la **solution client de messagerie Web** de Microsoft avec votre adresse et votre mot de passe, qui peuvent être modifiés à tout moment. Pour modifier votre mot de passe, il vous suffit d'accéder aux paramètres de votre compte en cliquant sur votre **profil utilisateur** et en sélectionnant « **Mon compte** » dans le menu :

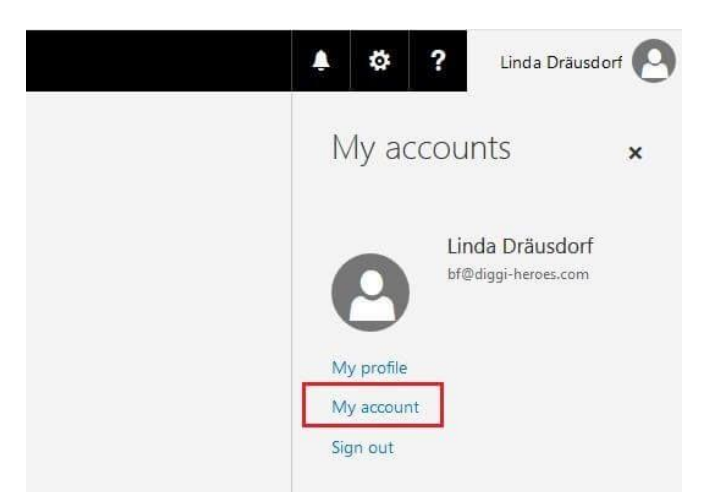

Le menu compte d'Outlook Web App peut être affiché en cliquant sur l'image du profil ou sur le nom du profil. Dans l'aperçu suivant, sélectionnez « **Sécurité et protection des données** » :

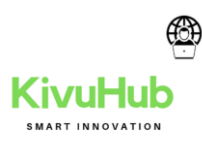

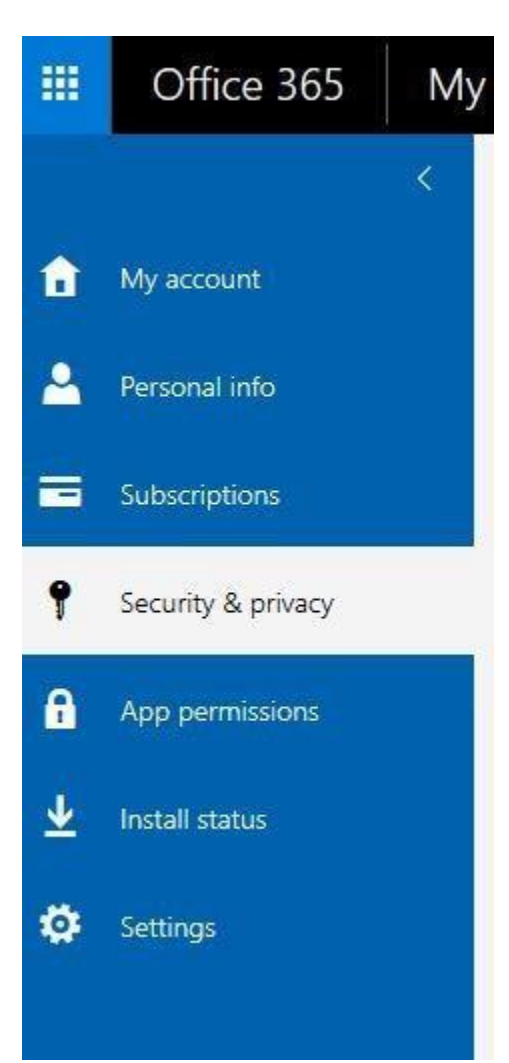

La gestion de compte vous permet de gérer le mot de passe de l'application Web Outlook, de personnaliser l'image de votre profil et vos données personnelles, ou d'afficher des informations sur l'abonnement et les permissions des applications, entre autres choses. Si vous cliquez maintenant sur « **Mot de passe** », l'application Web vous redirige automatiquement vers la page d'accueil pour modifier votre mot de passe Outlook :

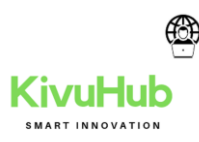

| change p                                                        | assword                                                                                                  |
|-----------------------------------------------------------------|----------------------------------------------------------------------------------------------------|
| Strong password rec<br>nclude common w<br>etters, lowercase let | juired. Enter 8-16 characters. Do no<br>ords or names. Combine uppercase<br>tters, numbers, and symbols. |
| Jser ID                                                         |                                                                                                    |
| of@diggi-heroes.co                                              | m                                                                                                    |
| Old password                                                    |                                                                                                    |
|                                                                 |                                                                                                    |
| Create new passwo                                               | ord                                                                                                    |
|                                                                 |                                                                                                    |
| Password strength                                               |                                                                                                    |
| Confirm new passw                                               | vord                                                                                                    |
|                                                                 |                                                                                                    |

Si vous entrez un nouveau mot de passe, Microsoft vous informera automatiquement de son niveau de sécurité (« force du mot de passe »).

# 14.7 CONSEILS POUR CHOISIR UN BON MOT DE PASSE

Surtout, oubliez les associations du genre francine45 (nom + date de naissance)!!! Avoir un tel mot de passe équivaut à donner les clés de votre maison à des voleurs: c'est zéro sécuritaire!.

### 14.7.1 QUELQUES TRUCS POUR CRÉER UN BON MOT DE PASSE.

On possède de plus en plus de mots de passe pour accéder à des comptes ou profils Internet: courriels, Facebook, AccèsD... D'ailleurs, il est préférable de ne pas utiliser le même mot de passe pour tous vos services et d'en avoir des différents. Ainsi, si quelqu'un réussit à avoir vos accès, ce ne sont pas tous vos services qui seront touchés.

Un bon mot de passe doit être idéalement composé de 3 éléments: des lettres, des chiffres et des caractères spéciaux. Avec une combinaison du genre, il est presque impossible qu'un fraudeur la devine et ça prendra des billions de tentatives pour un logiciel avant de «cracker» votre mot de passe.

Pour vous aider à retenir ce genre de mots de passe, voici notre truc: choisissez-vous un mot ou une phrase et substituez certaines lettres pour des chiffres et des caractères spéciaux qui leur ressemblent.

Exemples: Patate = p@t4t3

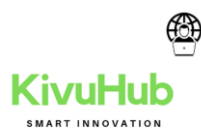

Vanessa = v@n3ss@ Ghyslain = &hysl@!n

Vous voyez? C'est simple comme bonjour et vous évitez les combinaisons évidentes comme votre prénom + l'année de votre naissance, une association qui pourrait d'ailleurs être devinée en allant simplement sur votre profil Facebook!

Note pour les mots de passe système: Il est préférable de ne pas utiliser les caractères spéciaux dans ce cas. Utilisez des chiffres, des lettres et jouez avec les majuscules et minuscules si vous désirez plus de sécurité. Utilisez les caractères spéciaux pour tout le reste.

Et si vous avez peur de l'oublier, voici une autre méthode, encore plus sécuritaire, mais bizarrement méconnue. Elle consiste à choisir une phrase secrète que vous appliquerez pour vos objets et dont vous n'aurez qu'à changer la fin. Par exemple, prenez la phrase: "J'aime beaucoup" et ajoutez le nom du service ou du site à la fin. Cela donne pour un site: "JaimebeaucoupFrançoischarron.com". Ou pour un objet connecté: "JaimebeaucoupBelkinWeMo".

### 14.7.2 recommendation

Voici quelques recommandations :

- Utilisez un mot de passe unique pour chaque service. En particulier, l'utilisation d'un même mot de passe entre sa messagerie professionnelle et sa messagerie personnelle est impérativement à proscrire;
- 2) Choisissez un mot de passe qui n'a pas de lien avec vous (mot de passe composé d'un nom de société, d'une date de naissance, etc.) ;
- 3) Ne demandez jamais à un tiers de générer pour vous un mot de passe ;
- 4) Modifiez systématiquement et au plus tôt les mots de passe par défaut lorsque les systèmes en contiennent ;
- 5) Renouvelez vos mots de passe avec une fréquence raisonnable. Tous les 90 jours est un bon compromis pour les systèmes contenant des données sensibles ;
- 6) Ne stockez pas les mots de passe dans un fichier sur un poste informatique particulièrement exposé au risque (exemple : en ligne sur Internet), encore moins sur un papier facilement accessible ;
- 7) Ne vous envoyez pas vos propres mots de passe sur votre messagerie personnelle ;
- 8) Configurez les logiciels, y compris votre navigateur web, pour qu'ils ne se « souviennent » pas des mots de passe choisis.

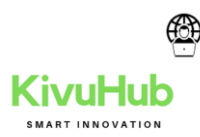

La robustesse d'un mot de passe dépend en général d'abord de sa complexité, mais également de divers autres paramètres, expliqués en détail dans le document Recommandations de sécurité relatives aux mots de passe.

Si vous souhaitez une règle simple : choisissez des mots de passe d'au moins 12 caractères de types différents (majuscules, minuscules, chiffres, caractères spéciaux). Deux méthodes pour choisir vos mots de passe :

- 1. La méthode phonétique : « J'ai acheté huit cd pour cent euros cet après-midi » deviendra ght8CD%E7am ;
- 2. La méthode des premières lettres : la citation « un tien vaut mieux que deux tu l'auras » donnera 1tvmQ2tl'A. <u>Utiliser le générateur de mots de passe</u>

### 14.7.7.3 LOGICIELS POUR ARCHIVER LES MOTS DE PASSE

Ne mémorisez que votre mot de passe maître. LastPass mémorise le reste. Découvrez par vous mêmes à quel point la gestion des mots de passe peut être simple.

| LastPass ····                                                                                                    | onctionnement Tarifs Particuliers v Entreprises v Se connecter <b>Obtenir LastPass Free</b>                                                                                                    |
|----------------------------------------------------------------------------------------------------|----------------------------------------------------------------------------------------------------|
| 2. Créez un<br>Créez votre compte avec un mot de                                                                                                    | ot de passe maître fort<br>se maître long et sûr, et LastPass s'occupera du reste.<br>Un mot de passe, une fois pour                                                                                                    |
| LaSt Pass ++1<br>Set your vauit's Master Password<br>Make Rumond<br>Make 2 good one<br>Continuum Reamond<br>Continuum Reamond<br>Recause 1's important<br>Choice my Vealt<br>Unice my Vealt<br>Unice my Vealt | <ul> <li>L'utilisation d'une phrase secrète est le moyen le plus simple de créer un mot de passe maître particulièrement fort. Trouvez de l'inspiration autour de vous. Pourquoi pas les paroles d'une chanson, une réplique d'un film et la couleur de votre tasse préférée ?</li> <li>Consultez notre blog (en anglais) pour trouver des conseils sur la création d'un mot de passe maître fort.</li> </ul> |

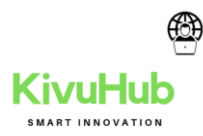

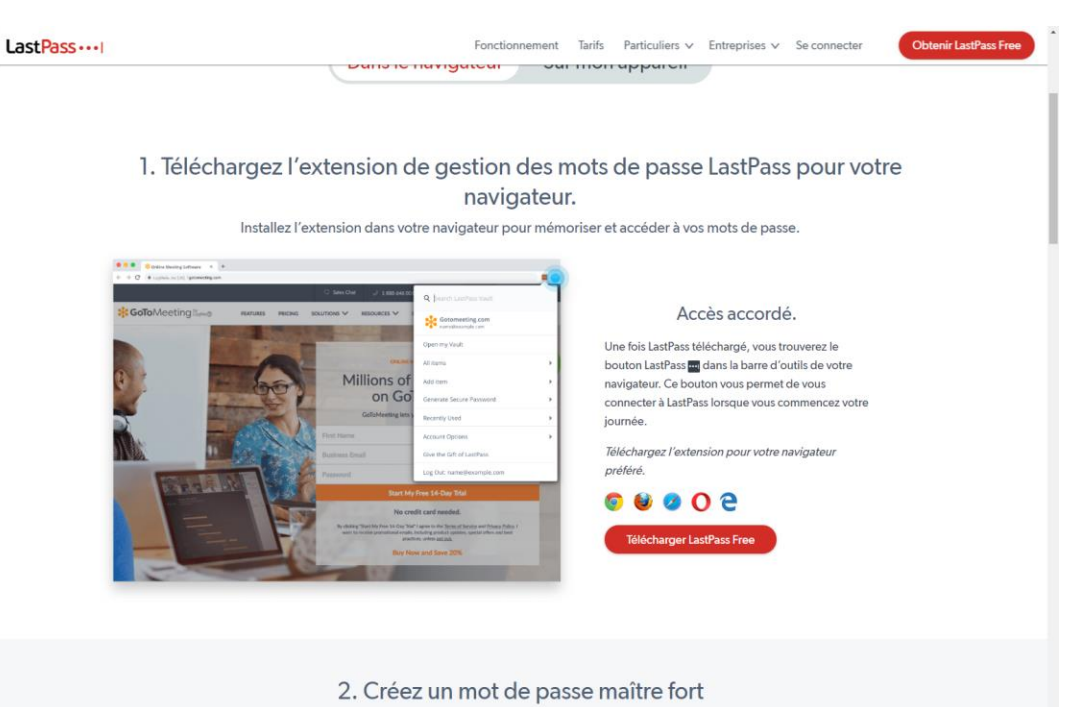

Créez votre compte avec un mot de passe maître long et sûr, et LastPass s'occupera du reste.

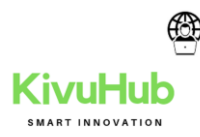

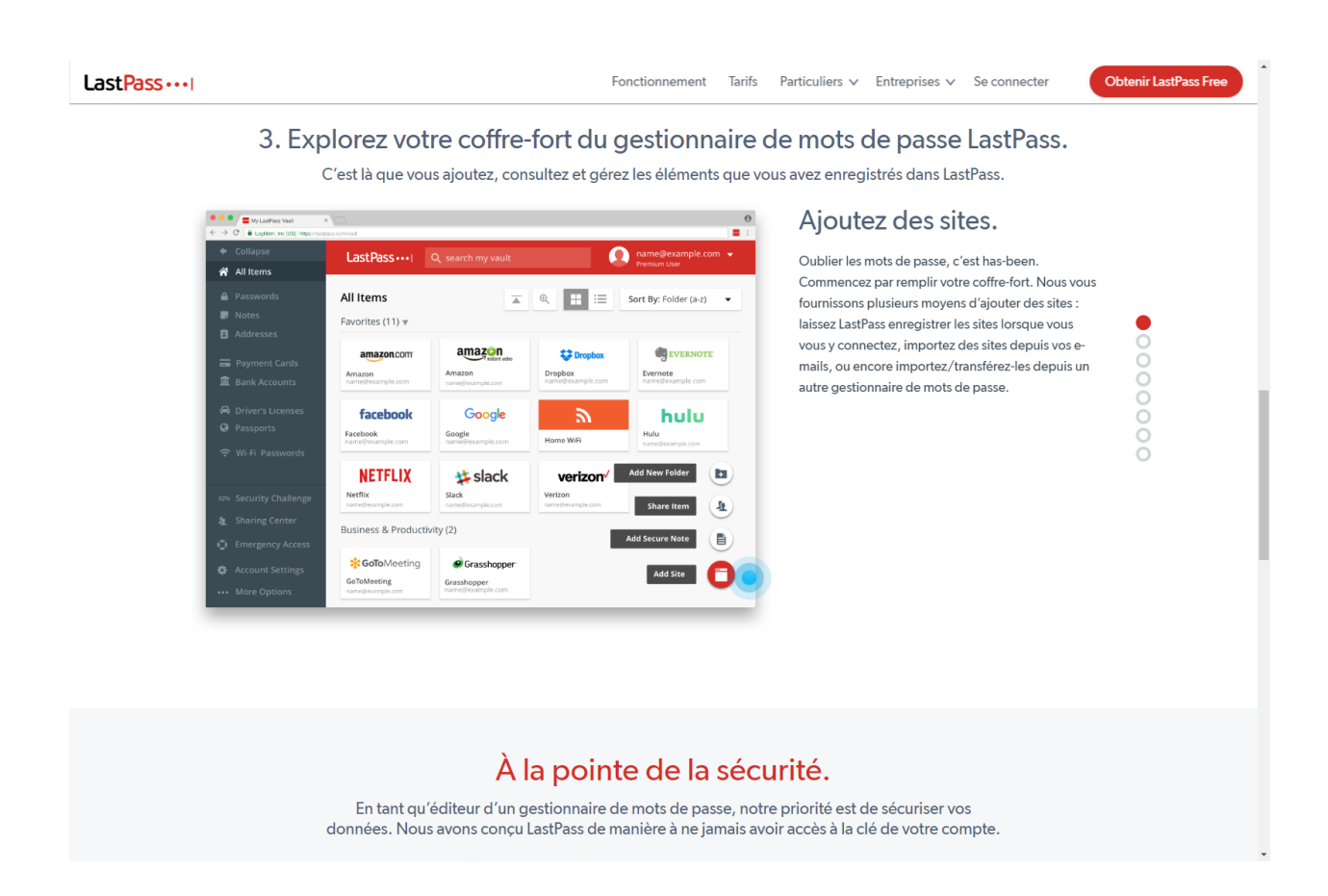

En passant, il existe des logiciels gratuits pour archiver à un seul endroit dans l'ordinateur les mots de passe et noms d'usagers. On a un seul mot de passe à retenir, celui pour accéder à son profil dans le logiciel, pratique et sécuritaire!

Voici 5 suggestions: 1Password, Password Safe, KeePass, LastPass et Dashlane. On vous donne les hyperliens pour consulter les chroniques complètes sur ces 4 logiciels d'archivage:

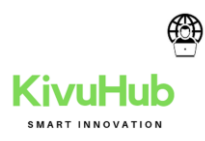

15. BACKUP

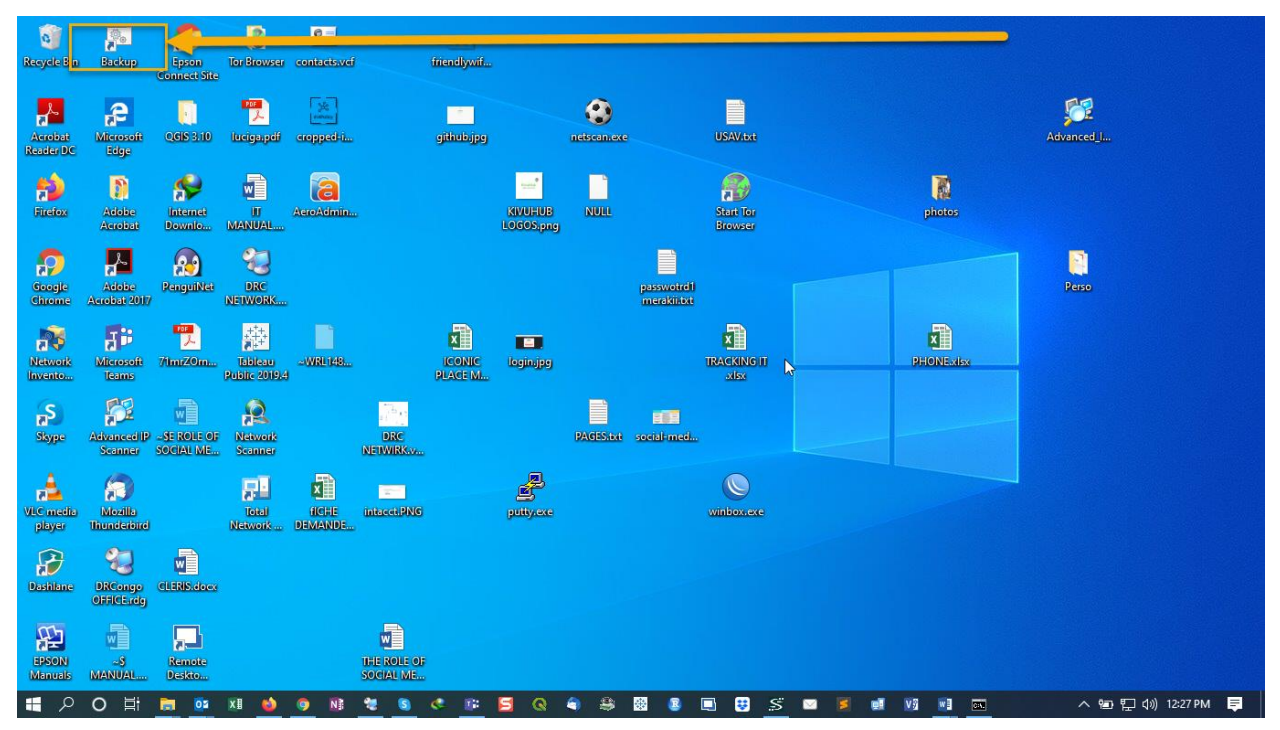

| Backup          |                  | - 🗆 X                                                                      |
|-----------------|------------------|----------------------------------------------------------------------------|
| modified        | 2476             | leaflet draw widget.feature                                                |
| modified        | 657              | linkchecker.feature                                                        |
| modified        | 10291            | markdown_editor.feature                                                    |
| modified        | 764              | page.sm.feature                                                            |
| modified        | 1071             | panels.feature                                                             |
| modified        | 4122             | pod.feature                                                                |
| modified        | 4251             | recline.feature                                                            |
| modified        | 5717             | resource.admin.feature                                                     |
| modified        | 8189             | resource.all.feature                                                       |
| modified        | 19562            | resource.author.feature                                                    |
| modified        | 6280             | resource.editor.feature                                                    |
| modified        | 4824             | search.feature                                                             |
| modified        | 1902             | theme.admin.feature                                                        |
| modified        | 1982             | topics.feature                                                             |
| modified        | 7192             | user.access_denied.feature                                                 |
| modified        | 5396             | user.admin.feature                                                         |
| modified        | 4093             | user.all.feature                                                           |
| modified        | 3016             | user.author.feature                                                        |
| modified        | 1219             | user.content_creator.feature                                               |
| modified        | 2657             | user.editor.feature                                                        |
| modified        | 2485             | user.site_manager.feature                                                  |
| modified        | 1479             | vis_entity_embeds.feature.disabled                                         |
| modified        | 1644             | widgets.feature                                                            |
| modified        | 27130            | workflow.feature                                                           |
| modified        | 8988             | workflow_emails.feature                                                    |
|                 | 1 C:\Users\admin | .murhabazi\Desktop\Perso\KHUB\PROJECTS\Opendata drc\dkan-7.x-1.x\test\feat |
| ures\bootstrap\ |                  |                                                                            |
| modified        | 442              | FeatureContext.php                                                         |
|                 | 0 C:\Users\admin | .murhabazi\Desktop\Perso\KHUB\PROJECTS\Opendata drc\dkan-7.x-1.x\test\file |
| s               |                  | · · · · · · · · · · · · · · · · · · ·                                      |

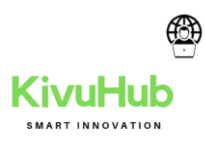

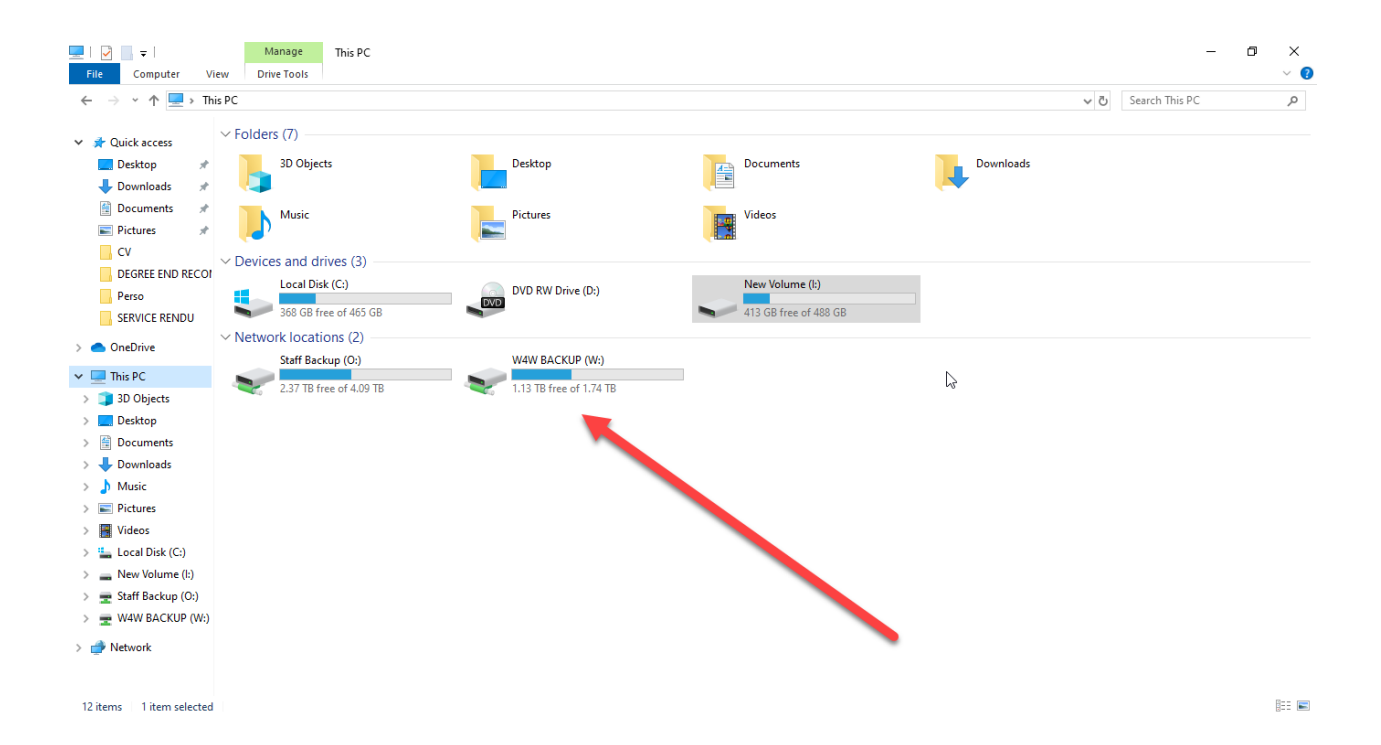

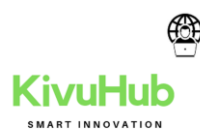

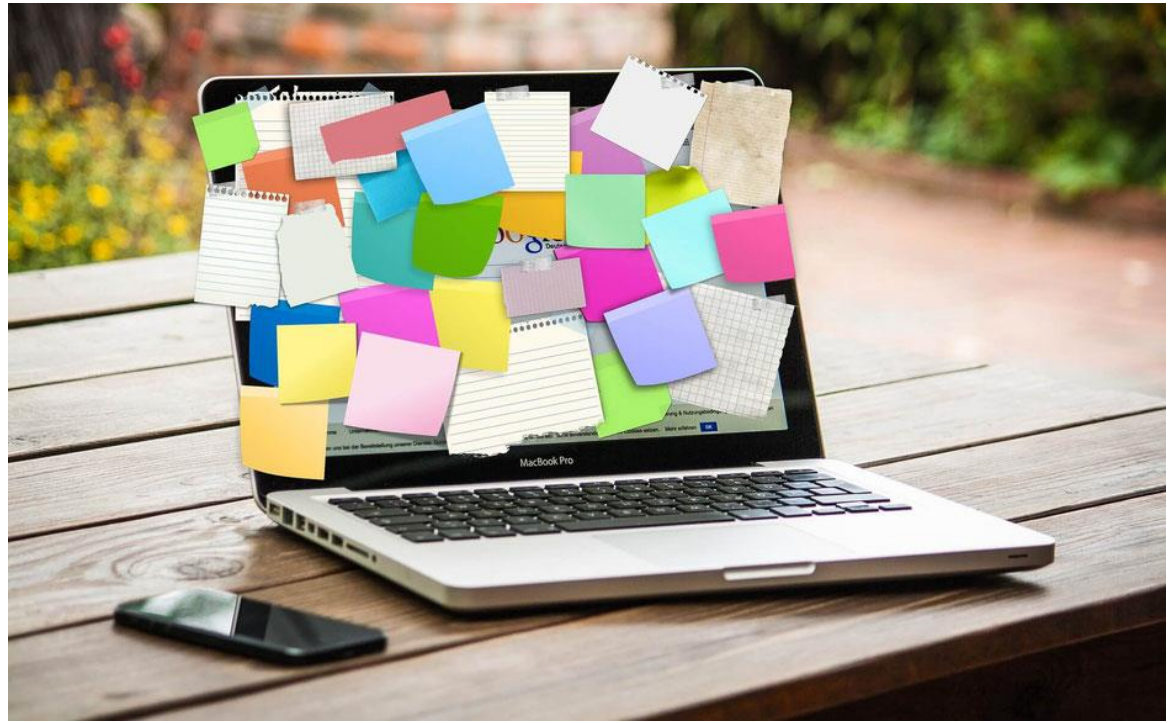

### 16. ORGANISER SON BUREAU DE PC ET SES DOSSIERS

Une croyance populaire veut qu'on imagine souvent qu'avoir **beaucoup de fichiers sur le bureau de notre ordinateur** le ralentit. Cela n'est pas vrai ! Ce qui l'est en revanche, c'est que cela vous **empêche de trouver rapidement** ce que vous souhaitez !

*Voici une représentation simple de notre arborescence :* 

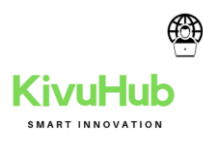

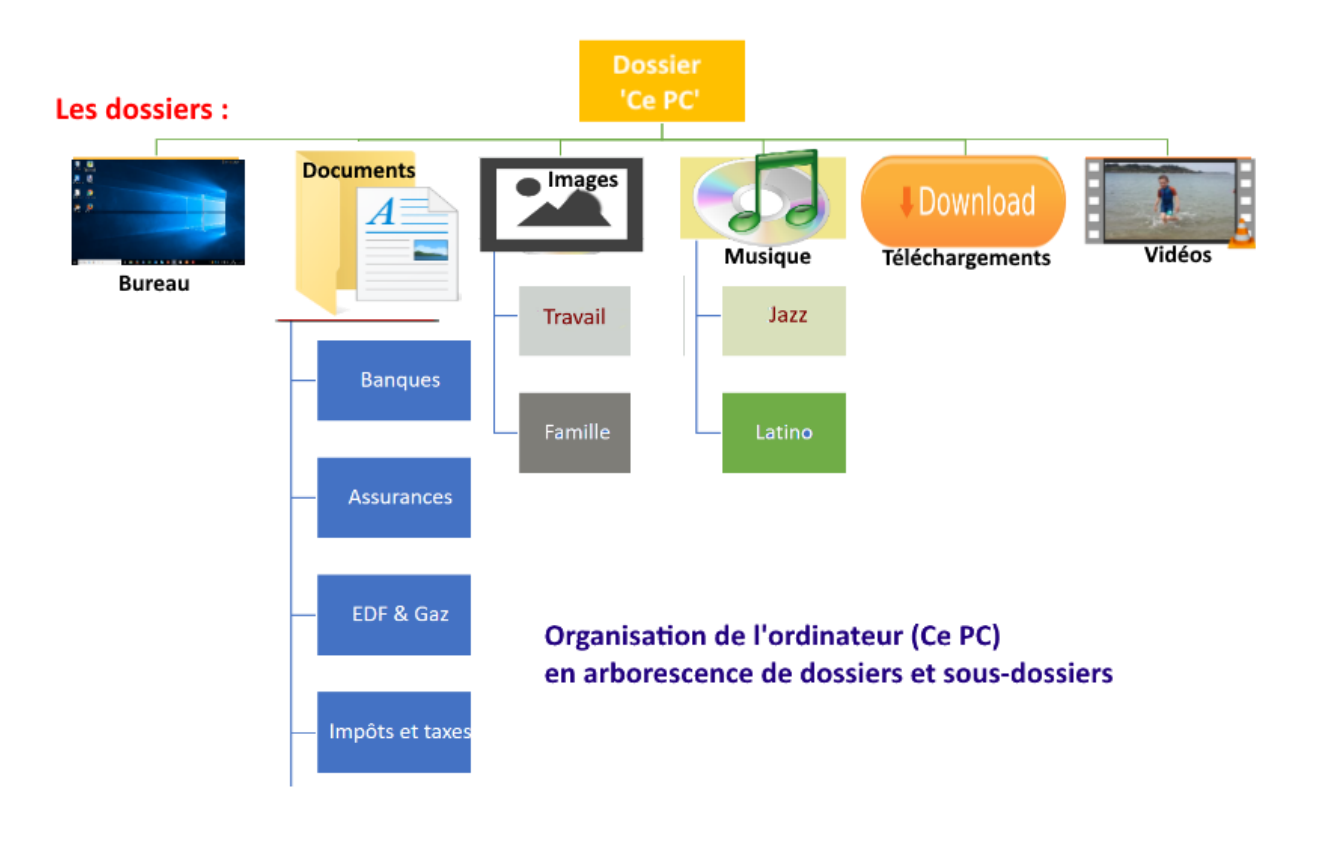

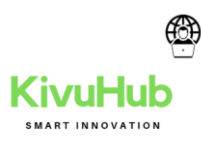

| Outlook Options      |                                                    | ? ×      |
|----------------------|----------------------------------------------------|----------|
| General              | Options for working with Outlook.                  | <b>^</b> |
| Mail                 |                                                    |          |
| Calendar             | Outlook panes                                      |          |
| People               | Customize Outlook panes.                           | ation    |
| Tasks                | Reading                                            | Pane     |
| Search               | Tegoing                                            | rane     |
| Language             | Outlook start and exit                             |          |
| Ease of Access       | Start Outlook in                                   | wse      |
| Advanced             | this folder:                                       |          |
| Customize Ribbon     |                                                    |          |
| Quick Access Toolbar | AutoArchive                                        |          |
| Add-ins              | Reduce mailbox size by deleting or AutoArchive Set | tings    |
| Trust Center         |                                                    |          |
| · (                  | ОК                                                 | Cancel   |

3. In the AutoArchive dialog box you can:

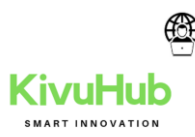

| AutoArchive >                                                                                                    | < |  |  |  |
|----------------------------------------------------------------------------------------------------|---|--|--|--|
| Run AutoArchive every                                                                                                    |   |  |  |  |
| Prompt before AutoArchive runs                                                                                                    |   |  |  |  |
| During AutoArchive:                                                                                                    |   |  |  |  |
| Delete expired items (email folders only)                                                                                                    |   |  |  |  |
| Archive or delete old items                                                                                                    |   |  |  |  |
| Show archive folder in folder list                                                                                                    |   |  |  |  |
| Default folder settings for archiving                                                                                                    |   |  |  |  |
| Clean out items older than 6 🔺 Months 🗸                                                                                                    |   |  |  |  |
| Move old items to:                                                                                                    |   |  |  |  |
| C:\Users\Olga\Documents\Outlook Files\ Browse                                                                                                |   |  |  |  |
| O Permanently delete old items                                                                                                    |   |  |  |  |
| Apply these settings to all folders now                                                                                                    |   |  |  |  |
| To specify different archive settings for any folder, right-click on<br>the folder and choose Properties, then go to the AutoArchive<br>tab. |   |  |  |  |
| OK Cancel                                                                                                    |   |  |  |  |

- Use the **Run AutoArchive every** checkbox to turn automatic archiving of emails and other items.
- Use the following textbox to set the frequency to archive emails, events, and other time-bound items in Outlook.
- In the **Default folder settings for archiving** group, define:
  - the term after which messages will move to an archive,
  - the path and the name of the **.pst** file.
- In the **Move old items to** field, you can change the file name (*archive.pst*) and location, so your Outlook items are archived in any other place of your choice.

By default, Outlook saves archived items in the following location:

### C:\Users\<user\_name>\Documents\Outlook Files\archive.pst

• Apply the new settings to all folders using the **Apply these settings to all folders now** button.

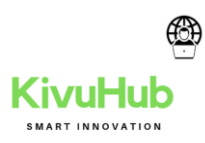

4. Click OK twice.

*Note*: You can archive items manually at any time you want. On the **File** tab, in the **Info** view, click the **Tools** button, and then choose the <u>Clean Up Old Items...</u> option:

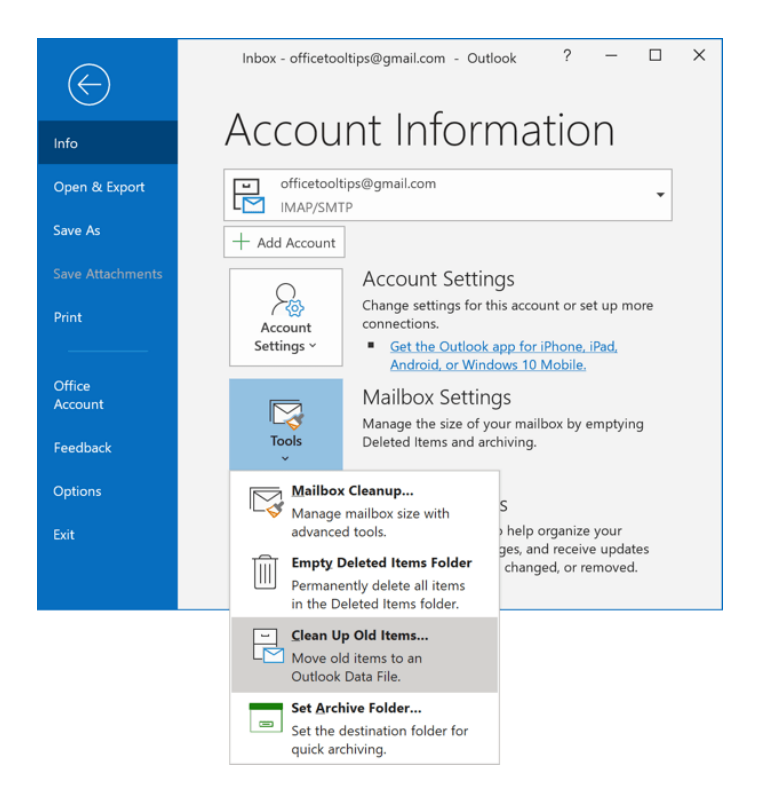

If you do not see <u>Archive and AutoArchive</u> settings for your account, it is possible that your system administrators disabled this feature.

See also the tip <u>How to archive folder in Outlook</u>.

### Sources

- 1. <u>Auto archive video</u>
- 2. <u>https://www.clouddirect.net/knowledge-base/KB0011641/using-office-365-online-archiving-and-retention-policies</u>
- 3. <u>https://www.chapman.edu/campus-services/information-</u> systems/software/microsoft-office-365/index.aspx

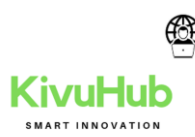

- 4. <u>https://www.officetooltips.com/outlook\_365/tips/how\_to\_automatically\_archive\_emai\_ls\_in\_outlook.html</u>
- 5. <u>https://it.nmu.edu/docs/setting-auto-archive-outlook</u>
- 6. https://mailsmartly.com/archive-outlook-emails/
- 7. <u>https://www.sdsmt.edu/Campus-Services/ITS/How-Do-I/How-to-archive-Outlook-email-to-your-hard-drive/</u>
- 8. https://www.medschool.umaryland.edu/IS/E-mail/Outlook-Archiving/

Mots de passe enregistrés : comment les afficher

Vous avez oublié l'identifiant ou le mot de passe d'un de vos comptes en ligne ? Pas de panique : vous pouvez le retrouver facilement si vous l'avez enregistré dans votre navigateur Internet.

Comme beaucoup de monde aujourd'hui, vous utilisez probablement plusieurs services en ligne associés à des comptes personnels (messagerie, réseaux sociaux, sites marchands, etc.). Et pour chaque compte, vous utilisez un identifiant (adresse <u>mail</u>, nom d'utilisateur ou pseudo) et un mot de passe. Autant de "sésames" qu'il convient de mémoriser. Ou, à défaut, de confier à des logiciels capables de les enregistrer.

Comment afficher les identifiants et les mots de passe enregistrés dans Chrome ?

• Sur votre ordinateur, ouvrez Chrome, puis cliquez sur **les trois points verticaux**, en haut à droite de la fenêtre, et sélectionnez **Paramètres** dans le menu qui s'affiche.

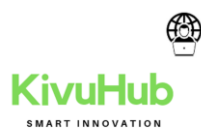

| ta 📩                | 0      | 8       |        | 2    |        |     |
|---------------------|--------|---------|--------|------|--------|-----|
| Nouvel onglet       |        |         |        |      | Ctrl+T |     |
| Nouvelle fenêtre    |        |         |        |      | Ctrl+N |     |
| Nouvelle fenêtre de | e navi | igation | privée | Ctrl | +Maj+N |     |
| Historique          |        |         |        |      |        | ۲   |
| Téléchargements     |        |         |        |      | Ctrl+J |     |
| Favoris             |        |         |        |      |        | ۲   |
| Zoom                |        |         | 100 %  | ÷    | 53     |     |
| Imprimer            |        |         |        |      | Ctrl+P |     |
| Caster              |        |         |        |      |        |     |
| Rechercher          |        |         |        |      | Ctrl+F |     |
| Plus d'outils       |        |         |        |      |        | ۲   |
| Modifier            | Co     | ouper   | Copi   | ier  | Colle  | is. |
| Paramètres          |        |         |        |      |        |     |
| Aide                |        |         |        |      |        | ۲   |
| Quitter             |        |         |        |      |        |     |

• Un nouvel onglet s'ouvre, avec une page affichant tous les paramètres de Chrome. Dans la partie centrale, allez à la section *Saisie automatique* et cliquez sur **Mots de passe**.

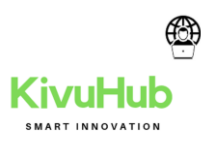

| Paramètres                      | Q. Rechercher                          |            |
|---------------------------------|----------------------------------------|------------|
| ± Google et vous                | Google et vous                         |            |
| Suise automatique     Apparence | Filk Marciano<br>Synchronisation avec  | Desactiver |
| Q. Moteur de recherche          | Services Google/Bynchronisation        |            |
| Navigateur per difaut           | Gérer votre compte Google              | ß          |
| Paramètres avancés -            | Nom et photo dans Chrome               |            |
| Ditensions [2]                  | Importer les favoris et les paramètres |            |
| À propos de Chrome              | Saisie automatique                     |            |
|                                 | Ov Mots de passe                       |            |
|                                 | Modes de paiement                      |            |
|                                 | Adresses et autres                     |            |

• Le contenu de la page change et, dans la section *Mots de passe enregistrés*, vous trouvez la liste des sites Web utilisés avec, pour chacun, l'identifiant et le mot de passe correspondants. Et si l'identifiant est affiché en clair, le mot de passe est masqué par des puces, pour d'évidentes raisons de sécurité.

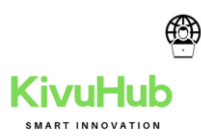

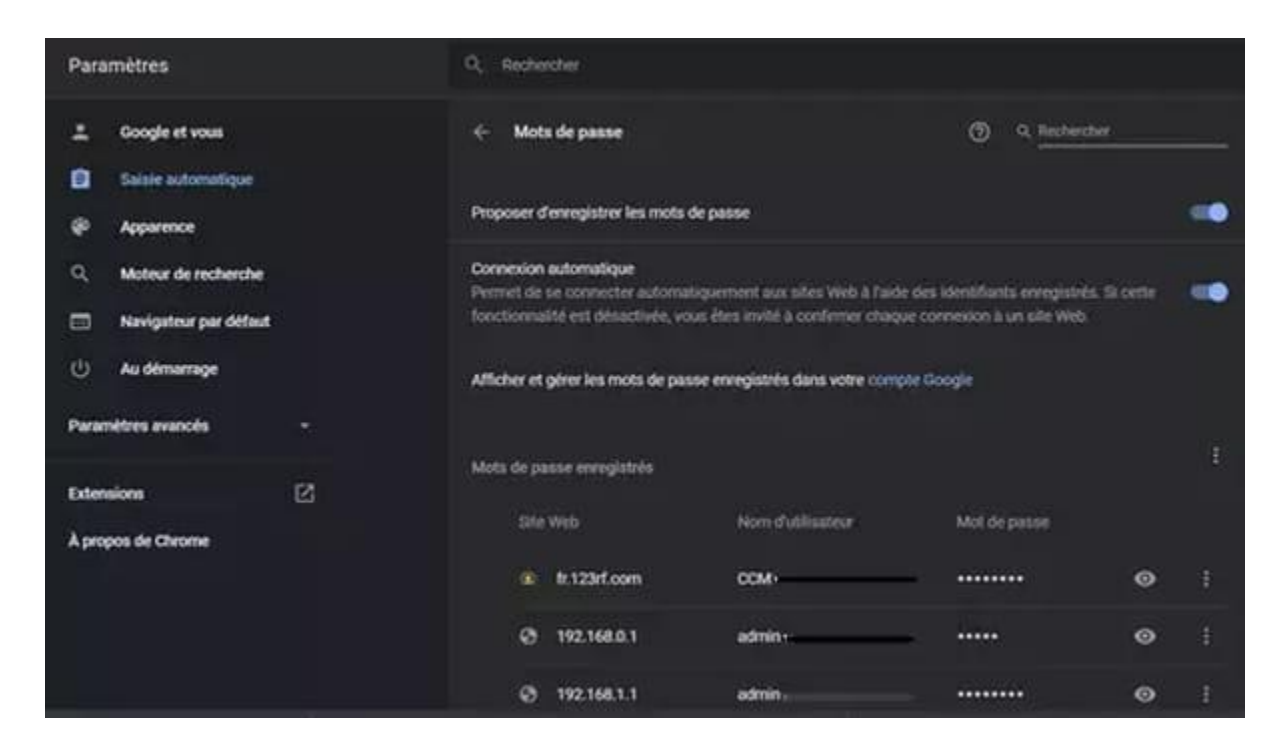

• Trouvez le site Web qui vous intéresse dans la liste et cliquez sur sur **la petite icône** en forme d'œil, à droite pour afficher en clair le mot de passe.

| 20 | pxhere.com |  | o | 1 |
|----|------------|--|---|---|
|    |            |  |   |   |

• En principe, une fenêtre s'affiche vous demandant de saisir le mot de passe de votre ordinateur – celui correspondant à votre compte Windows ou <u>macOS</u> – pour vérifier votre identité et éviter les indiscrétions.

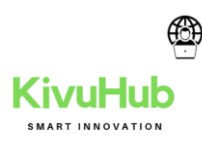

| Sécurité Windows                                                                 | ×                                                      |
|----------------------------------------------------------------------------------|--------------------------------------------------------|
| Google Chrome                                                                    |                                                        |
| Google Chrome tente d'afficher l<br>cette action, saisissez votre mot o<br>Félix | les mots de passe. Pour autoriser<br>de passe Windows. |
| Mot de passe                                                                     |                                                        |
| LAPTOP-HL3L9I81\Félix                                                            |                                                        |
| Autres choix                                                                     |                                                        |
| ОК                                                                               | Annuler                                                |
|                                                                                  | h                                                      |

• Une fois passé ce contrôle de sécurité, la fenêtre disparaît et le mot de passe s'affiche en clair. Vous pouvez le noter ou le copier dans le Presse-papiers du système (Windows ou macOS).

Comment afficher les identifiants et les mots de passe enregistrés dans Firefox ?

• Sur votre ordinateur, ouvrez <u>Firefox</u>, puis cliquez sur **les trois petites lignes** verticales, en haut à droite de la fenêtre, et sélectionnez **Identifiants et mots de** passe dans le menu qui s'affiche.

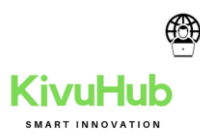

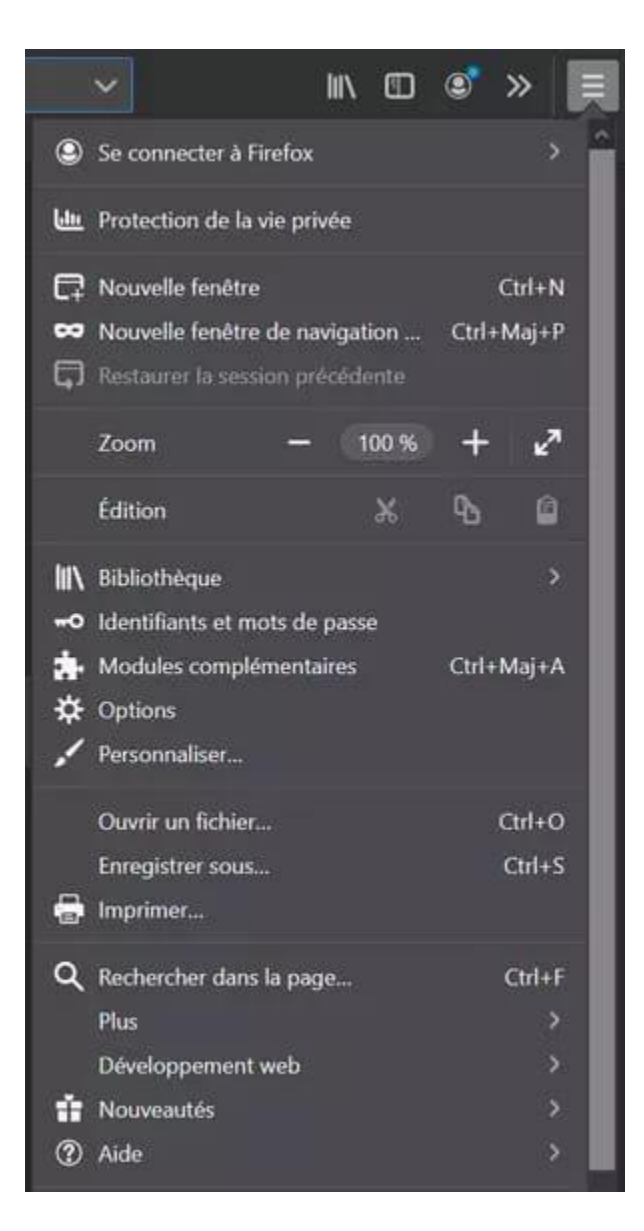

• Un nouvel onglet s'ouvre sur une page affichant les comptes enregistrés dans la colonne de gauche avec, à chaque fois, l'adresse du site (URL) et l'identifiant utilisé. Cliquez sur **un compte** pour voir les détails dans la partie centrale.

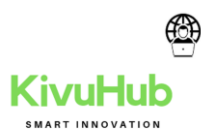

| 😢 Cellular and Fanks 📄 16 🦿 1M. 🔤 FR |                                                                                                  |        |                                 |                      |                     |               |
|--------------------------------------|--------------------------------------------------------------------------------------------------|--------|---------------------------------|----------------------|---------------------|---------------|
| Rirefox Lockwise                     | Fiechercher des identifiants                                                                     |        | Accedes a sea moto de passa sur | rin activi appereiti | Se connecter à Sync | 9 <b>44</b> 2 |
| bir par Non (4.2) - Classifiers      | auth.ccm.net                                                                                     |        | 🖌 Modifier                      | 8 Supprimer          |                     |               |
| • with comment                       | Advector with<br>follow ( ) and the costs and                                                    |        |                                 |                      |                     |               |
| pahers.com                           |                                                                                                  | 122030 |                                 |                      |                     |               |
|                                      | Mit de perse                                                                                     | Coper  |                                 |                      |                     |               |
|                                      | Contart I Strong 2020<br>Design of Strong 2020<br>Design of Strong 2020<br>Design of Strong 2020 |        |                                 |                      |                     |               |
| Créer un nouvel identifiant          |                                                                                                  |        |                                 |                      |                     |               |

Ici aussi, l'identifiant est affiché en clair, mais le mot de passe est masqué par des puces, pour d'évidentes raisons de sécurité. Cliquez sur sur la petite icône en forme d'œil, à droite pour afficher le mot de passe en clair. Si vous n'avez pas protégé vos mots de passe, il n'y a pas de contrôle supplémentaire.

Comment afficher les identifiants et les mots de passe enregistrés dans Edge ?

La nouvelle version du navigateur de Microsoft, surnommé Edge Chromium, étant basée sur le même moteur open source que Chrome, les manipulations sont similaires dans les deux logiciels.

• Sur votre ordinateur, ouvrez <u>Edge</u> (Chromium), puis cliquez sur **les trois points horizontaux**, en haut à droite de la fenêtre, et sélectionnez **Paramètres** dans le menu qui s'affiche.

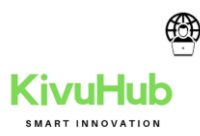

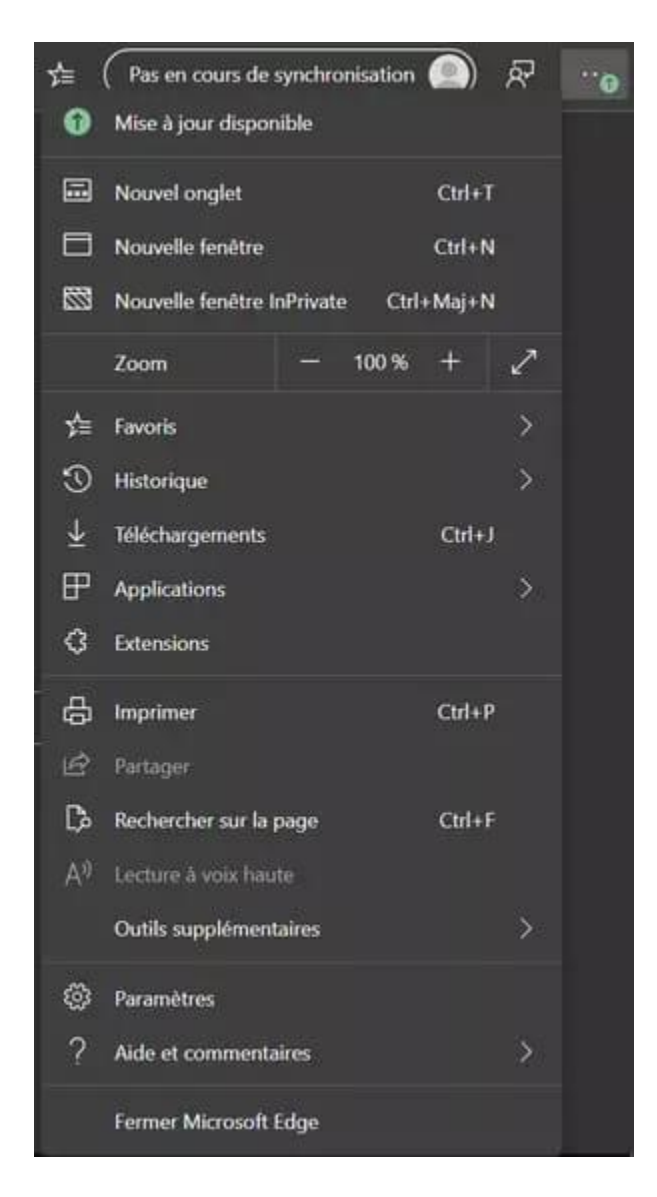

• Un nouvel onglet s'ouvre, avec une page affichant tous les paramètres d'Edge. Dans la partie centrale, sélectionnez votre profil si vous en avez plusieurs, puis cliquez sur **Mots de passe**.

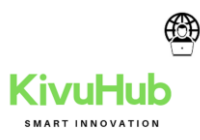

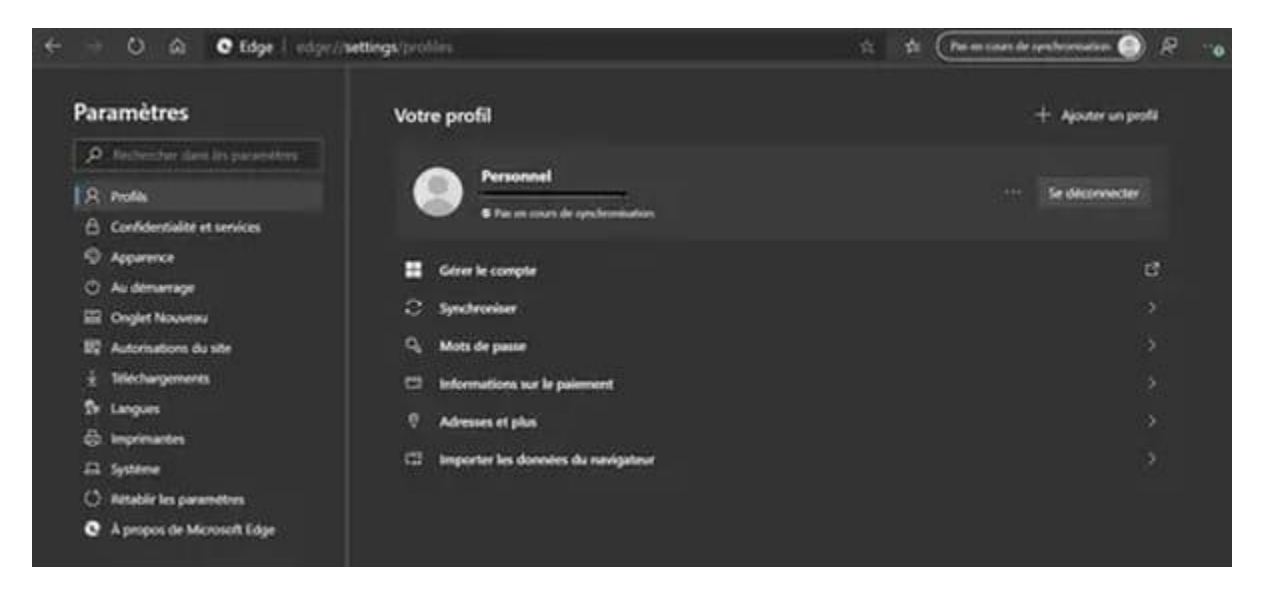

• Le contenu de la page change et, dans la section *Mots de passe enregistrés*, vous trouvez la liste des sites Web utilisés avec, pour chacun, l'identifiant et le mot de passe correspondant. Là encore, l'identifiant est affiché en clair et le mot de passe est masqué par des puces, pour d'évidentes raisons de sécurité.

| Profils / Mots de pas                                             | ise                                                   | ۾ م          | echercher les mots de |
|-------------------------------------------------------------------|-------------------------------------------------------|--------------|-----------------------|
| Offre d'enregistrement des n                                      | iots de passe                                         |              | -                     |
| Se connecter automatiqueme<br>Si cette option est désactivée, nou | ent<br>vous demanderons l'autorisation avant chaque c |              | -                     |
| Mots de passe enregistrés                                         |                                                       |              |                       |
| Site web                                                          | Nom d'utilisateur                                     | Mot de passe |                       |
| fr.123rf.com                                                      | ссм .                                                 | ••••••       | ۰۰۰ 🗢                 |
| 192.168.0.1                                                       | admin                                                 | •••••        | <del>م</del>          |
| 192.168.1.1                                                       | admin                                                 |              | <u>ه</u>              |
| 192.168.1.254                                                     |                                                       |              | • …                   |

• Trouvez le site Web qui vous intéresse dans la liste et cliquez sur sur **la petite icône** en forme d'oeil, à droite pour afficher en clair le mot de passe.

| aetinfo.tr t o |  |
|----------------|--|
|----------------|--|

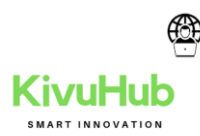

• En principe, une fenêtre s'affiche vous demandant de saisir le mot de passe de votre ordinateur – celui correspondant à votre compte Windows, macOS ou Linux – pour vérifier votre identité et éviter les indiscrétions.

| Securite Windows                                                            | ×                                                         |
|-----------------------------------------------------------------------------|-----------------------------------------------------------|
| Microsoft Edge                                                              |                                                           |
| Microsoft Edge tente d'afficher v<br>mot de passe Windows pour per<br>Félix | os mots de passe. Entrez votre<br>mettre cette opération. |
| Mot de passe                                                                |                                                           |
| LAPTOP-HL3L9I81\Félix                                                       |                                                           |
| Autres choix                                                                |                                                           |
|                                                                             |                                                           |

• Une fois passé ce contrôle de sécurité, la fenêtre disparaît et le mot de passe s'affiche en clair. Vous pouvez le noter ou le copier dans le Presse-papiers du système (Windows ou macOS).

# Troubleshooting

Do you know what to do if your screen goes blank? What if you can't seem to close an application, or can't hear any sound from your speakers? Whenever you have a problem with your computer, **don't panic!** There are many **basic troubleshooting techniques** you can use to fix issues like this. In this lesson, we'll show you some simple things to try when troubleshooting, as well as how to solve common problems you may encounter.

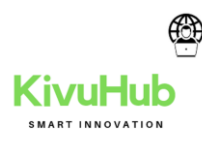

### General tips to keep in mind

There are many different things that could cause a problem with your computer. No matter what's causing the issue, troubleshooting will always be a process of **trial and error**—in some cases, you may need to use several different approaches before you can find a solution; other problems may be easy to fix. We recommend starting by using the following tips.

- Write down your steps: Once you start troubleshooting, you may want to write down each step you take. This way, you'll be able to remember exactly what you've done and can avoid repeating the same mistakes. If you end up asking other people for help, it will be much easier if they know exactly what you've tried already.
- **Take notes about error messages**: If your computer gives you an **error message**, be sure to write down as much information as possible. You may be able to use this information later to find out if other people are having the same error.
- Always check the cables: If you're having trouble with a specific piece of computer hardware, such as your monitor or keyboard, an easy first step is to check all related cables to make sure they're properly connected.

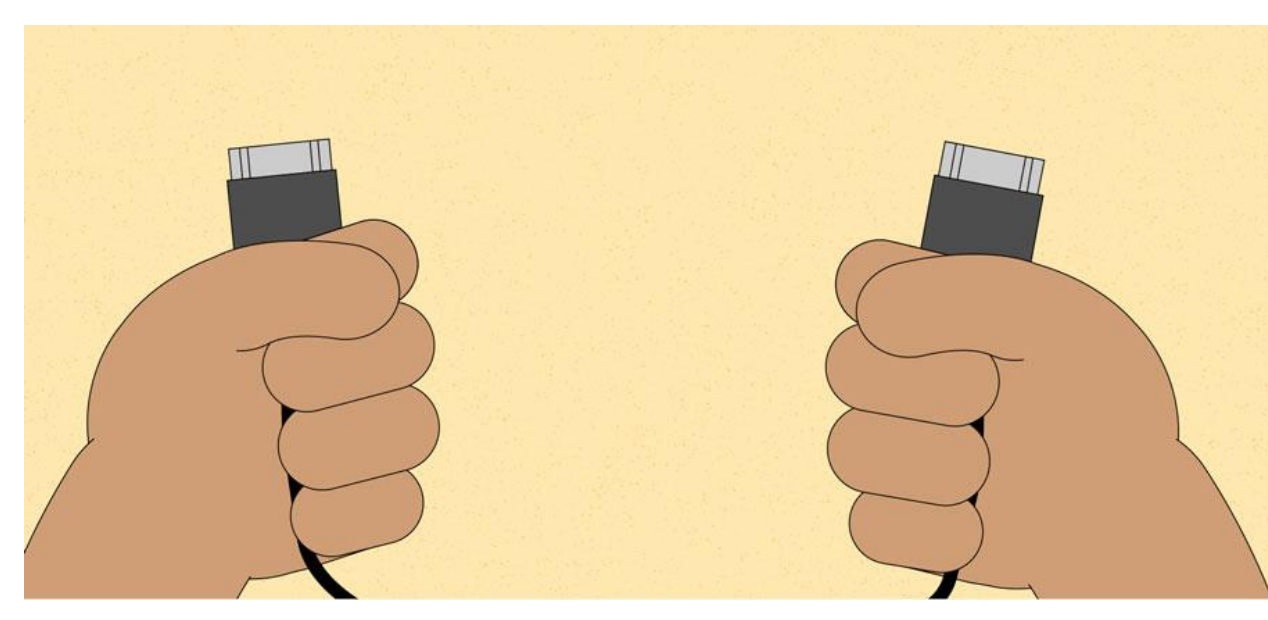

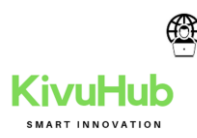

• **Restart the computer**: When all else fails, **restarting the computer** is a good thing to try. This can solve a lot of basic issues you may experience with your computer.

## Using the process of elimination

If you're having an issue with your computer, you may be able to find out what's wrong using **the process of elimination**. This means you'll make a list of things that could be causing the problem and then test them out one by one to eliminate them. Once you've identified the source of your computer issue, it will be easier to find a solution.

### Scenario:

Let's say you're trying to print out invitations for a birthday party, but the printer won't print. You have some ideas about what could be causing this, so you go through them one by one to see if you can **eliminate** any possible causes.

First, you check the printer to see that it's turned on and plugged in to the **surge protector**. It is, so that's not the issue. Next, you check to make sure the printer's **ink cartridge** still has ink and that there is paper loaded in the **paper tray**. Things look good in both cases, so you know the issue has nothing to do with ink or paper.

Now you want to make sure the printer and computer are **communicating correctly**. If you recently downloaded an **update to your operating system**, it might interfere with the printer. But you know there haven't been any recent updates and the printer was working yesterday, so you'll have to look elsewhere.

You check the printer's **USB cord** and find that it's not plugged in. You must have unplugged it accidentally when you plugged something else into the computer earlier. Once you plug in the USB cord, the printer starts working again. It looks like this printer issue is solved!

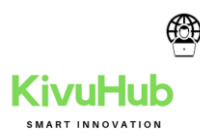

This is just one example of an issue you might encounter while using a computer. In the rest of this lesson, we'll talk about other common computer problems and some ways to solve them.

### Simple solutions to common problems

Most of the time, problems can be fixed using simple troubleshooting techniques, like **closing** and **reopening** the program. It's important to try these simple solutions before resorting to more extreme measures. If the problem still isn't fixed, you can try other troubleshooting techniques.

### Problem: Power button will not start computer

- Solution 1: If your computer does not start, begin by checking the power cord to confirm that it is plugged securely into the back of the computer case and the power outlet.
- Solution 2: If it is plugged into an outlet, make sure it is a working outlet. To check your outlet, you can plug in another electrical device, such as a lamp.
- Solution 3: If the computer is plugged in to a surge protector, verify that it is turned on. You may have to **reset** the surge protector by turning it off and then back on. You can also plug a lamp or other device into the surge protector to verify that it's working correctly.

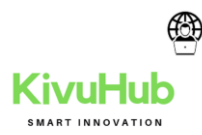

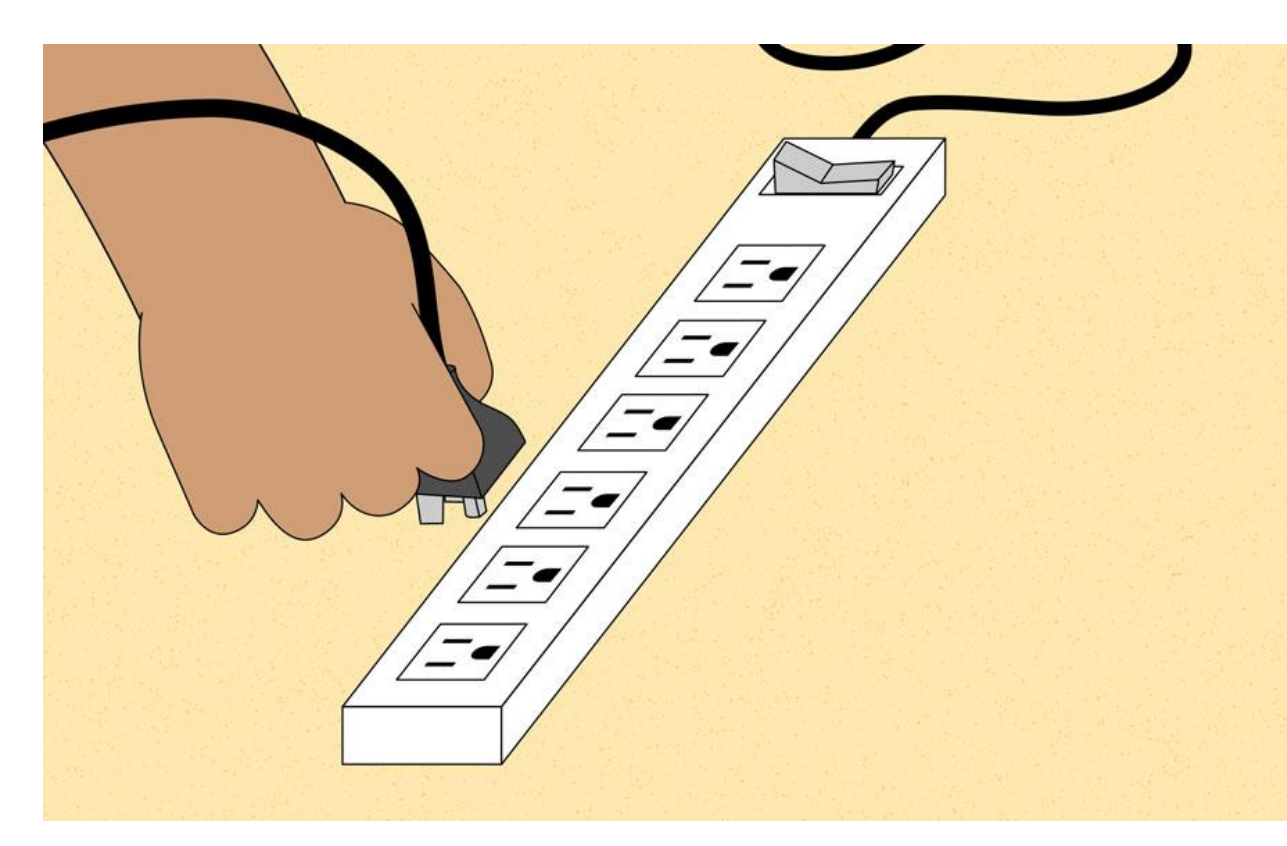

• Solution 4: If you are using a laptop, the battery may not be charged. Plug the AC adapter into the wall, then try to turn on the laptop. If it still doesn't start up, you may need to wait a few minutes and try again.

### Problem: An application is running slowly

- **Solution 1**: Close and reopen the application.
- Solution 2: Update the application. To do this, click the Help menu and look for an option to check for Updates. If you don't find this option, another idea is to run an online search for application updates.

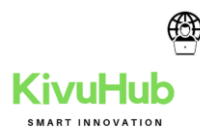

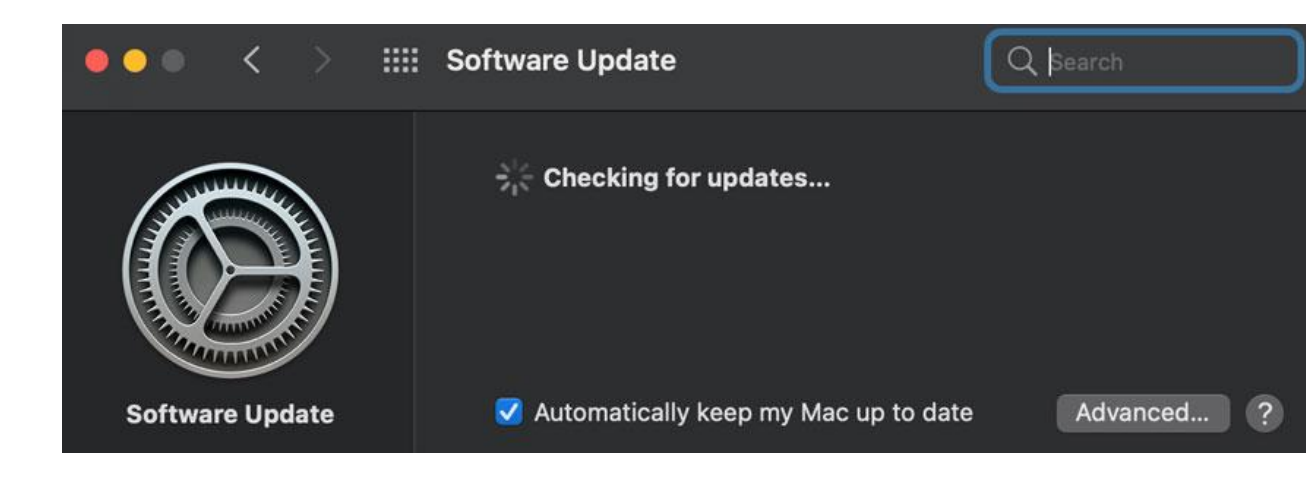

### Problem: An application is frozen

Sometimes an application may become stuck, or **frozen**. When this happens, you won't be able to close the window or click any buttons within the application.

• Solution 1: Force quit the application. On a PC, you can press (and hold) Ctrl+Alt+Delete (the Control, Alt, and Delete keys) on your keyboard to open the Task Manager. On a Mac, press and hold Command+Option+Esc. You can then select the unresponsive application and click End task (or Force Quit on a Mac) to close it.

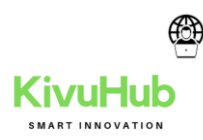

| Processes | Performance     | App history | Startup | Users | Details | Services |          |          |         |   |
|-----------|-----------------|-------------|---------|-------|---------|----------|----------|----------|---------|---|
|           | ^               |             |         |       |         | 2%       | 67%      | 0%       | 0%      |   |
| Name      |                 |             | Statu   | IS    |         | CPU      | Memory   | Disk     | Network | P |
| Apps (2   | .)              |             |         |       |         |          |          |          |         | ^ |
| > 💽 Mi    | crosoft Edge (6 | )           |         |       |         | 0%       | 143.2 MB | 0.1 MB/s | 0 Mbps  |   |
| > 😡 Ta:   | sk Manager      |             |         |       |         | 0%       | 15.4 MB  | 0 MB/s   | 0 Mbps  |   |
| Backgro   | ound proces     | sses (48)   |         |       |         |          |          |          |         | ~ |
| (         |                 |             |         |       |         |          |          |          | >       |   |

• **Solution 2**: Restart the computer. If you are unable to force quit an application, **restarting** your computer will close all open apps.

### Problem: All programs on the computer run slowly

• **Solution 1**: Run a **virus scanner**. You may have **malware** running in the background that is slowing things down.

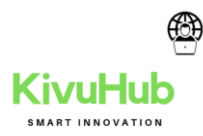

| Antivirus                                    | - 🗆 X                                                                                                    |
|----------------------------------------------|----------------------------------------------------------------------------------------------------|
|                                              | <ul><li></li><li></li></ul> |
| scanning /////////////////////////////////// |                                                                                                    |
| VIRUSES REMOVED: 1                           |                                                                                                    |
|                                              |                                                                                                    |

- **Solution 2**: Your computer may be running out of hard drive space. Try **deleting** any files or programs you don't need.
- Solution 3: If you're using a PC, you can run Disk Defragmenter. To learn more about Disk Defragmenter, check out our lesson on Protecting Your Computer.

### Problem: The computer is frozen

Sometimes your computer may become completely unresponsive, or **frozen**. When this happens, you won't be able to click anywhere on the screen, open or close applications, or access shut-down options.

Solution 1 (Windows only): Restart Windows Explorer. To do this, press and hold Ctrl+Alt+Delete on your keyboard to open the Task Manager. Next, locate and select Windows Explorer from the Processes tab and click Restart. You may need to click More Details at the bottom of the window to see the Processes tab.

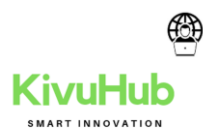

#### 🙀 Task Manager

File Options View

| Processes Performance App history Startup Users Details Servi | vices | Servi | etails | ers | Us | Startup | App history | Performance | Processes |
|---------------------------------------------------------------|-------|-------|--------|-----|----|---------|-------------|-------------|-----------|

|      | ~                                 |        | 1%  | 66%     | 0%     | 0%       |   |
|------|-----------------------------------|--------|-----|---------|--------|----------|---|
| Name |                                   | Status | CPU | Memory  | Disk   | Network  | P |
| > 🔯  | Service Host: Network Service (4) |        | 0%  | 6.0 MB  | 0 MB/s | 0.1 Mbps | ^ |
| > 🔯  | Service Host: Remote Procedure    |        | 0%  | 6.2 MB  | 0 MB/s | 0 Mbps   |   |
| > 🔯  | Service Host: Unistack Service G  |        | 0%  | 6.2 MB  | 0 MB/s | 0 Mbps   |   |
| > 🔯  | Service Host: UtcSvc              |        | 0%  | 5.5 MB  | 0 MB/s | 0 Mbps   |   |
| > 🔯  | Service Host: Windows Biometric   |        | 0%  | 0.6 MB  | 0 MB/s | 0 Mbps   |   |
|      | Services and Controller app       |        | 0%  | 2.3 MB  | 0 MB/s | 0 Mbps   |   |
|      | Shell Infrastructure Host         |        | 0%  | 4.0 MB  | 0 MB/s | 0 Mbps   |   |
|      | System                            |        | 0%  | 0.1 MB  | 0 MB/s | 0 Mbps   |   |
|      | System interrupts                 |        | 0%  | 0 MB    | 0 MB/s | 0 Mbps   |   |
| - 14 | Windows Explorer                  |        | 0%  | 25.9 MB | 0 MB/s | 0 Mbps   |   |
|      | Windows Logon Application         |        | 0%  | 0.7 MB  | 0 MB/s | 0 Mbps   |   |
|      | Windows Session Manager           |        | 0%  | 0.1 MB  | 0 MB/s | 0 Mbps   | 1 |
|      | Windows Start-Up Application      |        | 0%  | 0.1 MB  | 0 MB/s | 0 Mbps   |   |
| > 🔯  | wsappx (2)                        |        | 0%  | 2.9 MB  | 0 MB/s | 0 Mbps   | ~ |
| <    |                                   |        |     |         |        | >        |   |
| Fev  | ver details                       |        |     |         |        | Restart  | 2 |

Solution 2 (Mac only): Restart Finder. To do this, press and • hold Command+Option+Esc on your keyboard to open the Force Quit Applications dialog box. Next, locate and select Finder, then click Relaunch.

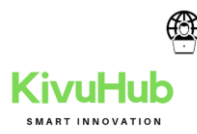

| lf an<br>nam | app doesn't respond for a while, select<br>e and click Relaunch. | t its |
|--------------|------------------------------------------------------------------|-------|
| 0            | Basecamp 3                                                       |       |
| 6            | Firefox                                                          |       |
| 0            | Google Chrome                                                    |       |
| -            | Slack                                                            |       |
| 0            | Finder                                                           |       |
|              |                                                                  |       |

- **Solution 3**: Press and hold the Power button. The Power button is usually located on the front or side of the computer, typically indicated by the **power symbol**. Press and hold the Power button for **5 to 10 seconds** to force the computer to shut down.
- Solution 4: If the computer still won't shut down, you can unplug the power cable from the electrical outlet. If you're using a laptop, you may be able to remove the battery to force the computer to turn off. Note: This solution should be your last resort after trying the other suggestions above.

#### Problem: The mouse or keyboard has stopped working

• **Solution 1**: If you're using a **wired** mouse or keyboard, make sure it's correctly plugged into the computer.
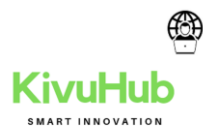

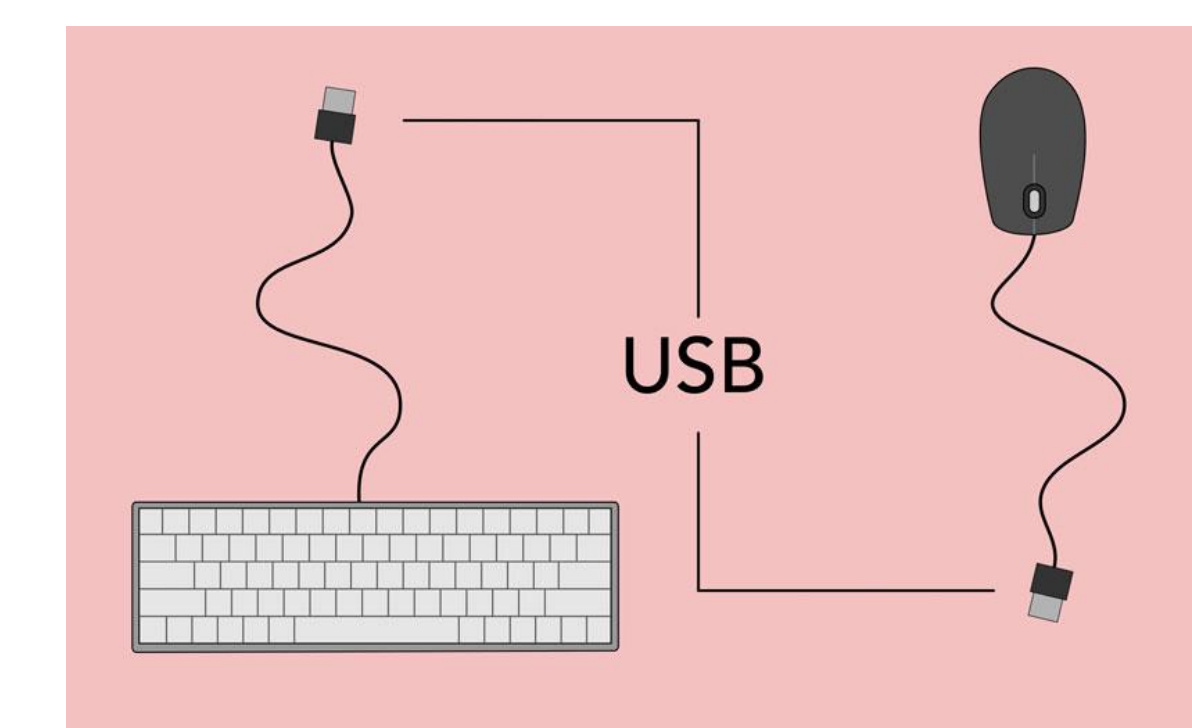

• **Solution 2**: If you're using a **wireless** mouse or keyboard, make sure it's turned on and that its batteries are charged.

### Problem: The sound isn't working

- **Solution 1**: Check the volume level. Click the audio button in the topright or bottom-right corner of the screen to make sure the sound is turned on and that the volume is up.
- **Solution 2**: Check the audio player controls. Many audio and video players will have their own separate audio controls. Make sure the sound is turned on and that the volume is turned up in the player.
- **Solution 3**: Check the cables. Make sure external speakers are plugged in, turned on, and connected to the correct audio port or a USB port. If your computer has **color-coded** ports, the audio output port will usually be **green**.
- **Solution 4**: Connect headphones to the computer to find out if you can hear sound through the headphones.

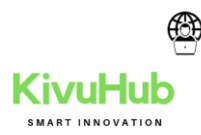

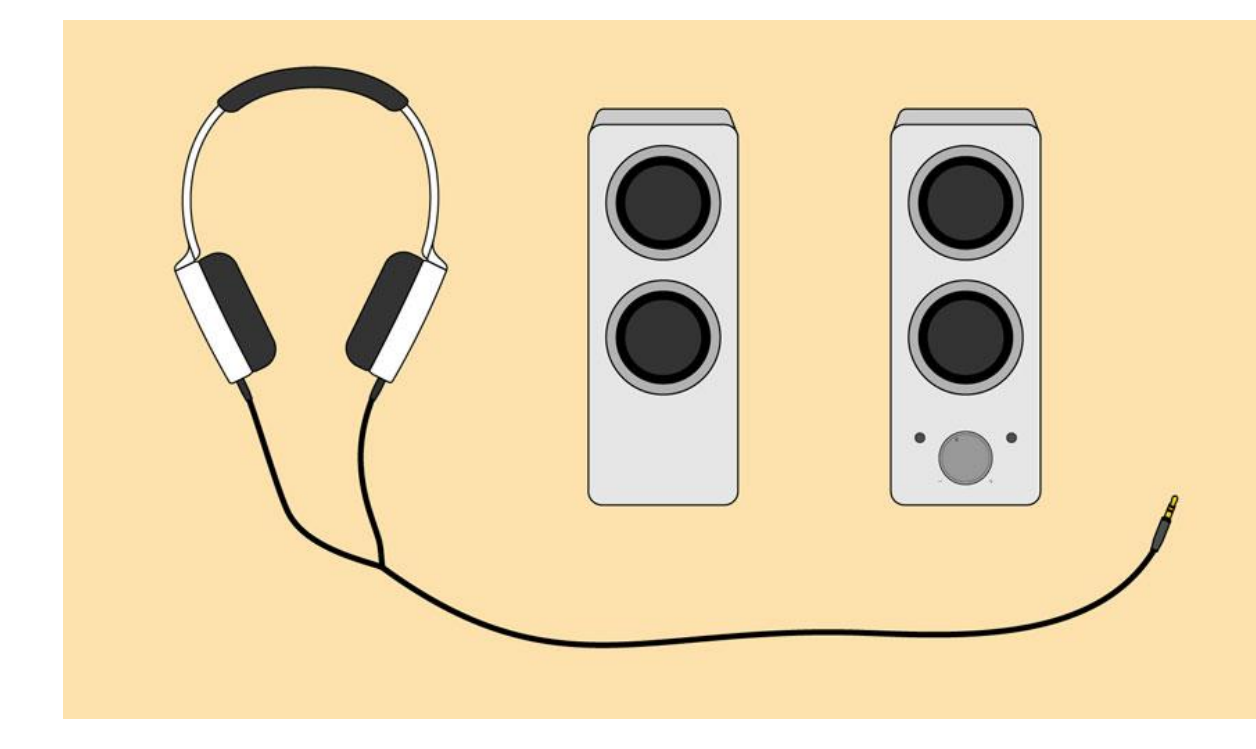

#### Problem: The screen is blank

- **Solution 1**: The computer may be in **Sleep** mode. Click the mouse or press any key on the keyboard to wake it.
- Solution 2: Make sure the monitor is plugged in and turned on.
- Solution 3: Make sure the computer is plugged in and turned on.
- **Solution 4**: If you're using a desktop, make sure the monitor cable is properly connected to the computer tower and the monitor.

# Solving more difficult problems

If you still haven't found a solution to your problem, you may need to ask someone else for help. As an easy starting point, we'd recommend **searching the Web**. It's possible that other users have had similar problems, and solutions to these problems are often posted online. Also, if you have a friend or family member who knows a lot about computers, they may be able to help you.

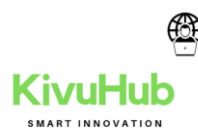

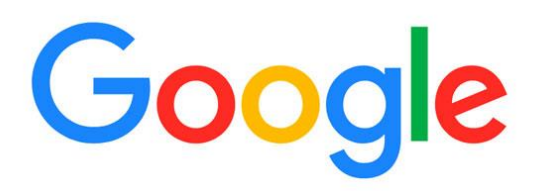

- Q windows 10 limited wi
- Q windows 10 limited wi Google Search
- windows 10 limited wifi
- windows 10 limited wifi speed
- 9 windows 10 wifi limited access issue

Keep in mind that most computer problems have simple solutions, although it may take some time to find them. For difficult problems, a **more drastic solution** may be required, like reformatting your hard drive or reinstalling your operating system. If you think you might need a solution like this, we recommend **consulting a professional** first. If you're not a computer expert, it's possible that attempting these solutions could make the situation worse.

J

#### Switch from working offline to online

Outlook for Microsoft 365 Outlook 2021 Outlook 2019 Outlook 2016 Outlook 2013 More...

In Outlook, you have the flexibility to make Outlook work online or offline with your mail server.

#### Newer versionsOffice 2010Office 2007

How do you know when you're working offline or online in Outlook? There are visual cues, starting with the status bar at the bottom of your Outlook window. If either of the following status indicators are shown, it means Outlook isn't connected to your mail server.

⊗ WORKING OFFLINE OF

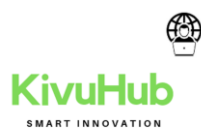

You can't send or receive email until you reconnect.

# Status: Working Offline

Working offline usually is a choice. Returning to an online work mode is a simple process.

• In Outlook, on the **Send/Receive** tab, choose **Work Offline** to reconnect.

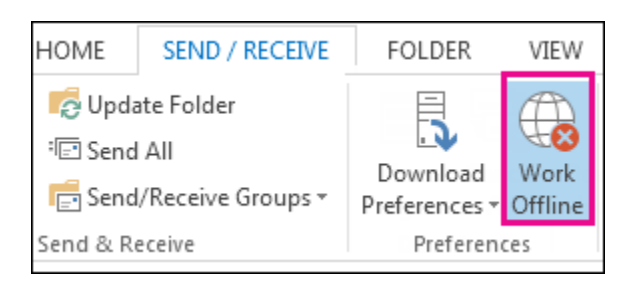

## Notes:

- If the background of the Work Offline button is shaded (as shown in the image above), you're not connected. But if the background is clear, you are connected.
- If you don't see the Work Offline button and your email account is a <u>Microsoft</u> <u>Exchange Server account</u> or a Microsoft 365 account, Cached Exchange Mode might be turned off. Follow the steps in <u>Turn on Cached Exchange Mode</u> to change that setting. Or contact the person who manages the Exchange server for your organization.

We recommend always turning on Cached Exchange Mode with a Microsoft 365 account.

# **Status: Disconnected**

There can be different reasons why you're disconnected from Outlook. What follows are just a few examples of some of the possible reasons.

- If your Internet connection is working, there might be a problem with the mail server.
- If you can log onto your email from a website—for example, http://outlook.com check to see whether you can receive and send email that way. If email isn't

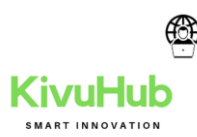

working on the website, call your technical support for your email service provider for help.

• If you can send and receive mail on the website, then your mail server is fine. But your computer might need updates or there might be a problem with your account settings.

## Tips for reconnecting to Outlook

Here are some suggested ways to reconnect to Outlook.

### Reset the Work Offline status

• On the **Send/Receive** tab, choose **Work Offline**, and check your status bar. If the status shows Working Offline, repeat the action until the status changes to connected.

### **Check for updates**

• Read the <u>check for updates</u> topic and install any required updates.

### Create a new profile

To eliminate the possibility that there's a fault in your current Outlook profile, <u>create a new</u> <u>profile</u>. If you open Outlook using the new profile and it's still disconnected, try removing your account and then adding it back again.

- 1. In the **Folder** pane, right-click your account name, and then choose **Remove** <*name of the account*>.
- 2. Follow the steps in <u>adding the account again</u> to proceed.

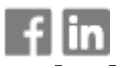

Downgrade from Windows 11 to Windows 10

**Technical Level:** Intermediate. **Applies to:** All Windows 11 editions. **Revision:** 7.0.

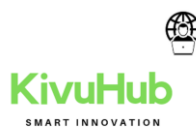

**Summary:** Windows 11 is the modern operating system from Microsoft <u>released on</u> <u>October 5th, 2021</u>. If your Windows 10 running system meets <u>minimum hardware</u> <u>requirements for Windows 11</u>, you'll be offered update to Windows 11. Also, you can configure Windows Insider settings and update to Windows 11 via Windows Update, as per <u>Andre's guide</u>. Also, you can upgrade Windows 10 to Windows 11 using ISO file, as mentioned in <u>this guide</u>.

After upgrade to Windows 11, if you realize that your system is not working correctly, or some of the crucial features you need are not working as expected, and troubleshooting didn't helped you, you might want to go back to Windows 10. In that situation, this guide will help you to downgrade from Windows 11 to Windows 10. Note that Windows 10 is supported by Microsoft through 14 October, 2025.

**Requirements for downgrade:** Downgrade from Windows 11 to Windows 10 is subject to fulfil some requirements. Here are they:

- You can only downgrade to Windows 10 within the 10 days of your upgrade. For example, if you upgraded to Windows 11 on 1 Sept, 2021, then you can downgrade within 10 days. If you want to downgrade on 25 Sept, 2021, you can't.
- Previous Windows version files, typically Windows.old folder and other required files should be present on your system.

If above requirements are not meet, you can't go back to Windows 10. In that case, for going back to Windows 10, you need to <u>make clean install</u>.

**Preparing for downgrade from Windows 11 to Windows 10:** Note that you must backup files you created after upgrade to Windows 11 because the downgrade process may remove them. Additionally, the programs you installed and settings you configured after Windows 11 upgrade, will need to be reinstalled and reconfigured, respectively. For downgrade process to be successful, make sure you remain your system turned on. Let it connected to AC power source, in case if it is low on battery.

Steps for downgrade: Here's how you can downgrade Windows 11 to Windows 10:

1. Open **Settings app** on your Windows 11, go to **System > Recovery**. Under *Recovery* options, click **Go back**.

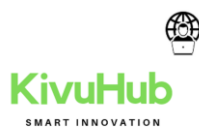

| ← Settings - □ ×             |                                     |  |                     |                                                                                                    |              |          |    |    |  |
|------------------------------|-------------------------------------|--|---------------------|----------------------------------------------------------------------------------------------------|--------------|----------|----|----|--|
| Rapil Arya<br>Local Account  |                                     |  | System > Recovery   |                                                                                                    |              |          |    |    |  |
| Find a setting $\mathcal{P}$ |                                     |  | options might help. |                                                                                                    |              |          |    |    |  |
| System                       |                                     |  | ß                   | Fix problems without resetting your PC<br>Resetting can take a while — first, try resolving issues by |              |          |    |    |  |
| 8 Bluetootl                  | n & devices                         |  |                     | running a troubleshooter                                                                              | oubleshooter |          |    |    |  |
| <ul> <li>Network</li> </ul>  | Network & internet Recovery options |  |                     |                                                                                                    |              |          |    |    |  |
| 🥖 Personali                  | zation                              |  |                     | Reset this PC                                                                                         |              | Reset PC |    |    |  |
| 📑 Apps                       |                                     |  | Ð                   | Choose to keep or remove your personal files, then reinstall Windows                                  | F            |          |    |    |  |
| 💄 Accounts                   | ounts                               |  |                     | Go back                                                                                               |              |          |    | T. |  |
| 🗊 Time & la                  | anguage                             |  | Ð                   | If this version isn't working, try going back to Windows 10                                           | (            | Go bac   | k  |    |  |
| 🔨 Gaming                     | Gaming                              |  |                     |                                                                                                    | d'           | <u>د</u> |    |    |  |
| 🕇 Accessibi                  | lity                                |  | (¦`                 | Advanced startup<br>Restart your device to change startup                                             | Re           | start n  | ow |    |  |
| Privacy 8                    | security                            |  |                     | settings, including starting from a disc or<br>USB drive                                              |              |          |    |    |  |
| Ø Windows                    | Update                              |  | Ge Ge               | t belo                                                                                                |              |          |    |    |  |

2. Now Go back to Windows 10 screen should appear. Under Why are you going back, select a reason and click **Next**.

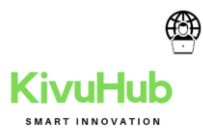

| $\leftarrow $ | Settings — [                                       |       |  |  |  |  |  |  |
|---------------|----------------------------------------------------|-------|--|--|--|--|--|--|
| 8             | Go back to Windows 10                              |       |  |  |  |  |  |  |
| E-d           | Why are you going back?                            | overy |  |  |  |  |  |  |
| Find          | d a<br>My apps or devices don't work on Windows 11 |       |  |  |  |  |  |  |
|               | Windows 10 seemed easier to use                    |       |  |  |  |  |  |  |
| 8             | Windows 10 seemed faster                           |       |  |  |  |  |  |  |
| •             | Windows 10 seemed more reliable                    |       |  |  |  |  |  |  |
| 1             | For another reason                                 |       |  |  |  |  |  |  |
|               | Tell us more                                       | -     |  |  |  |  |  |  |
| :             | Tell us more                                       | -     |  |  |  |  |  |  |
| 3             | For troubleshooting contact support                |       |  |  |  |  |  |  |
|               | Next Cancel                                        | -     |  |  |  |  |  |  |
| ×             | Accessionity Kestart now                           |       |  |  |  |  |  |  |
| •             | Privacy & security USB drive                       |       |  |  |  |  |  |  |
| 8             | Windows Update                                     |       |  |  |  |  |  |  |

3. In next screen, select Check for updates. If that doesn't works, click No thanks.

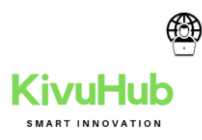

| 8     | Kapil Arya<br>Local Account    | Syst                 | em > Recovery                                            |             |      |
|-------|--------------------------------|----------------------|----------------------------------------------------------|-------------|------|
| (     | Go back to Windows 10          |                      |                                                          |             | over |
| ind a | Check for updat                | tes?                 |                                                          |             |      |
|       | '<br>Before you go back, try i | nstalling the latest | updates. This might fix the problems                     | you're      | >    |
| 3     | having.                        |                      |                                                          |             | -    |
|       |                                |                      |                                                          |             |      |
|       |                                |                      |                                                          |             | -    |
|       |                                |                      | t                                                        | 3           | H    |
|       |                                |                      |                                                          |             |      |
|       |                                |                      | Check for updates                                        | No, thanks  |      |
| G     | aming                          |                      | Advanced startup                                         |             |      |
|       |                                | (*                   | settings, including starting from a disc or<br>USB drive | Restart now |      |
| ₽ Pr  | ivacy & security               |                      |                                                          |             |      |

4. Under *What you need to know*, make sure you go through this information completely. When you're ready, click **Next**.

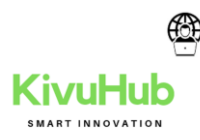

| R Kapil Arya<br>Local Account                               | System > Reco                                                                                                    | overy                                |  |  |  |  |  |
|-------------------------------------------------------------|----------------------------------------------------------------------------------------------------|--------------------------------------|--|--|--|--|--|
| Go back to Windows 10                                       |                                                                                                    | ov                                   |  |  |  |  |  |
| What you ne                                                 | ed to know                                                                                                    |                                      |  |  |  |  |  |
| This might take a v<br>plugged in and tur                   | hile and you won't be able to use your PC ur<br>ned on.                                                                                                    | ntil it's done. Leave your PC        |  |  |  |  |  |
| After going back:<br>• You'll have to r                     | After going back:<br>• You'll have to reinstall some apps and programs                                                                                                    |                                      |  |  |  |  |  |
| <ul> <li>You'll lose any<br/>Are your files back</li> </ul> | <ul> <li>You'll lose any changes made to settings after the upgrade to Windows 11.</li> <li>Are your files backed up? This shouldn't affect them, but it's best to be prepared.</li> </ul> |                                      |  |  |  |  |  |
|                                                             |                                                                                                    |                                      |  |  |  |  |  |
|                                                             |                                                                                                    | Next Cancel                          |  |  |  |  |  |
| Gaming                                                      |                                                                                                    |                                      |  |  |  |  |  |
| Accessibility                                               | Advanced startup<br>Restart your device to c<br>settings, including start                                                                                                    | hange startup<br>ting from a disc or |  |  |  |  |  |
|                                                             |                                                                                                    |                                      |  |  |  |  |  |

5. As per the next screen, make sure you remember Windows 10 password so that you don't get locked out. Click **Next** to proceed.

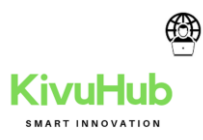

| – Se   | ettings                                 |                  |                                                           | _         |       |  |  |
|--------|-----------------------------------------|------------------|-----------------------------------------------------------|-----------|-------|--|--|
| 8      | Kapil Arya<br>Local Account             | Syst             | em > Recovery                                             |           |       |  |  |
|        | Go back to Windows 10                   |                  |                                                           |           | overy |  |  |
| Find a | Don't get locked                        | out              |                                                           |           |       |  |  |
|        | If you used a password to a             | sign in to Windo | ws 10, make sure you know it.                             |           | >     |  |  |
| 8      | You won't be able to sign in without it |                  |                                                           |           |       |  |  |
| •      |                                         |                  |                                                           |           |       |  |  |
| /      |                                         |                  |                                                           |           |       |  |  |
|        |                                         |                  |                                                           |           |       |  |  |
| :      |                                         |                  |                                                           |           |       |  |  |
| 3      |                                         |                  | Next                                                      | Cancel    |       |  |  |
| •      | Gaming                                  |                  |                                                           |           |       |  |  |
| *      | Accessibility                           | (₩               | Advanced startup<br>Restart your device to change startup | Restart r | now   |  |  |
| •      | Privacy & security                      |                  | USB drive                                                 |           |       |  |  |
| 8      | Windows Update                          |                  |                                                           |           |       |  |  |

6. Finally, click on **Go back to Windows 10**.

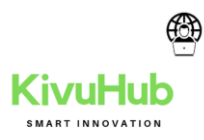

| Set  | ttings                                |                    | -                                                                                    |     |
|------|---------------------------------------|--------------------|--------------------------------------------------------------------------------------|-----|
| 2    | Kapil Arya<br>Local Account           | Syst               | em > Recovery                                                                        |     |
|      | Go back to Windows 10                 |                    |                                                                                      | ov  |
| nd : | Thanks for trying                     | g Windows          | 11                                                                                   |     |
|      | If you end up missing imp<br>anytime. | proved search, sec | urity, and startup, come back to Windows 11                                          | >   |
|      |                                       |                    |                                                                                      |     |
| 1    |                                       |                    |                                                                                      |     |
|      |                                       |                    |                                                                                      |     |
|      |                                       |                    |                                                                                      |     |
|      |                                       |                    | Go back to Windows 10 Cancel                                                         |     |
|      | aming                                 |                    | Advanced startun                                                                     |     |
| A    | Accessibility                         | (*                 | Restart your device to change startup<br>settings, including starting from a disc or | now |
| P    | Privacy & security                    |                    | USB drive                                                                            |     |
| v    | Vindows Update                        |                    |                                                                                      |     |

7. Your system will now restart.

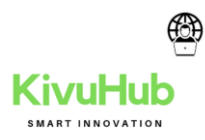

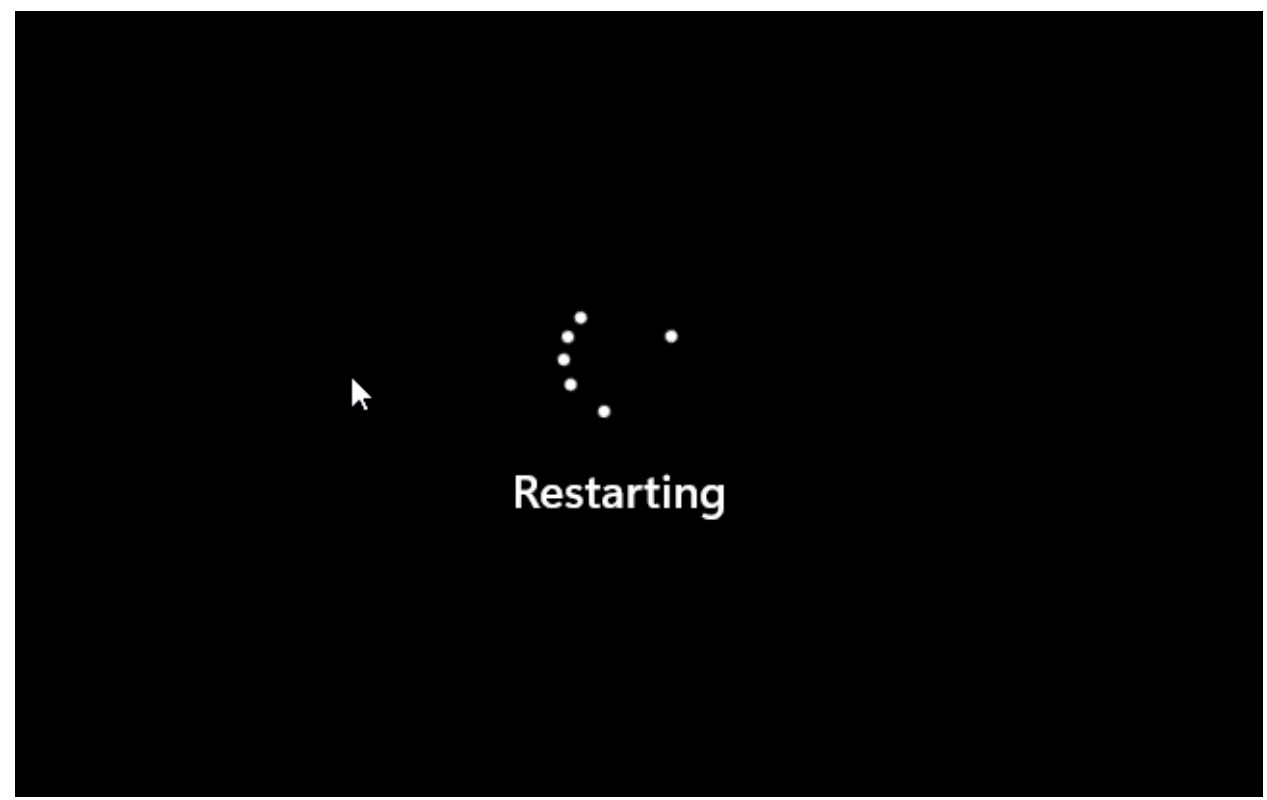

8. After restart, you'll see *Attempting to recover installation*.

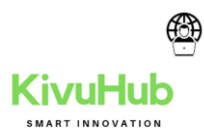

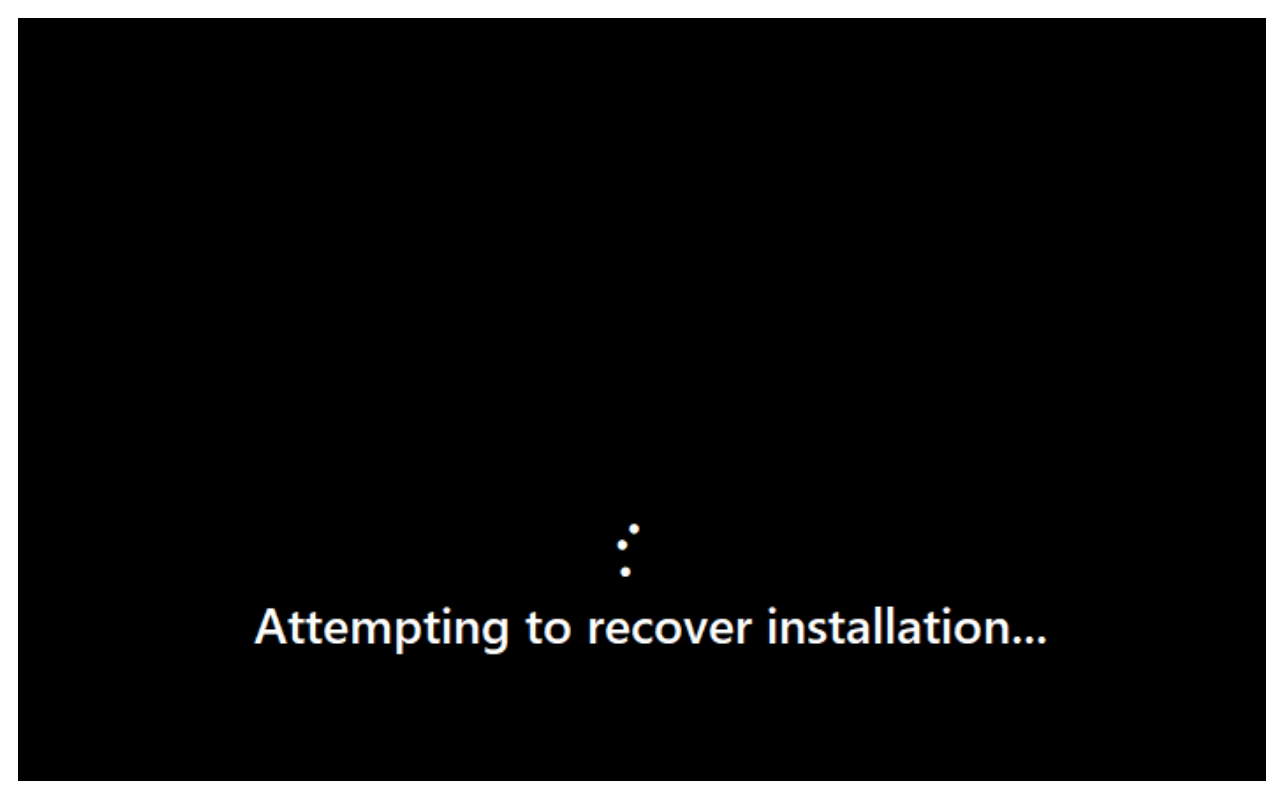

9. In few moments, you'll see *Restoring your previous version of Windows*. This will take time depending upon your system and data being restored.

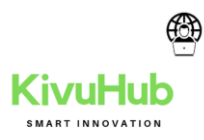

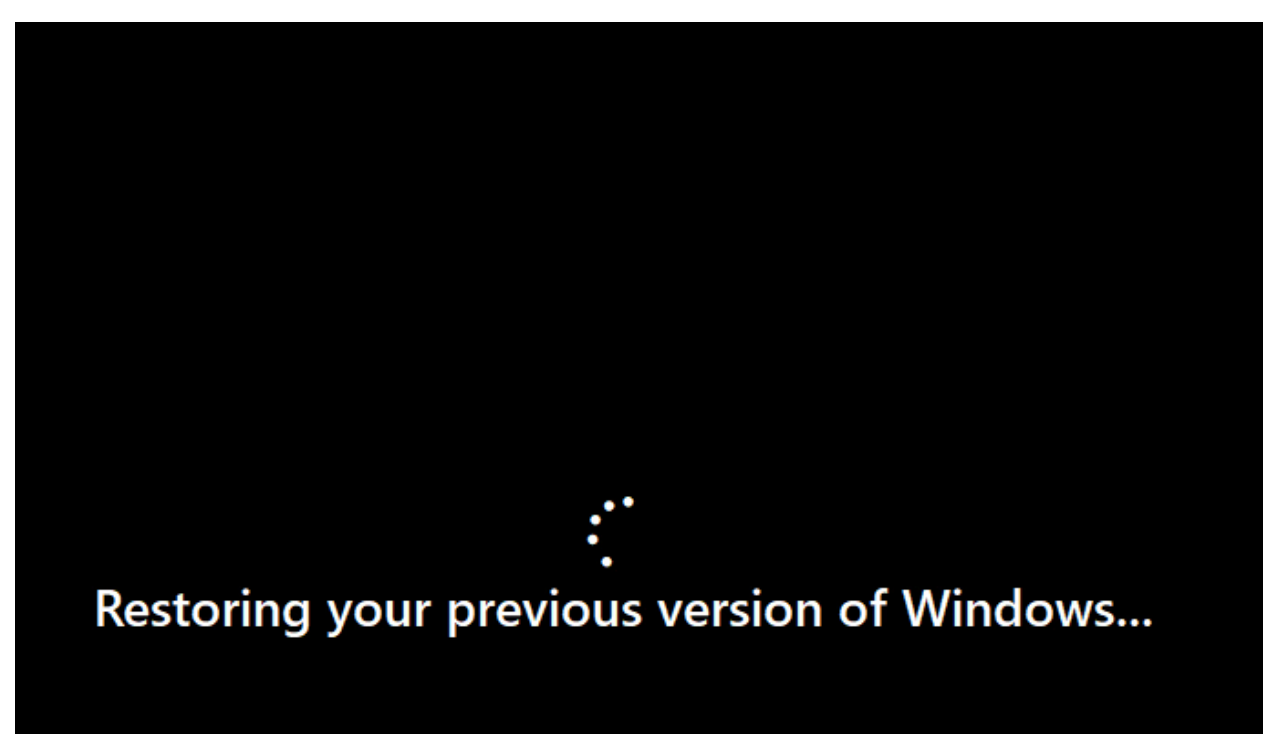

10. After this, your system will restart and this time you'll see Windows 10 boot screen.

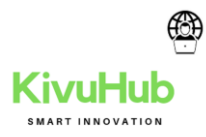

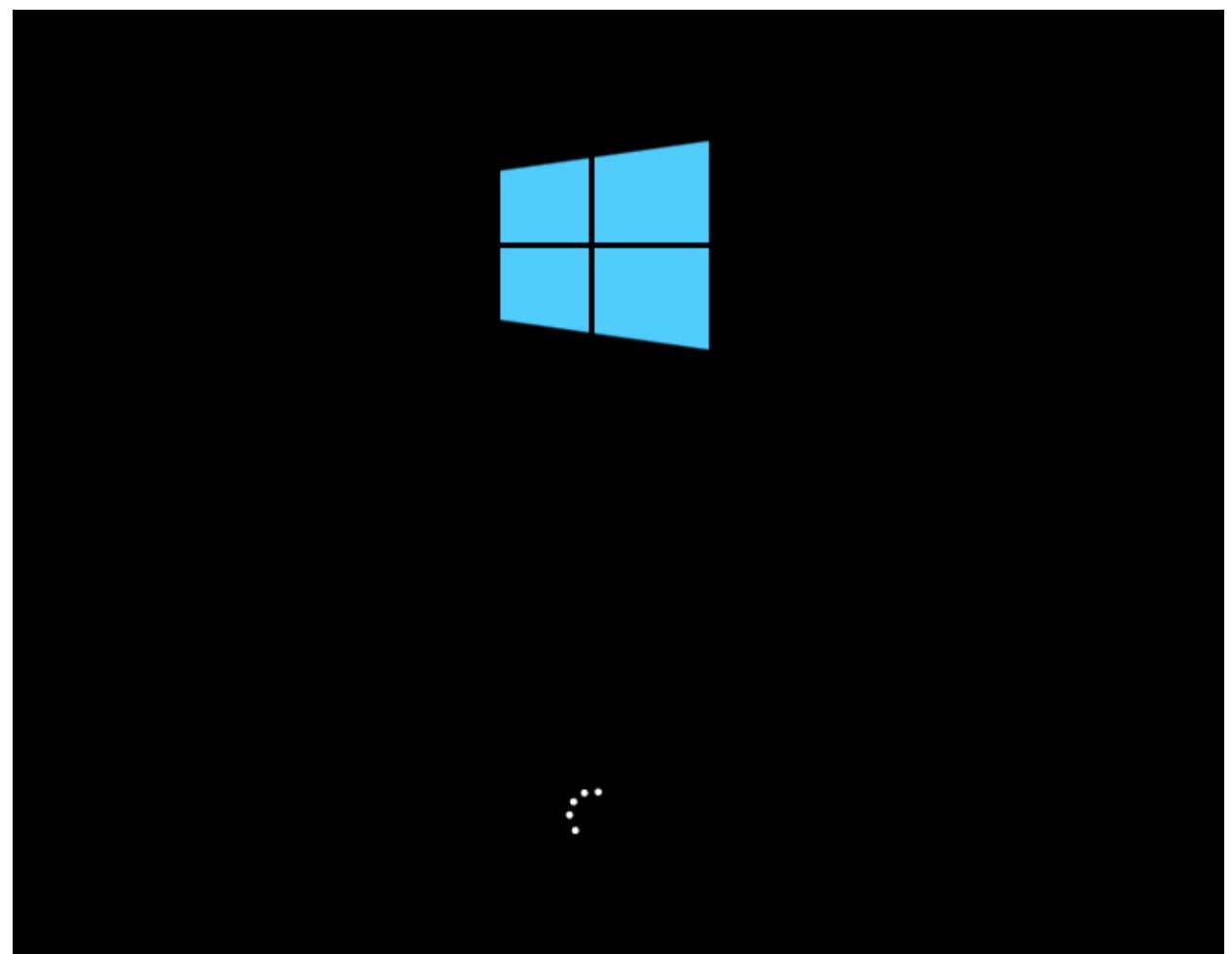

11. Then in next few moments, you should be able to login to your Windows 10.

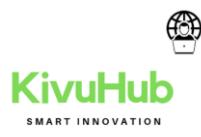

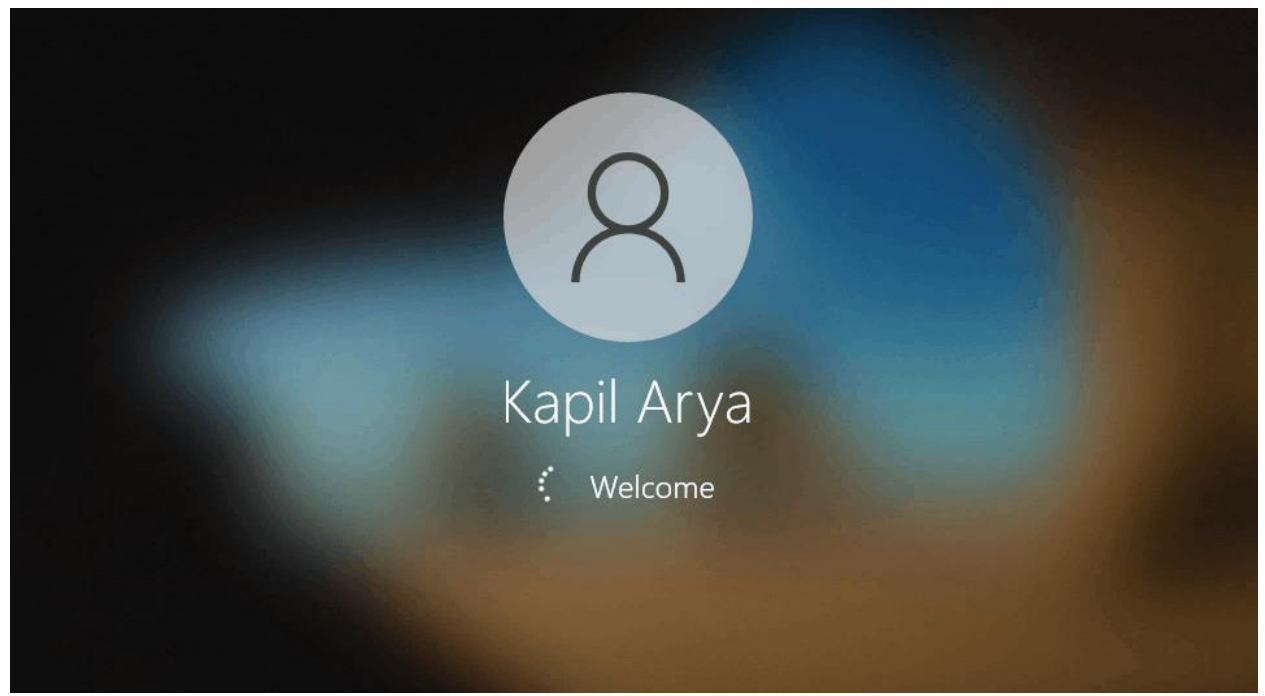

12. After login, you can check your Windows 10 version by running **winver** command.

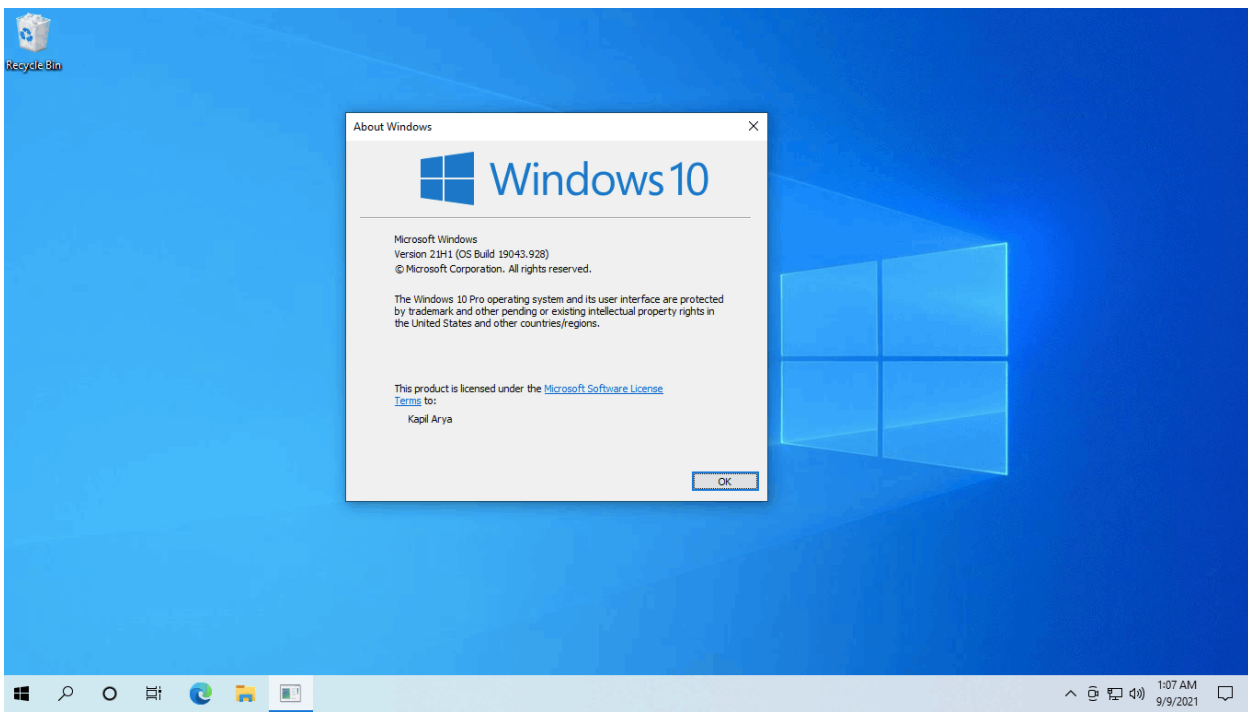

This completes the downgrade process from Windows 11 to Windows 10.

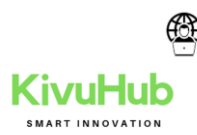

Video demonstration: If you need help with above steps and live illustration, you can refer this video guide: https://www.youtube.com/watch?v=zhEHDXObBdI Going back to earlier build in Windows 11: If you want to go back to earlier build in Windows 11 itself, you can refer this video guide in that case: https://www.youtube.com/watch?v=BFhx0fg28Kk That's it!

Delay or schedule sending email messages

*Outlook for Microsoft 365 Outlook 2021 Outlook 2019 Outlook 2016 Outlook 2013 More...* We're committed to keeping you connected

You can be organized, on time, and buttoned up with Outlook — your life organizer.

# Click to unlock Outlook

You can delay the delivery of an individual message or you can use rules to delay the delivery of all messages by having them held in the **Outbox** for a specified time after you click **Send**.

**Note:** This feature is only available in Outlook for Windows. It does not exist in Outlook on the web.

Newer versionsOffice 2007

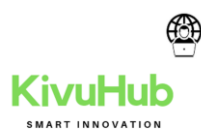

# Delay the delivery of a message

1. While composing a message, select the **More options** arrow from the **Tags** group in the Ribbon.

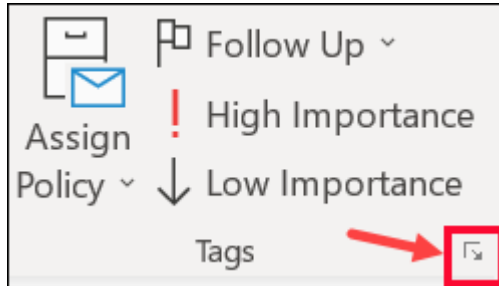

2. Under **Delivery options**, select the **Do not deliver before** check box, and then click the delivery date and time you want.

| Delivery options         |          |        |          |   |              |
|--------------------------|----------|--------|----------|---|--------------|
| 🔁 🗌 Have replies sent to |          |        |          |   | Select Names |
| Do not deliver before    | 5/2/2018 | $\sim$ | 5:00 PM  | ~ |              |
| Expires after            | None     | $\sim$ | 12:00 AM | ~ |              |
| Save copy of sent mess   | age      |        |          |   |              |

- 3. Click Close.
- 4. When you're done composing your email message, select Send.

After you click **Send**, the message remains in the **Outbox** folder until the delivery time.

If you decide later that you want to send the message immediately, do the following:

- 1. Switch to the **Outbox** folder.
- 2. Open the delayed message.
- 3. Select the **More options** arrow from the **Tags** group in the Ribbon.

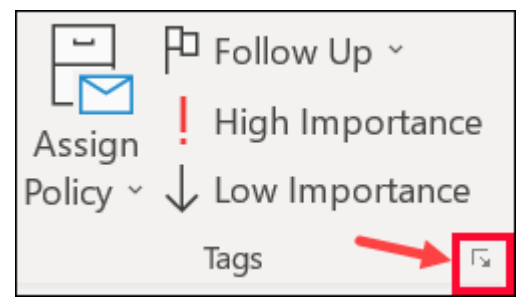

- 4. Under **Delivery options**, clear the **Do not deliver before** check box.
- 5. Click Close and send.

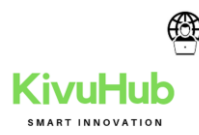

Note: Outlook must be online and connected for this feature to work.

## Top of Page

#### Delay the delivery of all messages

You can delay the delivery of all messages by up to two hours by creating a rule.

- 1. Click File.
- 2. Click Manage Rules & Alerts.
- 3. Click New Rule.
- 4. In the **Step 1: Select a template** box, under **Start from a Blank Rule**, click **Apply rule on messages I send**, and then click **Next**.
- 5. In the **Step 1: Select condition(s)** list, select the check boxes for any options that you want, and then click **Next**.

If you do not select any check boxes, a confirmation dialog box appears. If you click **Yes**, the rule that you are creating is applied to all messages that you send.

- 6. In the **Step 1: Select action(s)** list, select the **defer delivery by a number of minutes** check box.
- 7. In the **Step 2: Edit the rule description (click an underlined value)** box, click the underlined phrase **a number of** and enter the number of minutes for which you want the messages to be held before it is sent.

Delivery can be delayed up to 120 minutes.

- 8. Click **OK**, and then click **Next**.
- 9. Select the check boxes for any exceptions that you want.
- 10. Click Next.
- 11. In the **Step 1: Specify a name for this rule** box, type a name for the rule.
- 12. Select the **Turn on this rule** check box.
- 13. Click Finish.

After you click **Send**, each message remains in the **Outbox** folder for the time that you specified.

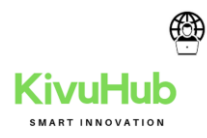

Top of Page